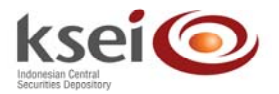

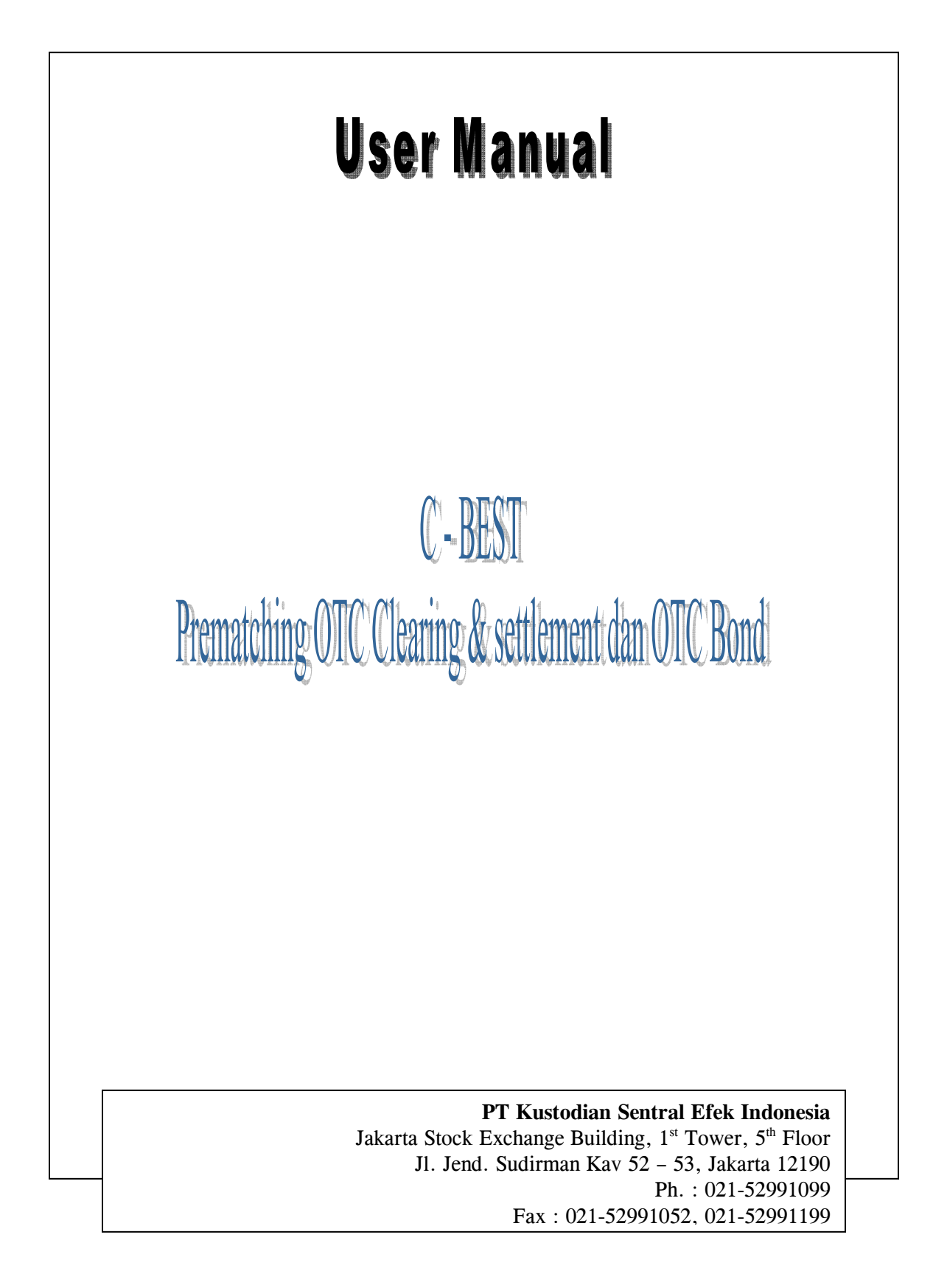

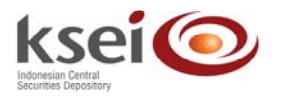

# Tata Cara Penggunaan Modul Pre-matching untuk OTC (Over The Counter)

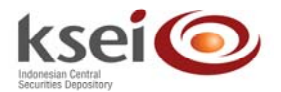

# Daftar Isi

| 1 |      | Pendahuluan1                                          |
|---|------|-------------------------------------------------------|
| 2 |      | Perubahan Status Pre-matching                         |
| 3 |      | Prosedur Pre-matching dari Sisi Pemegang Rekening4    |
| 4 |      | Matching Fields pada Modul Pre-matching               |
| 5 |      | Penggunaan Modul Pre-matching pada C-BEST5            |
| 5 | 5.1  | Set-up modul Pre-matching C-BEST di Pemegang Rekening |
|   | 5.1. | .1 Pendaftaran Pengguna6                              |
|   | 5.1. | .2 Pembuatan Group7                                   |
| 5 | 5.2  | Pembuatan Instruksi                                   |
|   | 5.2  | .1 Transaksi Versus Payment9                          |
|   | 5    | 5.2.1.1 Pembuatan Instruksi DVP/DVPBOND               |
|   | 5    | 5.2.1.2 Pembuatan Instruksi RVP/RVPBOND               |
|   | 5.2  | .2 Transaksi Free of Payment                          |
|   | 5    | 5.2.2.1 Pembuatan Instruksi DFOP/DFOPBOND 17          |
|   | 5    | 5.2.2.2 Pembuatan Instruksi RFOP/RFOPBOND             |
| 5 | 5.3  | Check Transaksi                                       |
| 5 | 5.4  | Approve Transaksi                                     |
| 5 | 5.5  | Bulk Approve / Rejection for Matched Instruction      |
| 5 | 5.6  | Compare Unmatched Instructions                        |
| 5 | 5.7  | Inquiry Transaksi                                     |
| 5 | 5.8  | Request for Cancel                                    |
| 6 |      | Upload Instruksi Pre-matching                         |
|   | 6.1. | .1 Upload Transaksi OTC modul Clearing & Settlement   |
|   | 6.1  | .2 Upload Transaksi OTCBond 40                        |
|   | 6.1. | .3 Upload Approval / Rejection 41                     |
| 7 |      | Download Modul Pre-matching                           |

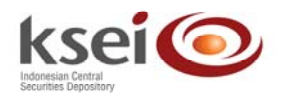

# 1 Pendahuluan

Saat ini KSEI telah menyediakan proses penyelesaian transaksi OTC melalui sistem C-BEST. Anggota bursa dan Bank Kustodian yang telah menjadi Pemegang Rekening KSEI dapat membuat transaksi OTC dengan menginput instruksi OTC seperti DFOP, RFOP, DVP & RVP serta DFOPBONDS, RFOPBONDS, DVPBOND, & RVPBOND ke dalam sistem C-BEST. Sistem C-BEST secara otomatis akan melakukan proses *matching* instruksi DFOP-RFOP dan DVP-RVP, setelah instruksi-instruksi tersebut diinput ke dalam sistem oleh masing-masing Pemegang Rekening. Pada tanggal penyelesaian (*settlement date*) yang telah ditentukan oleh kedua belah pihak, sistem C-BEST akan melakukan proses penyelesaian atas instruksi OTC tersebut dengan mendebit rekening pengirim dan mengkredit rekening penerima.

Sementara itu sebelum proses pembuatan instruksi transaksi OTC di C-BEST, anggota bursa dan bank kustodian yang terkait dengan transaksi tersebut akan melakukan proses *pre-matching* OTC *transaction* di luar sistem C-BEST. Sesuai dengan instruksi yang diberikan masing-masing nasabahnya (*client*), Pemegang Rekening melakukan proses *pre-matching* atas instruksi tersebut secara manual menggunakan fasilitas telepon, mesin faksimili, email dll. Setelah terjadi kesepakatan atas transaksi OTC, baru kedua belah pihak tersebut melakukan input instruksi di C-BEST.

Aktifitas penyelesaian transaksi yang selama ini dilakukan oleh pelaku pasar seperti yang tergambarkan di atas dirasakan kurang efisien, memakan banyak waktu dan biaya serta melibatkan banyak aktifitas *manual*. Hal ini dapat memperlambat proses penyelesaian apalagi jika transaksi OTC tersebut akan digunakan untuk penyelesaian transaksi bursa. Banyak pelaku pasar baik anggota bursa maupun bank kustodian saat ini yang cenderung untuk membuat OTC *instruction* di C-BEST saat-saat akhir menjelang tanggal penyelesaian, khususnya transaksi OTC yang melibatkan dana seperti DVP dan RVP. Mereka enggan untuk membuat instruksi OTC di awal karena keraguan Pemegang Rekening atas ketersediaan dana di pihak lawan untuk proses penyelesaian transaksi OTC. Hal ini mengakibatkan penumpukan aktifitas kerja menjelang tanggal penyelesaian transaksi OTC maupun transaksi bursa.

Untuk lebih meningkatkan kinerja proses penyelesaian transaksi dan mengurangi aktifitas manual, KSEI memberikan sebuah solusi berupa otomatisasi aktifitas *pre-matching* dengan 'memisahkan' proses matching dan settlement OTC namun proses tersebut tetap terintegrasi. Proses *matching* ini dapat digunakan untuk instruksi OTC di C-BEST seperti DFOP, RFOP, DVP, & RVP serta DFOPBOND, RFOPBOND, DVPBOND, & RVPBOND.

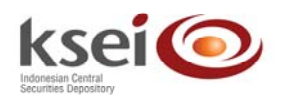

# 2 Perubahan Status Pre-matching

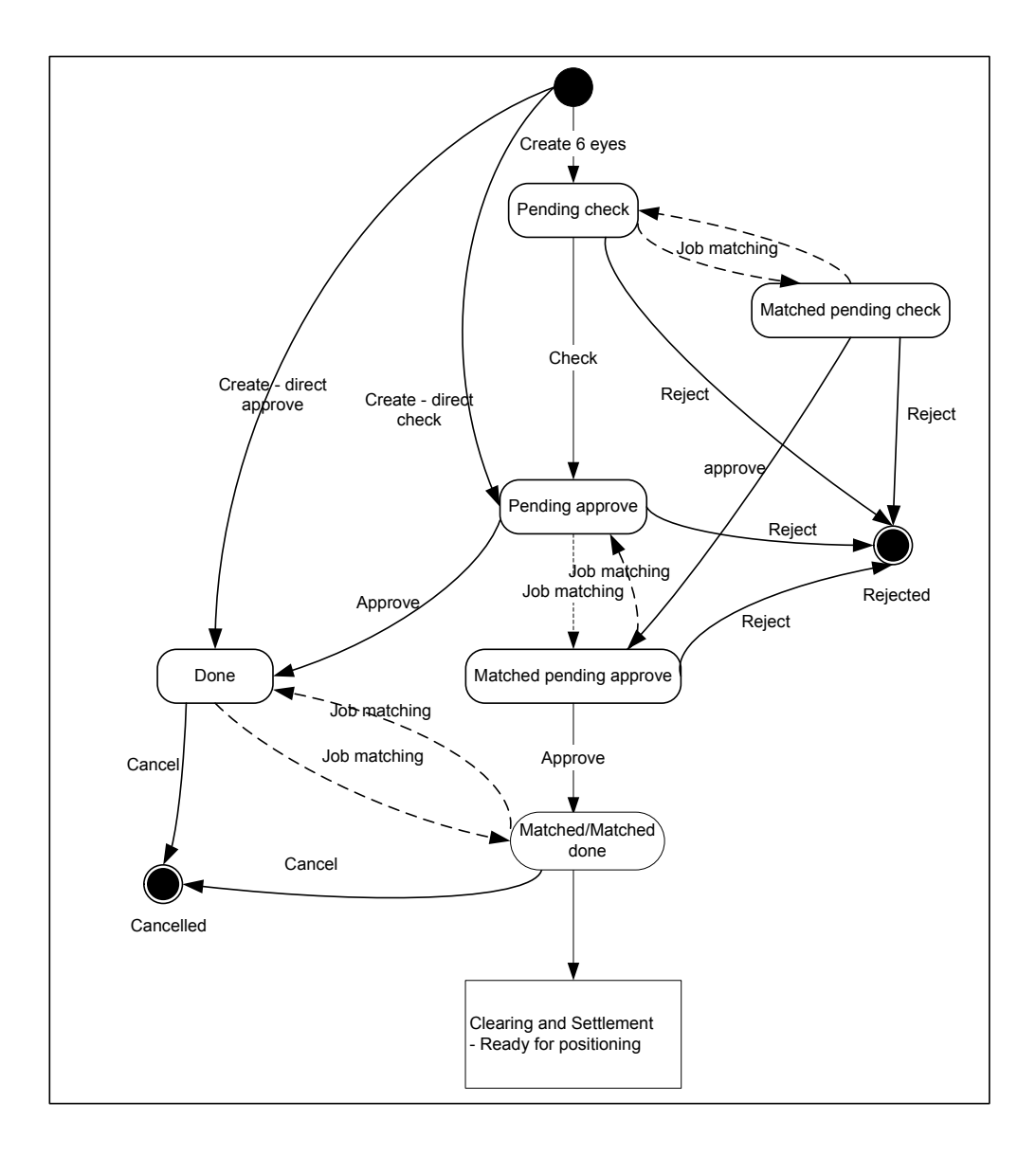

Perubahan – perubahan status yang terjadi pada instruksi *pre-matching* adalah sebagai berikut:

- 1. **Pending check** : instruksi dibuat dengan akses *create* oleh pengguna pertama dan belum dicheck oleh pengguna kedua.
- 2. *Matched pending check* : instruksi dibuat dengan akses *create* oleh pengguna pertama dan belum di-*check* oleh pengguna kedua dan telah ada pasangan dari instruksi tersebut.
- 3. **Pending approve** : instruksi dibuat dengan akses *create* oleh pengguna pertama dan telah di-*check* oleh pengguna kedua atau instruksi dibuat dengan akses *create direct check* oleh pengguna pertama.

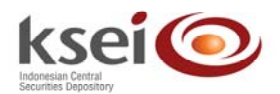

- 4. *Matched pending approve* : instruksi dibuat dengan akses *create* oleh pengguna pertama dan telah di-*check* oleh pengguna kedua atau instruksi dibuat dengan akses *create direct check* oleh pengguna pertama dan telah ada pasangan dari instruksi tersebut.
- 5. **Done/Unmatched** : instruksi dibuat dengan akses *create* oleh pengguna pertama, di-*check* oleh pengguna kedua dan di-*approve* oleh pengguna ketiga atau instruksi dibuat dengan akses *create direct approve* oleh pengguna pertama.
- 6. *Matched* : instruksi dibuat dengan akses *create* oleh pengguna pertama, di-*check* oleh pengguna kedua dan di-*approve* oleh pengguna ketiga atau instruksi dibuat dengan akses *create direct approve* oleh pengguna pertama dan telah ada pasangan instruksi tersebut, tetapi pihak lawan belum melakukan approval dari instruksi yang dimilikinya.
- 7. Matched done : instruksi dibuat dengan akses create oleh pengguna pertama, di-check oleh pengguna kedua dan di-approve oleh pengguna ketiga atau instruksi dibuat dengan akses create direct approve oleh pengguna pertama serta telah ada pasangan instruksi tersebut dan pihak lawan telah melakukan approval dari instruksi yang dimilikinya.
- 8. *Rejected* : instruksi dengan status *pending check*, *pending approve*, *matched pending check* dan *matched pending approve* di-*reject* oleh pengguna berikutnya.
- 9. Cancelled : instruksi dengan status unmatched di-cancel.
- 10. *Ready for positioning*, *failed*, *settled* : mengikuti *flow settlement* saat ini, dapat dilihat dalam *inquiry* OTC modul *clearing* & *settlement* atau modul *Bond Management*.

Perubahan status dari *pending check* menjadi *matched pending check, pending approve* menjadi *matched pending approve*, dan *done/unmatched* menjadi *matched done* diproses secara terus menerus oleh *job matching* secara otomatis.

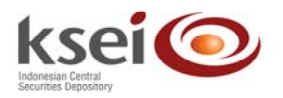

# 3 Prosedur Pre-matching dari Sisi Pemegang Rekening

(Dengan menggunakan modul upload)

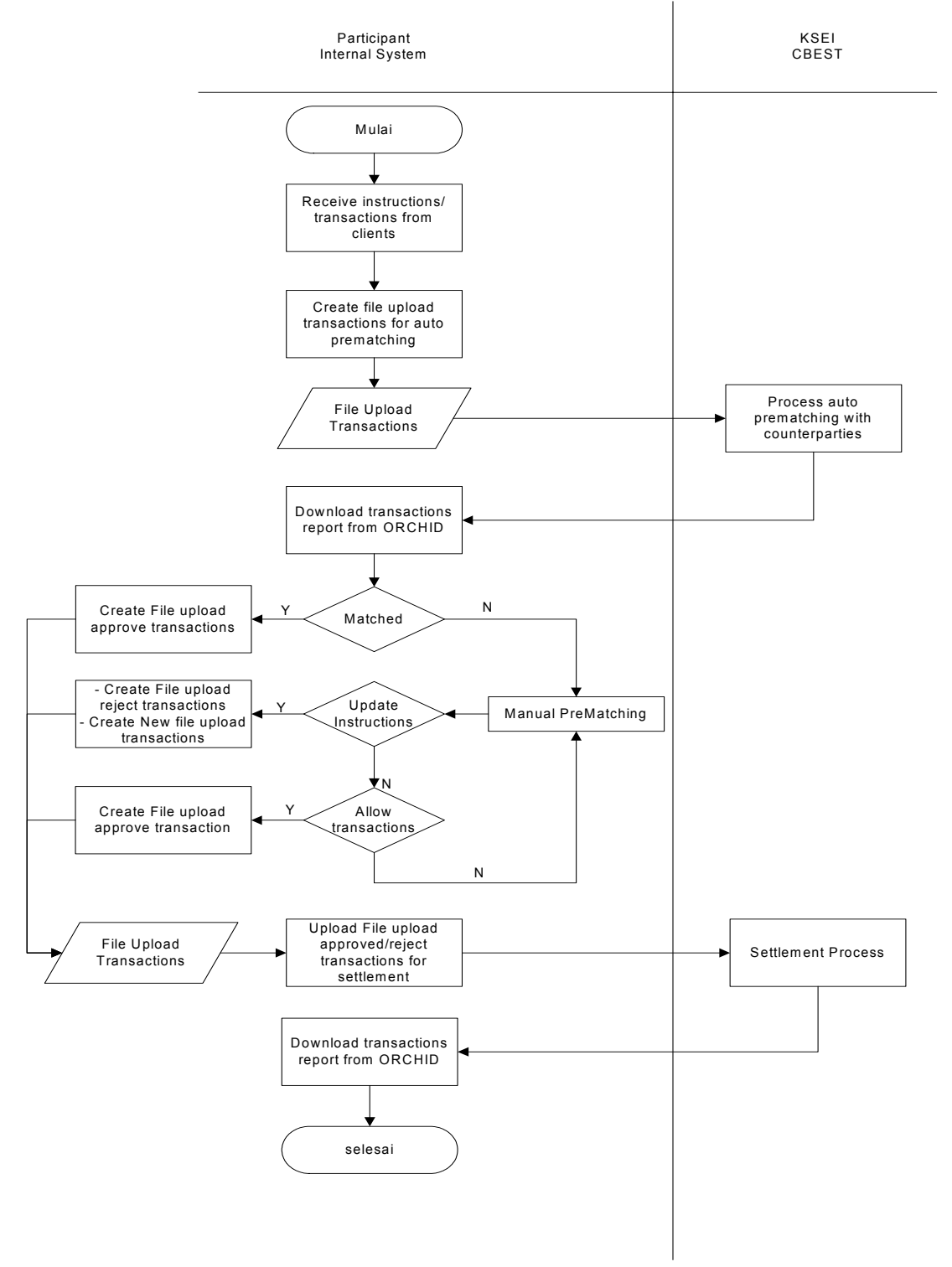

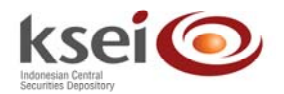

Prosedur pre-matching instruksi dari sisi Pemegang Rekening :

- 1. Pemegang Rekening menerima instruksi/transaksi dari nasabah.
- 2. Pemegang Rekening menyiapkan file upload untuk pre-matching dari instruksi yang diproses di sistem back office. Pada prosedur ini, proses upload menggunakan metode 4-eve-principle sehingga membutuhkan 2 orang dimana 1 orang untuk upload instruksi dan 1 orang proses approval.
- 3. Pemegang Rekening upload file yang telah disiapkan. Secara otomatis C-BEST akan melakukan proses auto pre-matching atas instruksi tersebut dengan lawan yang memungkinkan.
- 4. Pemegang Rekening download transaction report dari ORCHID untuk melihat status dari instruksi-instruksi yang telah di-upload.
  - 4.1. Jika instruksi match (status dalam C-BEST Matched pending approve), maka Pemegang Rekening dapat membuat file upload approval dan meng-upload-nya untuk melakukan approval atas instruksi tersebut atau melakukan approve melalui layar C-BEST.
  - 4.2. Jika status instruksi tidak match (status dalam C-BEST pending approve), maka Pemegang Rekening dapat melakukan manual pre-matching atas instruksi tersebut dengan lawan instruksi tersebut. Berdasarkan aktifitas manual pre-matching:
    - 4.2.1.dimungkinkan bagi Pemegang Rekening untuk update instruction yang telah dibuat. dengan catatan apabila external reference instruksi yang sebelumnya akan digunakan kembali, maka instruksi sebelumnya yang telah di-upload harus di-reject terlebih dahulu baik menggunakan fasilitas upload atau manually reject melalui layar C-BEST. Instruksi dengan data yang baru di-upload atau di-input kembali melalui layar C-BEST.
    - 4.2.2. jika tidak ada update instruction, maka Pemegang Rekenig dapat membuat file upload approval dan meng-upload-nya atau manually approve melalui layar C-BEST untuk menunggu proses matching.
- 5. Untuk melihat status instruksi, Pemegang Rekening dapat download transaction report melalui ORCHID atau inquiry melalui layar C-BEST.

# 4 Matching Fields pada Modul Pre-matching

Pada modul pre-matching ini, terdapat beberapa field yang dijadikan parameter dalam melakukan matching instruksi yang dibuat. Field-field tersebut adalah :

- 1. Participant
- 2. Participant counterpart
- 3. Intrsuction type (DVP/RVP/DFOP/RFOP atau DVPBOND/RVPBOND/DFOPBON/ RFOPBOND)
- 4. Trade date
- 5. Settlement date
- 6. Currencv
- 7. Security
- 8. Quantity
   9. Amaount (DVP/RVP, DVPBOND/RVPBOND)
- 10. Counterpart type (khusus untuk OTCBOND)
- 11. Price (khusus untuk OTCBOND)
- 12. Net proceed (khusus untuk OTCBOND)

# 5 Penggunaan Modul Pre-matching pada C-BEST

Modul pre-matching dalam C-BEST terbagi menjadi 2 bagian utama, yaitu pre-matching untuk OTC pada modul clearing & settlement dan OTC pada modul Bond Management.. Masing-

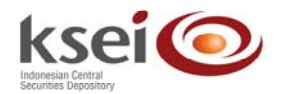

masing bagian memiliki menu-menu penunjang dan kegunaan yang sama. Menu-menu tersebut adalah :

- 1. Pre-match Clearing & Settlement / OTC Bond instructions inquiry
- 2. Compare unmatched Clearing & Settlement / OTC Bond instructions
- 3. Pre-match DVP/RVP instruction creation (6, 4, 2-eye-principle)
- 4. Pre-match DFOP/RFOP instruction creation (6, 4, 2-eye-principle)
- 5. Check
- 6. Approve
- 7. Bulk Approve/Rejection of matched instruction
- 8. Request for Cancel

Sistem dapat melakukan proses *matching* antara instruksi yang dibuat tidak hanya melalui modul *pre-matching* tetapi juga instruksi yang dibuat melalui modul *pre-matching* dengan instruksi yang dibuat melalui modul *clearing* & *settlement* atau modul *Bond Management*.

## 5.1 Set-up modul Pre-matching C-BEST di Pemegang Rekening

Hal pertama kali yang harus dilakukan oleh administrator dari Pemegang Rekening adalah:

- 1. Mendaftarkan pengguna (user) modul pre-matching C-BEST.
- Mengatur/menambah akses pengguna tersebut dengan membuat/meng-update group yang berisikan hak atas penggunaan modul pre-matching. Akses pre-matching akan secara otomatis diberikan jika Pemegang Rekening telah membuat group yang telah diberikan akses ke modul OTC Clearing & Settlement dan/atau OTC Bond Management.

| 1. Login ke C-BEST                                                                                                    | <ol> <li>Klik 'Right Management' → "User" pada<br/>main menu.</li> </ol>                                                                                                    |
|----------------------------------------------------------------------------------------------------|----------------------------------------------------------------------------------------------------|
| CONSULT Second Internal Context     The Life new Factor Internal Context Second Second S | Control formed formed for     |
| COBRSS                                                                                                    | Comparison of Control Control Control Control  Comparison of Control  Comparison of Control  Comparison of Control  Control  Con |
| 3. Klik 'Create'                                                                                                    | <ul> <li>4. Masukkan data:</li> <li>4.1. User*: nama pengguna</li> <li>4.2. Daily authorized log-in time (in minutes)*: lamanya akses dalam menit yang diberikan ke pada pengguna tertentu.</li> <li>4.3. catat Pin Code yang tercantum pada kolom 'Pin Code'</li> </ul>                                                                                                    |

## 5.1.1 Pendaftaran Pengguna

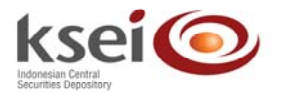

| COMASS Microsoft Interne<br>File Edit New Facultur 1                                                                                                    | n Explorer<br>Tools Help                                                                                                    |                                                 | COMASS - Microsoft Interne<br>file .Edt. Here: Farentee                                                                                                    | tt Explanar<br>Toola Help                                 |                                 |                                       |                                        |
|----------------------------------------------------------------------------------------------------|----------------------------------------------------------------------------------------------------|-------------------------------------------------|----------------------------------------------------------------------------------------------------|-----------------------------------------------------------|---------------------------------|---------------------------------------|----------------------------------------|
| Q tet + () .                                                                                                    | 2 🚯 🔎 hants 👷 ranness 🥹 😂 😓 🖬 🖽 🗷                                                                                                    |                                                 | () tat - () ()                                                                                                    | 🖞 🐔 Paart 👷 reader 🥹 😭                                    | S 10 🖵 🖬 🕮 4                    | 5                                     |                                        |
| Automate Units Containate Units Containate Units Containate Units Containate Units Containate Units Containate Containate                                                                                                    | e Minuel 🔮 Mindows: 10 Windows Merketplace 🚭 Windows Mulla<br>HegSAN & HT 1, COCKH-INARE - ADDITIONS-ACHINESTRATORISANTITHE - 20080122154812171000 | 81+-selef02200022120200000000010 - 🖉 🖸 👄        | Contrante Units Pre-                                                                                                    | ertatual 🛃 Windows 🕲 Windows Parintplace 🚯                | WINDOWS THE #200801221548121730 | 100-++ ar bf-=02000021120020000000000 |                                        |
| Last success loger<br>21-Jun-2000 14 10 10                                                                                                    | User creation                                                                                                    |                                                 | Last success logue<br>21-Jan-2008 14 10 10                                                                                                    | Prior Networks                                            | User.creation                   | 2.54.16.15                            | 1                                      |
| ksei                                                                                                    | Unor* Daily anthesized log in time*(nexter) Pix code C0007511                                                                                      |                                                 | ksei                                                                                                    | Unor"<br>Daily anthonized log in time"(modes)<br>Pin code | YULIA<br>1440<br>00687511       |                                       |                                        |
| ChipopyNole All     ChipopyNole All     Provide     Ourse     Ourse                                                                                                    | (Vessee)                                                                                                    |                                                 | Chaptey/file AF     Points management     Points     Points | (Value)                                                   |                                 |                                       |                                        |
| No, mesnages                                                                                                    | Copyright   Tourner :                                                                                                    | Server New 32/14/2014 (3-24-44)                 | Romenages                                                                                                    | Copyright   Statement                                     |                                 | teres free 1910                       | 2004 3.5.(27) 5.8<br>2014 3.5.(27) 5.8 |
| 5. Klik                                                                                                    | 'Validate'                                                                                                    |                                                 | 6. sete<br>kem                                                                                                    | lah klik ' <i>v</i><br>bali ke halam                      | <i>alidate</i> ',<br>nan sebel  | tampilan<br>lumnya                    | akan                                   |
| The Lot Her Faceboard Internet<br>File Lot Here Faceboard I<br>Control Control Internet<br>Internet Control Internet<br>Internet Contrector<br>Internet Control Internet<br>Internet Control Intern | l Laghary<br>Tode 1966<br>Al 🕼 🔑 Sanch: 🋫 Fandes: 🕑 🎧 - 🌄 🔯 - 🔜 🗮 🕮 33<br>ertitud 👻 Welson: With Welson Britis                                     |                                                 |                                                                                                    |                                                           |                                 |                                       |                                        |
| Last success ingre                                                                                                    | Antions for users                                                                                                    | Ere-se-9402200000013002000000000000000000000000 |                                                                                                    |                                                           |                                 |                                       |                                        |
| 21-285-2000 14 18 10                                                                                                    | Actions for users                                                                                                    |                                                 |                                                                                                    |                                                           |                                 |                                       |                                        |
| - Digeogymate All - Digeogymate All - Digeogymate All - Digeogymate All - Director                                                                                                    | ⇒ Create<br>⇒ Modit:<br>⇒ Calete<br>⇒ Calete<br>⇒ Brant                                                                                            |                                                 |                                                                                                    |                                                           |                                 |                                       |                                        |
| User Droug Association     Meistagen     Hels     Logout     Cognig/Nate All                                                                                                    |                                                                                                    |                                                 |                                                                                                    |                                                           |                                 |                                       |                                        |
| Be memogen                                                                                                    |                                                                                                    |                                                 |                                                                                                    |                                                           |                                 |                                       |                                        |
| al freeze                                                                                                    | l<br>Cogunghi   Tanagimar                                                                                                    | Server Rose 22/05/2008 19:27:20                 |                                                                                                    |                                                           |                                 |                                       |                                        |
| 7. Cata                                                                                                    | itan:                                                                                                    | a incernieer                                    | 1                                                                                                    |                                                           |                                 |                                       |                                        |

- 7.1. Administrator dapat mengubah data pengguna
- 7.2. Untuk memutuskan akses pengguna ke sistem C-BEST, *administrator* dapat menghapus pengguna dari sistem C-BEST menggunakan menu '*Delete*'
- 7.3. Apabila akses pengguna terblokir karena kesalahan memasukkan *password* sebanyak 3 kali, maka administrator sistem C-BEST dapat mereset kembali nomor *pincode* pengguna.

## 5.1.2 Pembuatan Group

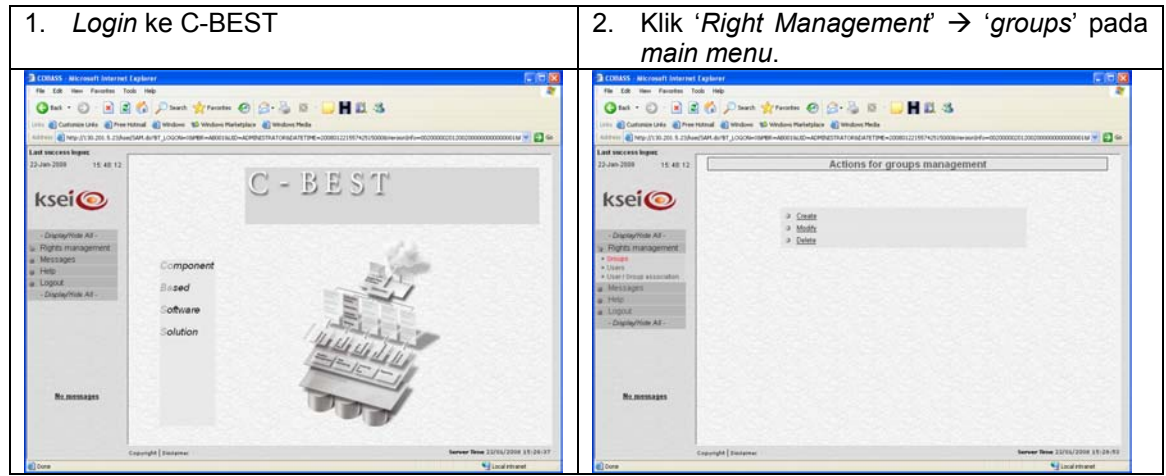

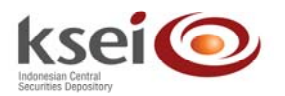

| 3. Klik 'Create' pada layar                                                                                                    | 4. Masukkan data:                                                                         |
|----------------------------------------------------------------------------------------------------|-------------------------------------------------------------------------------------------|
| Intervent level (sevel (sev | <ul> <li>4.1. Group prome : nama group</li> <li>A. Settlement atau</li> </ul>             |
| menampilkan <i>right</i> yang dapat diberikan oleh <i>administrator</i> untuk <i>user</i>                                                                                                    | Bonds Management & OTC Turnaround,<br>layar akan menampilkan detil dari right<br>tersebut |
| Control     Control     Control <td></td>                                                                                                    |                                                                                           |
| Constant Start Answer University University       Constant         To East Answer University Of Answer Of Answer Of Answ                                    |                                                                                           |
| <ol> <li>Klik kotak untuk pemberian akses pada<br/>group tersebut sesuai dengan hak akses<br/>yang akan diberikan</li> </ol>                                                                                                    | 8. Klik ' <i>Validate</i> ', layar akan kembali ke halaman sebelumnya                     |

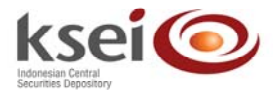

| COBASS - Microsoft Internet                                                                                     | Englister                                                                                                    |                    |              |                       |               |                    |                  | CONASS - Microsoft Internet                                 | ( Taplater                                                                                                    |                                                     |
|----------------------------------------------------------------------------------------------------|----------------------------------------------------------------------------------------------------|--------------------|--------------|-----------------------|---------------|--------------------|------------------|-------------------------------------------------------------|----------------------------------------------------------------------------------------------------|-----------------------------------------------------|
| e Edt Hen Faratten To                                                                                           | cols Help                                                                                                    |                    | -            |                       |               |                    | 1                | File Edit Have Favorites 1                                  | od Heb                                                                                                    |                                                     |
| ) tai - 🔘 - 🖹 🛢                                                                                                 | 🕼 🔎 Inach 👷 Facadas 🙆 🔒 •                                                                                                    | 🕹 18 - 🛄           | HE           | 3                     |               |                    |                  | G tai - 🔘 🔳 🛔                                               | 🕼 💭 Santi 👷 Fander 🥹 🙆 😓 📙 🛄 🖏                                                                                                    |                                                     |
| Cuttonin Life @Pres                                                                                             | rateral 🜒 Windows 10 Windows Martarplace 🜒 W                                                                                                    | Hudows Heda        |              |                       |               |                    |                  | Lotte Castonie Late Dree                                    | rateral 🕘 Wednes 🐒 Wednes Materiplace 🔮 Wednes Male                                                                                                    |                                                     |
| 1411 Al 1416-1/1 30-200-8-23/hor                                                                                | ESAM & PT_LOSON-ISPER-ABORTURD-ADMINESTRA                                                                                                    | 1088647813ME-20080 | 122195742519 | 0000 in our bird of a | -002000000012 | 00,000000000000000 | x1W 🛩 🛃 📾        | 4.011111 🜒 Nety-(1130-200-8-23)Au                           | #54H.8/191_LOGON=18/98F=A00136.00=ACMINESTRATORISEA7ETIME=2008012215974251500000+++                                                                                                    | wili-fu-ataaaaaaaa aaaaaaaaaaaaaaaaaaaaaaaa w 🚽 🛃 🕯 |
| success loger                                                                                                   |                                                                                                    |                    |              |                       |               |                    | Same and         | Last success logue                                          |                                                                                                    |                                                     |
| n-2008 15.48.12                                                                                                 |                                                                                                    | Hoghes all         | tatestes     |                       |               |                    |                  | 22 Jan 2008 15 48 12                                        | Medity a group perfile                                                                                                    |                                                     |
|                                                                                                    | Group postle                                                                                                    | PREMATCHING        |              |                       |               |                    | 200              | and the second of the                                       |                                                                                                    |                                                     |
| sei                                                                                                    |                                                                                                    |                    |              |                       |               |                    |                  | ksei                                                        | Greep prolite PREMATCHING                                                                                                    |                                                     |
|                                                                                                    |                                                                                                    | Charling A.        | remember     |                       |               |                    |                  |                                                             |                                                                                                    |                                                     |
|                                                                                                    |                                                                                                    | Orada              | Own          | Approve               | Desit street. | Dent d             | Description of J | 61 m m m m m                                                | Rights                                                                                                    |                                                     |
| and management                                                                                                  | Delivery vs.paumert                                                                                                    |                    | E            | 0                     | 2             |                    | [00]             | - Date management                                           | Cleaning & settlement     Operant management                                                                                                    |                                                     |
| inter and a second second second second second second second second second second second second second second s | Pacage us payment                                                                                                    |                    | E            | D                     | B             | O                  | 60               | · Drings                                                    | Cash transfers                                                                                                    |                                                     |
| Lero /                                                                                                    | Delivery tree of payment                                                                                                    | 0                  | R            | D                     | 8             | 0                  | 0.0              | <ul> <li>Users</li> <li>User / Droot absorbables</li> </ul> | Participant Impairen (KSED     KSE)     KSEI callateral deposit                                                                                                    |                                                     |
| fessages                                                                                                    | Record Pare of payment                                                                                                    | 0                  | •            | D                     |               | 0                  | 60               | a Messages                                                  | Brents                                                                                                    |                                                     |
| ete i                                                                                                    |                                                                                                    | 1                  |              |                       | 1             | 0.000              |                  | a Helpi                                                     | ESEI lendadis deposit     View comparis activati                                                                                                    |                                                     |
| Partie Printer &T                                                                                               | (Statement)                                                                                                    |                    |              |                       | (TRANSPORT )  |                    |                  | a Logour                                                    | Yukantary CA                                                                                                    |                                                     |
|                                                                                                    | ( The second second sec |                    |              |                       | - and         |                    |                  |                                                             | CANAB     Brods Management & OTC Temperand                                                                                                    |                                                     |
|                                                                                                    |                                                                                                    |                    |              |                       |               |                    |                  |                                                             | Trade Confernation Creation - Eguits                                                                                                    |                                                     |
|                                                                                                    |                                                                                                    |                    |              |                       |               |                    |                  |                                                             | Trade Confirmation Creation - Blond     Sufficienced Instruction Conversion to OTC Counties                                                                                                    |                                                     |
|                                                                                                    |                                                                                                    |                    |              |                       |               |                    |                  |                                                             | Desire and a contract of the second second sec |                                                     |
| No memory                                                                                                    |                                                                                                    |                    |              |                       |               |                    |                  | No measures                                                 |                                                                                                    |                                                     |
|                                                                                                    |                                                                                                    |                    |              |                       |               |                    | -                |                                                             | Notifications                                                                                                    |                                                     |
|                                                                                                    |                                                                                                    |                    |              |                       |               |                    |                  |                                                             | Industana                                                                                                    |                                                     |
|                                                                                                    |                                                                                                    |                    |              |                       |               |                    |                  |                                                             | Beastracitotisations                                                                                                    |                                                     |
|                                                                                                    | Copuright   Similarian                                                                                                    |                    |              |                       | ler           | ver Tene 22/16/2   | 2204 13-32-53    |                                                             | Copyright [Sustained                                                                                                    | Server New 21/15/2018 13-32-58                      |
|                                                                                                    |                                                                                                    |                    |              |                       |               |                    | the set          | all trees                                                   |                                                                                                    | A Involutional                                      |

## 5.2 Pembuatan Instruksi

Transaksi yang dapat dilakukan melalui modul pre-matching meliputi:

- Transaksi versus payment pada modul OTC Clearing & Settlement dan modul OTC Bond Management (DVP, RVP, DVPBOND, RVPBOND)
- Transaksi free of payment pada modul OTC Clearing & Settlement dan modul OTC Bond Management (DFOP, RFOP, DFOPBOND, RFOPBOND)

### 5.2.1 Transaksi Versus Payment

#### 5.2.1.1 Pembuatan Instruksi DVP/DVPBOND

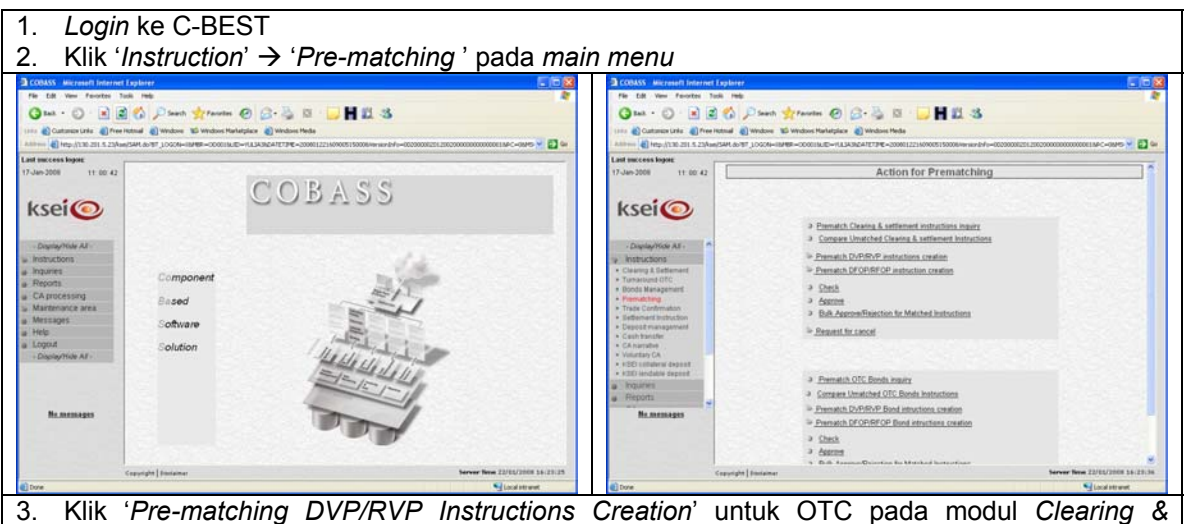

3. Klik 'Pre-matching DVP/RVP Instructions Creation' untuk OTC pada modul Clearing & Settlement atau 'Pre-matching DVP/RVP Bond instruction Creation' untuk OTC pada modul Bond Management.

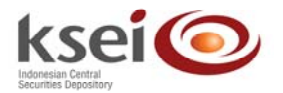

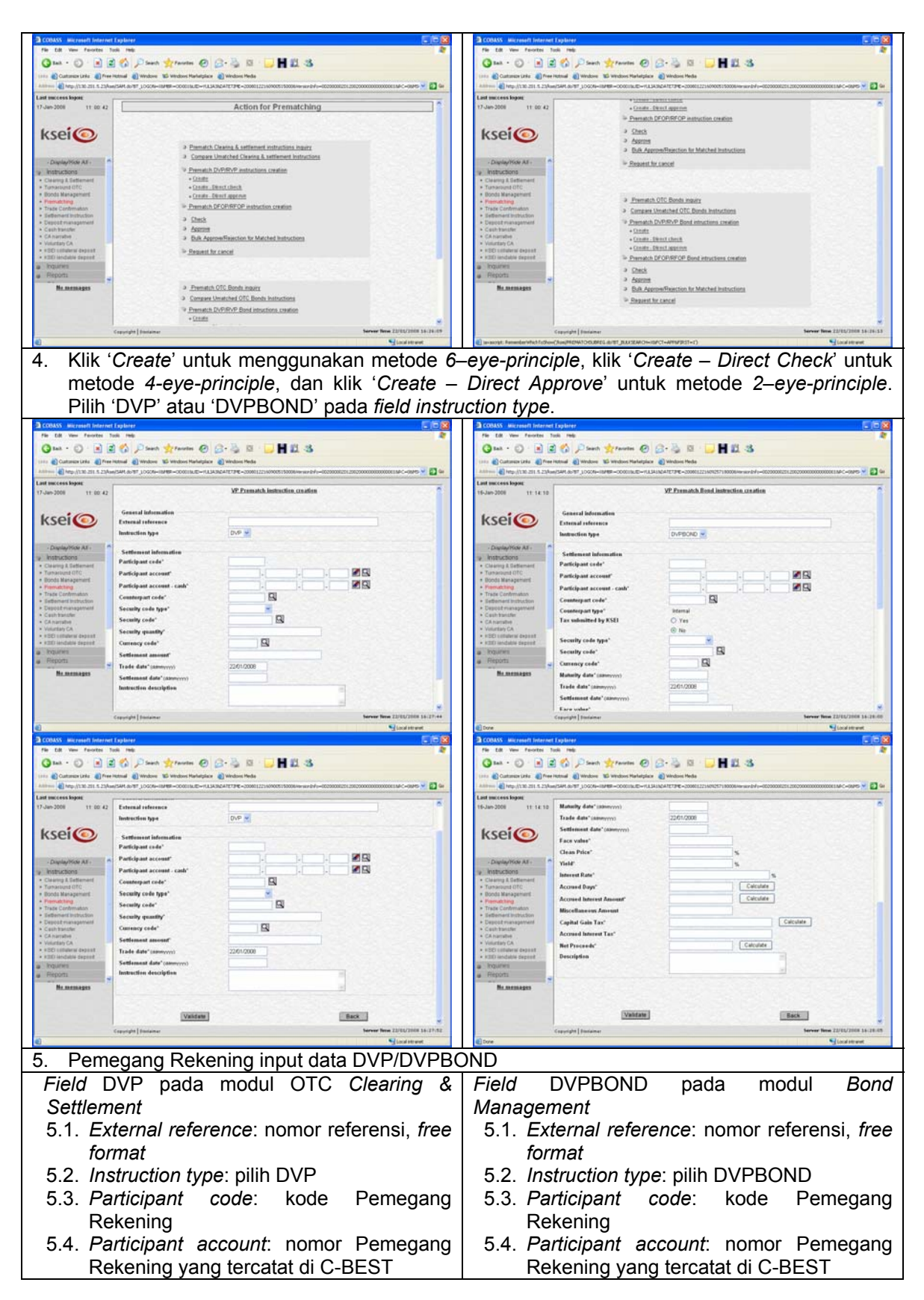

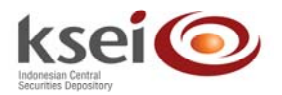

- 5.5. Participant account cash: nomor Pemegang Rekening yang tercatat di C-BEST untuk rekening yang menerima dana. Bila dikosongkan maka participant account cash sama dengan own account.
- 5.6. *Counterpart code*: kode Pemegang Rekening pihak lawan
- 5.7. Security code type: pilih local
- 5.8. Security code: kode efek yang tercatat di C-BEST.
- 5.9. Security quantity : Jumlah efek
- 5.10. *Currency code*: kode mata uang yang tercatat di C-BEST
- 5.11. Settlement Amount: Nilai transaksi dalam mata uang
- 5.12. Trade date: tanggal perdagangan
- 5.13. Settlement date: tanggal penyelesaian
- 5.14. Description: format bebas

- 5.5. Participant account cash: nomor Pemegang Rekening yang tercatat di C-BEST untuk rekening yang menerima dana. Bila dikosongkan maka participant account cash sama dengan own account.
- 5.6. *Counterpart code*: kode Pemegang Rekening pihak lawan
- 5.7. Counterpart type: Internal
- 5.8. Security code type: pilih local
- 5.9. Security code: kode efek yang tercatat di C-BEST. Klik icon kaca pembesar untuk mendapatkan data di field *Maturity date* dan *Interest rate*
- 5.10. *Currency code*: kode mata uang yang tercatat di C-BEST
- 5.11. *Maturity date*: tanggal jatuh tempo. Terisi otomatis apabila kode efek pada *field Security code* dipilih dari database C-BEST
- 5.12. *Trade date*: tanggal perdagangan
- 5.13. Settlement date: tanggal penyelesaian
- 5.14. *Face value*: jumlah efek
- 5.15. Clean price: harga dalam percentage
- 5.16. Yield: yield dalam percentage
- 5.17. *Interest rate*: tingkat bunga obligasi. Terisi otomatis apabila kode efek pada *field Security code* dipilih dari database C-BEST
- 5.18. Accrued days: dapat terisi secara otomatis dengan klik tombol 'calculate'. Data dapat diubah
- 5.19. Accrued interest amount: dapat terisi secara otomatis dengan klik tombol 'calculate'. Data dapat diubah
- 5.20. *Miscellaneous amount*: tambahan data dana jika ada
- 5.21. *Capital gain tax*: pajak atas diskonto atau *capital gain*. Dapat terisi secara otomatis dengan klik tombol '*calculate*'
- 5.22. Accrued interest rate: pajak atas bunga. Dapat terisi secara otomatis dengan klik tombol 'calculate'
- 5.23. *Net proceeds*: nilai dana yang ditransaksikan. Dapat terisi secara otomatis dengan klik tombol '*calculate*'
- 5.24. Description: format bebas

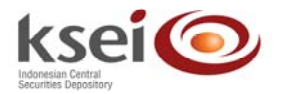

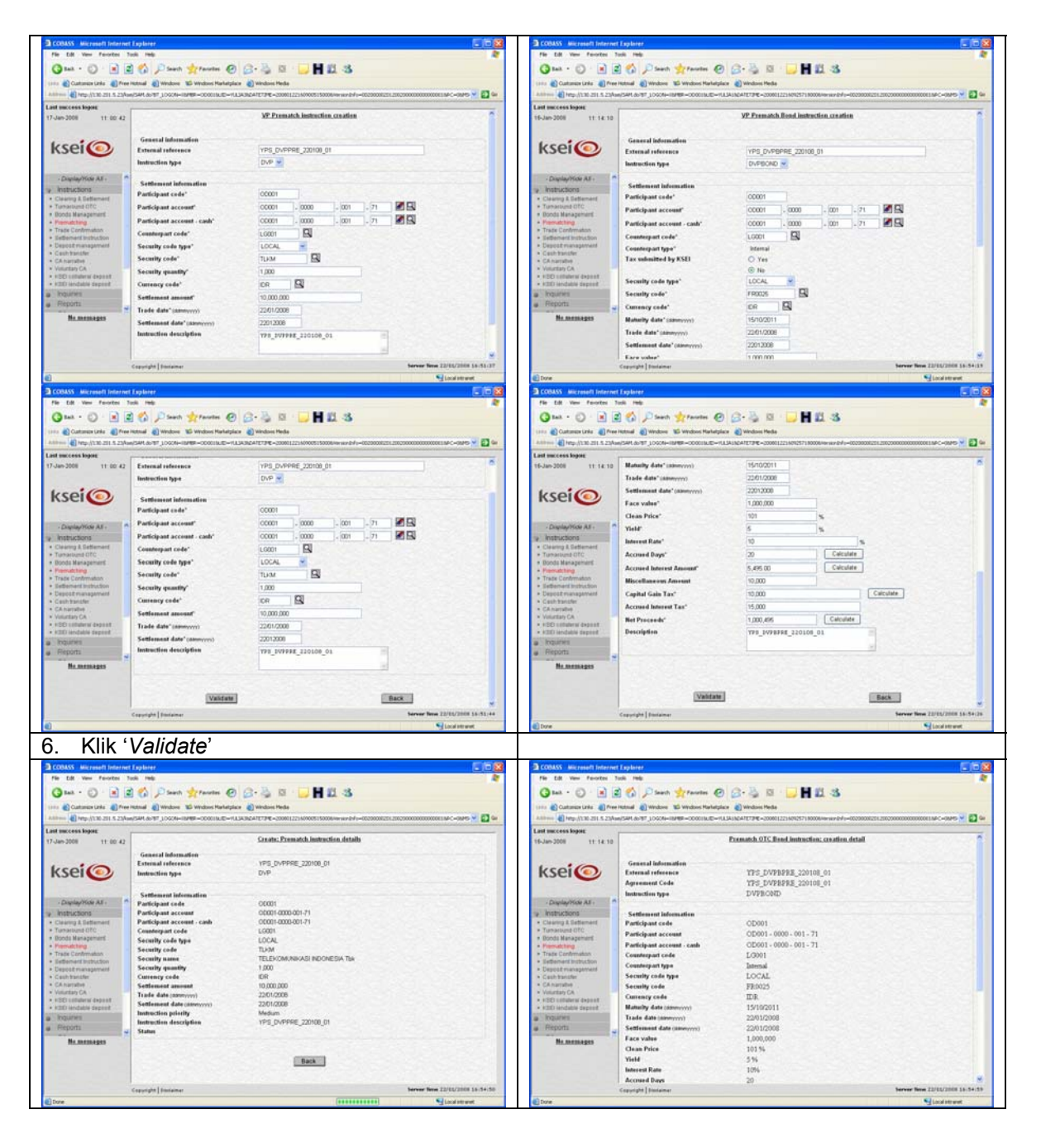

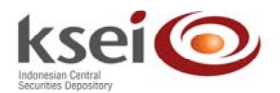

| COBASS Microsoft Internet Expl                                                                                                    | plarer                                                                                                    |                                                                                                    | E08                                                                                                    |
|----------------------------------------------------------------------------------------------------|----------------------------------------------------------------------------------------------------|----------------------------------------------------------------------------------------------------|----------------------------------------------------------------------------------------------------|
| File Edit View Partorites Table                                                                                                    | THE                                                                                                    |                                                                                                    | 2                                                                                                    |
| Qm · O · R 2 4                                                                                                    | Danh grantes @                                                                                                    | G-3 R . HE 3                                                                                                    |                                                                                                    |
| in Destaurante Disease                                                                                                    | and all strategies with the barriers between the                                                                                                    | and and the state of the state of the state |                                                                                                    |
| tins Clements case Class                                                                                                    | en Claurone En aurone inavede                                                                                                    | a a a wrotowie meda                                                                                                    | and the second second se |
| ( The 11 S 21 S 25 and 54                                                                                                    | A 9041 TOXAN-18481-00001976-4                                                                                                    | USA19CH12199E-CO0012211092571900004993491979-00200002                                                                                                    |                                                                                                    |
| Consignification     Consignification     Consignification     Consignification     Consignification                                                                                                    | ieunity code<br>Samency code<br>Adamity date (asonyyy)<br>Irade date (asonyyy)<br>Iettlement date (asonyyy)<br>Iettlement date<br>Seld<br>Seld<br>Anterest Rate                 | F10025<br>TDR<br>1971/02011<br>22011/02008<br>22011/02008<br>1.000.0006<br>101.1%<br>5.%<br>10%                                                                                                    |                                                                                                    |
| Prioritationg     Trate Confermation     Trate Confermation     Discost numeration     Contribution     Contribution | Iccread Days<br>Iccread Interest Amount<br>Itscellumeous Amount<br>Interest Amount<br>Applied Gale Tax<br>Cercond Inferent Tax<br>for Proceeds<br>Sar Applicable<br>Jescription | 20<br>5,435<br>10,000<br>1,025,435<br>10,000<br>15,000<br>1,000,495<br>Me<br>TTP_J_DVFBPRE_220108_01                                                                                                    |                                                                                                    |
| Ma.mamagan                                                                                                    |                                                                                                    | Back                                                                                                    |                                                                                                    |
| Capy                                                                                                    | Notes I conserve                                                                                                    |                                                                                                    |                                                                                                    |
| £                                                                                                    |                                                                                                    |                                                                                                    | Local intrarect                                                                                                    |

- 7. Keterangan:
  - 7.1. Instruksi *pre-matching* DVP/DVPBOND yang dibuat melalui fungsi '*Create*', maka dibutuhkan pengguna kedua untuk melakukan pengecekan, dan orang ketiga untuk melakukan persetujuan (*approve*) agar instruksi tersebut dapat langsung diproses lebih lanjut. Lihat sub bab Pengecekan Instruksi (*check*) dan sub bab Persetujuan Instruksi (*approve*)
  - 7.2. Instruksi *pre-matching* DVP/DVPBOND yang dibuat melalui fungsi '*Create Direct Check*', maka dibutuhkan pengguna kedua untuk melakukan persetujuan (*approve*) agar instruksi tersebut dapat langsung diproses lebih lanjut. Lihat sub bab Persetujuan instruksi (*approve*)
  - 7.3. Instruksi *pre-matching* DVP/DVPBOND yang dibuat melalui fungsi *'Create Direct Approve'*, maka instruksi tersebut dapat langsung diproses lebih lanjut
  - 7.4. Untuk instruksi pre-matching DVP/DVPBOND:
    - 7.4.1. jika pihak lawan belum input RVP/RVPBOND, maka status dari instruksi ini adalah pending check/pending approve/unmatched.
      - 7.4.2. jika instruksi pihak lawan telah di-input, maka status akan menjadi matched pending check/matched pending approve/matched done.

#### 5.2.1.2 Pembuatan Instruksi RVP/RVPBOND

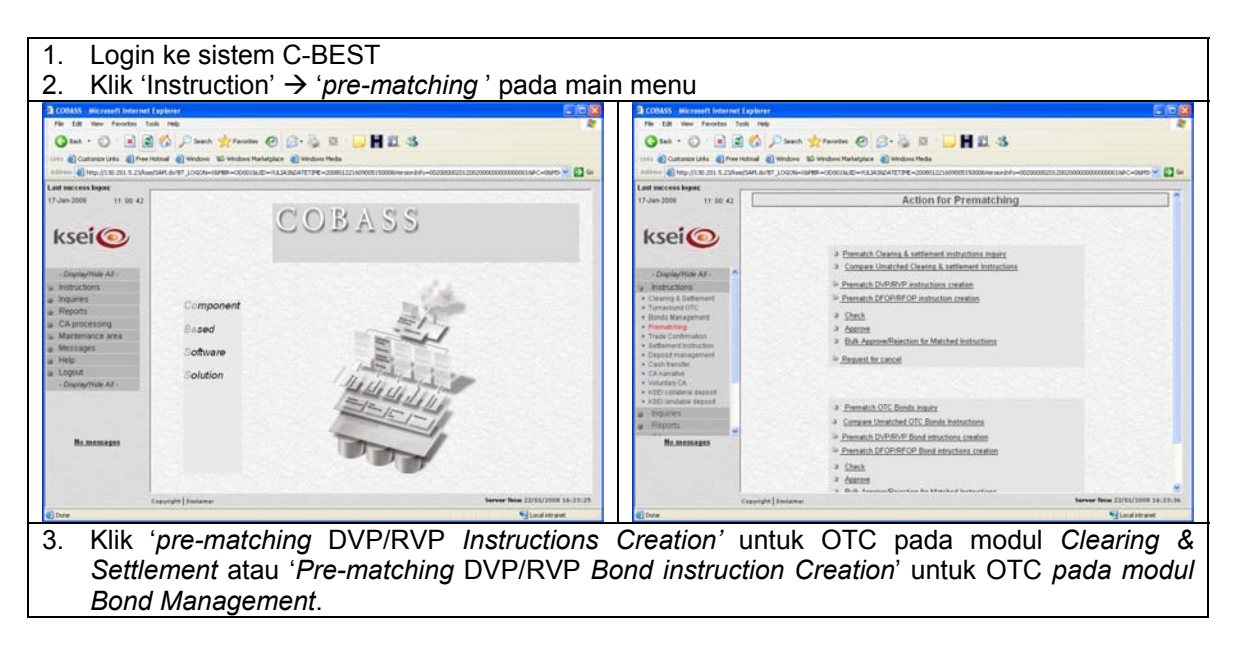

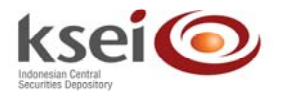

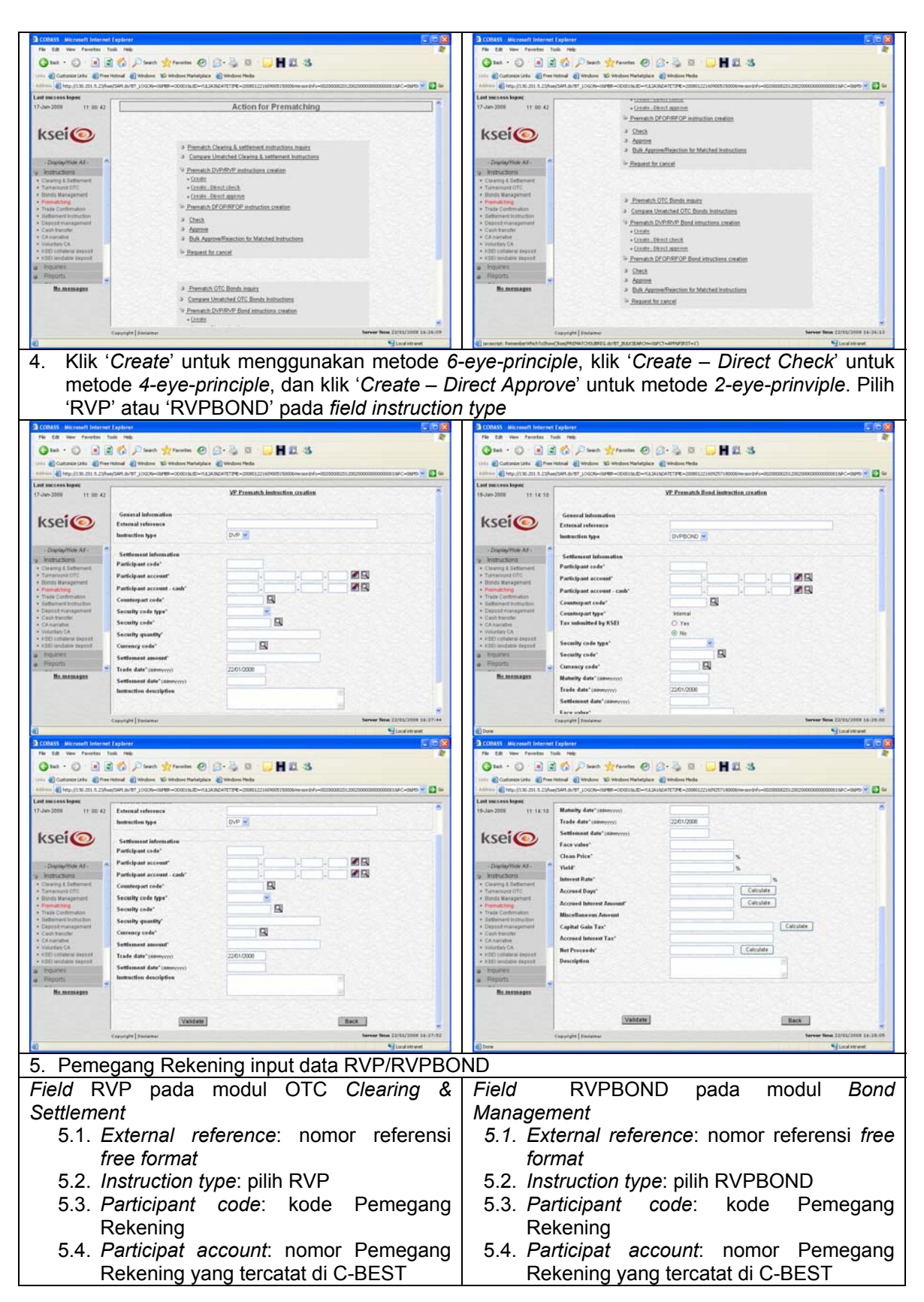

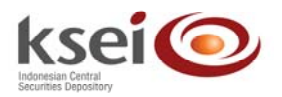

- 5.5. *Participant account cash*: nomor Pemegang Rekening yang tercatat di C-BEST untuk rekening yang menerima dana
- 5.6. *Counterpart code*: kode Pemegang Rekening pihak lawan
- 5.7. Security code type: pilih local
- 5.8. *Security code*: kode efek yang tercatat di C-BEST.
- 5.9. Security quantity: Jumlah efek
- 5.10. *Currency code*: kode mata uang yang tercatat di C-BEST
- 5.11. Settlement Amount: Nilai transaksi dalam mata uang
- 5.12. *Trade date*: tanggal perdagangan
- 5.13. Settlement date: tanggal penyelesaian
- 5.14. Description: format bebas

- 5.5. Participant account cash: nomor Pemegang Rekening yang tercatat di C-BEST untuk rekening yang menerima dana
- 5.6. *Counterpart code*: kode Pemegang Rekening pihak lawan
- 5.7. Counterpart type: Internal
- 5.8. Security code type: pilih local
- 5.9. Security code: kode efek yang tercatat di C-BEST. Klik icon kaca pembesar untuk mendapatkan data di *field Maturity date* dan *Interest rate*
- 5.10. *Currency code*: kode mata uang yang tercatat di C-BEST
- 5.11. *Maturity date*: tanggal jatuh tempo. Terisi otomatis apabila kode efek pada *field security code* dipilih dari database C-BEST
- 5.12. Trade date: tanggal perdagangan
- 5.13. Settlement date: tanggal penyelesaian
- 5.14. Face value : jumlah efek
- 5.15. Clean price: harga dalam percentage
- 5.16. Yield : yield dalam percentage
- 5.17. *Interest rate*: tingkat bunga obligasi. Terisi otomatis apabila kode efek pada *field security code* dipilih dari database C-BEST
- 5.18. Accrued days: dapat terisi secara otomatis dengan klik tombol 'calculate'. Data dapat diubah
- 5.19. Accrued interest amount: dapat terisi secara otomatis dengan klik tombol 'calculate'. Data dapat diubah
- 5.20. *Miscellaneous amount*: tambahan data dana
- 5.21. *Capital gain tax*: pajak atas diskonto atau capital gain. Dapat terisi secara otomatis dengan klik tombol '*calculate*'
- 5.22. Accrued interest rate: pajak atas bunga. Dapat terisi secara otomatis dengan klik tombol '*calculate*'
- 5.23. *Net proceeds*: nilai dana yang ditransaksikan. Dapat terisi secara otomatis dengan klik tombol '*calculate*'
- 5.26. Description: format bebas

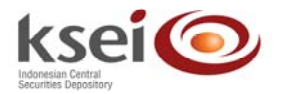

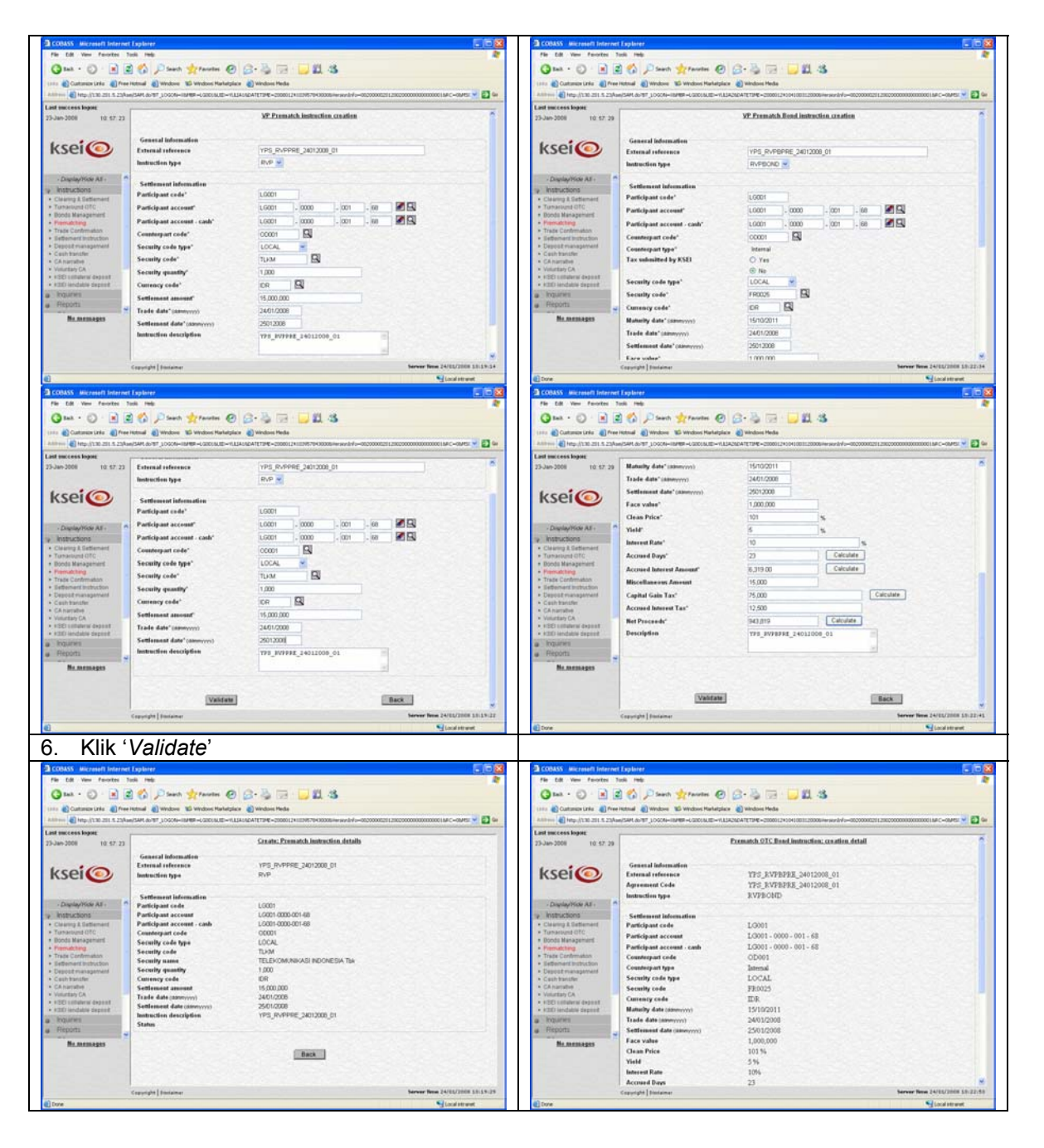

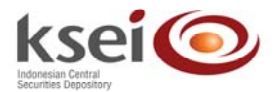

| COBASS Microsoft Internet Ex                                                                                                    | aptiver                                                                                                    |                                                                                                    |                                               |
|----------------------------------------------------------------------------------------------------|----------------------------------------------------------------------------------------------------|----------------------------------------------------------------------------------------------------|-----------------------------------------------|
| File Edit View Favorites Taols                                                                                                    | a redu                                                                                                    |                                                                                                    | 27                                            |
| Q · O · R 2 1                                                                                                    | 🕼 🔎 Saath 👷 Paurtes @                                                                                                    | 0 0 3 10 10 10 10                                                                                                    |                                               |
| 1111 Customer Links 🜒 Free Hote                                                                                                    | trual 🜒 Windows 🖬 Windows Marketpi                                                                                                    | iate 🌒 Windows Heda                                                                                                    |                                               |
| Allhow A http://130.201.5.23/am/5P                                                                                                    | SAN 99-10 CON-INVER-CONCIDENT                                                                                                    | LIA292ATETIME - 2008012+0041001120006/www.sindefu-0020000                                                                                                    | 2211.21KC200000000000000000000000000000000000 |
| Lan access water<br>D-an-200 10 20 20 30<br>KSC (200) 10 20 30<br>KSC (200) 10 20<br>KSC (200) 10 20<br>KSC (200) 10 20<br>KS | Security color hype<br>Security color<br>Manahy data (samoyo)<br>Trade data (samoyo)<br>Sectionan data (samoyo)<br>Face value<br>Chan Pales<br>Sectionan data (samoyo)<br>Face value<br>Chan Pales<br>Maccilla en and Annual<br>Maccilla en and Annual<br>Maccilla en and Annual<br>Maccilla en and Annual<br>Maccilla en and Annual<br>Maccilla en and Annual<br>Maccilla en and Annual<br>Maccilla en and Annual<br>Accord Materet Tac<br>Ma Paleschol | LCCAL<br>PR0025<br>IDR<br>15/102011<br>2011/2008<br>2011/2008<br>1006<br>1006<br>201<br>2010<br>2011/2008<br>1006<br>2011/2008<br>1006<br>201<br>2011/2008<br>1006<br>201<br>201<br>201<br>201<br>201<br>201<br>201<br>201 | ň                                             |
| a Ingunes T<br>a Reports 0                                                                                                    | Tax Applicable<br>Description                                                                                                    | No<br>YPS_RVPEPRE_24012008_01                                                                                                    |                                               |
| Me.memagen 2                                                                                                    |                                                                                                    |                                                                                                    |                                               |
| Gar                                                                                                    | spyright   Disclaimer                                                                                                    |                                                                                                    | Server New 24/05/2008 50:22:59                |
|                                                                                                    |                                                                                                    |                                                                                                    | Local intravel.                               |

- 7. Keterangan:
  - 7.1. Instruksi *pre-matching* RVP/RVPBOND yang dibuat melalui fungsi '*Create*', maka dibutuhkan pengguna kedua untuk melakukan pengecekan, dan orang ketiga untuk melakukan persetujuan (*approve*) agar instruksi tersebut dapat langsung diproses lebih lanjut. Lihat sub bab Pengecekan Instruksi (*check*) dan sub bab Persetujuan Instruksi (*approve*)
  - 7.2. Instruksi *pre-matching* RVP/RVPBOND yang dibuat melalui fungsi '*Create Direct Check*', maka dibutuhkan pengguna kedua untuk melakukan persetujuan (*approve*) agar instruksi tersebut dapat langsung diproses lebih lanjut. Lihat sub bab Persetujuan instruksi (*approve*)
  - 7.3. Instruksi *pre-matching* RVP/RVPBOND yang dibuat melalui fungsi '*Create Direct Approve*', maka instruksi tersebut dapat langsung diproses lebih lanjut
  - 7.4. Untuk instruksi pre-matching RVP/RVPBOND:
    - 7.4.1. jika pihak lawan belum melakukan input DVP/DVPBOND, maka status dari instruksi ini adalah *pending check/pending approve/unmatched* 
      - 7.4.2. jika instruksi pihak lawan telah di-input, maka status akan berubah menjadi matched pending check/matched pending approve/matched done

## 5.2.2 Transaksi Free of Payment

#### 5.2.2.1 Pembuatan Instruksi DFOP/DFOPBOND

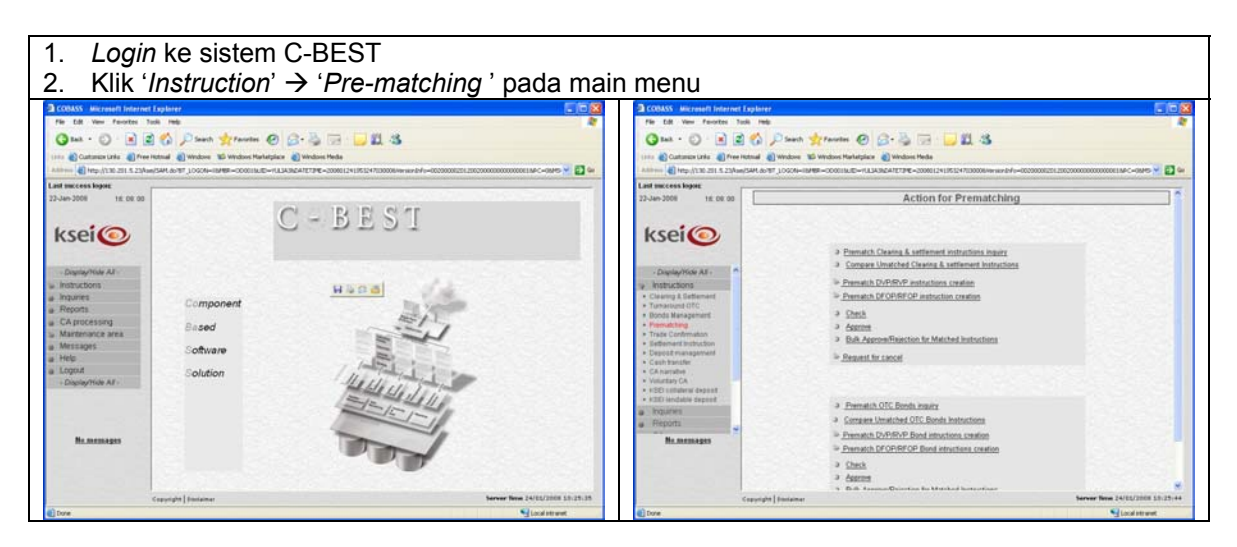

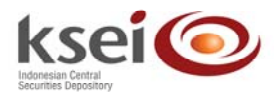

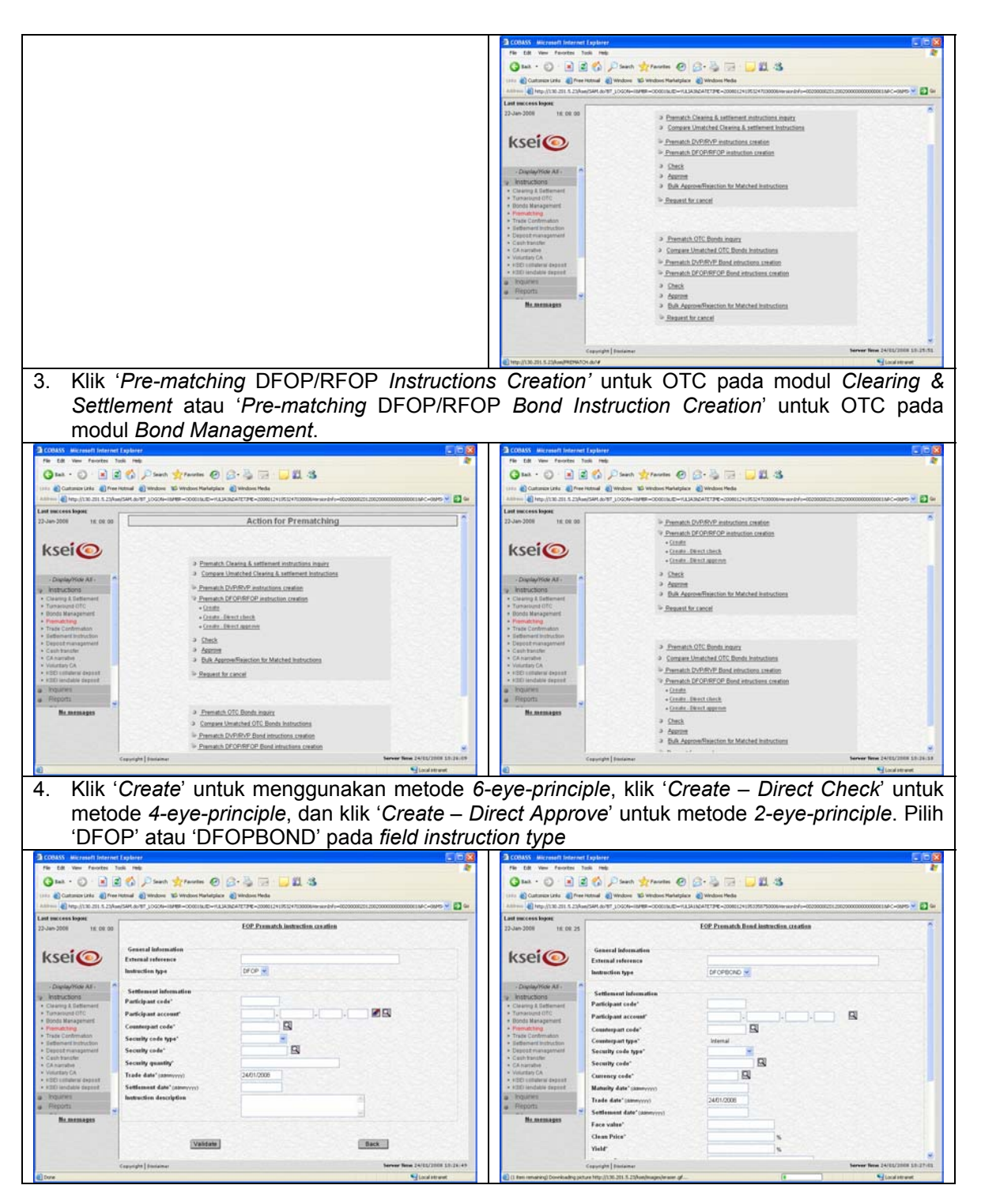

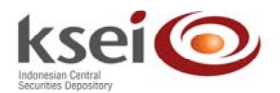

|                                                                                                    | COMMS interact Information Statement         To the first interact and interact Support         To the first interact and interact Support         To the first interact and interact Support         To the first interact and interact Support         To the first interact and interact Support         To the first interact and interact Support         To the first interact and interact Support         To the first interact and interact Support         To the first interact and interact Support         To the first interact and interact Support         To the first interact and interact Support         To the first interact and interact Support         To the first interact and interact and interact support         To the first interact and interact support         To the first interact and interact support         To the first interact and interact support         To the first interact and interact support         To the first interact and interact support         To the first interact and interact support         To the first interact and interact support         To the first interact and interact support         To the first interact and interact support         To the first interact and interact support         To the first interact and interact support         To the first interact and interact support         To the                                                                                                    |
|----------------------------------------------------------------------------------------------------|----------------------------------------------------------------------------------------------------|
| <ol> <li>Pemegang Rekening input data DFOP/DFOF<br/>Field DFOP pada modul OTC Clearing &amp;<br/>Settlement</li> <li>5.1. External reference: nomor referensi, free<br/>format</li> <li>5.2. Instruction type: pilih DFOP</li> <li>5.3. Participant code: kode Pemegang<br/>Rekening</li> <li>5.4. Participat account: nomor Pemegang<br/>Rekening yang tercatat di C-BEST</li> <li>5.5. Counterpart code: kode Pemegang<br/>Rekening pihak lawan</li> <li>5.6. Security code type: pilih local</li> <li>5.7. Security code: kode efek yang tercatat di<br/>C-BEST.</li> <li>5.8. Security quantity: Jumlah efek</li> <li>5.9. Trade date: tanggal perdagangan</li> <li>5.10. Settlement date: tanggal penyelesaian</li> <li>5.11. Description: format bebas</li> </ol> | <ul> <li>PBOND</li> <li>Field DFOPBOND pada modul Bond<br/>Management</li> <li>5.1. External reference: nomor referensi, free<br/>format</li> <li>5.2. Instruction type: pilih DFOPPBOND</li> <li>5.3. Participant code: kode Pemegang<br/>Rekening</li> <li>5.4. Participat account: nomor Pemegang<br/>Rekening yang tercatat di C-BEST</li> <li>5.5. Counterpart code: kode Pemegang<br/>Rekening pihak lawan</li> <li>5.6. Counterpart type: Internal</li> <li>5.7. Security code type: pilih local</li> <li>5.8. Security code: kode efek yang tercatat di<br/>C-BEST. Klik icon kaca pembesar untuk<br/>mendapatkan data di field Maturity date<br/>dan Interest rate</li> <li>5.9. Maturity date: tanggal jatuh tempo. Terisi<br/>otomatis apabila kode efek pada field<br/>security code dipilih dari database C-<br/>BEST</li> <li>5.10. Trade date: tanggal perdagangan</li> <li>5.11. Settlement date: tanggal penyelesaian</li> <li>5.12. Face value: jumlah efek</li> <li>5.13. Clean price: harga dalam percentage</li> <li>5.14. Yield: yield dalam percentage</li> <li>5.15. Interest rate: tingkat bunga obligasi.<br/>Terisi otomatis apabila kode efek pada<br/>field security code dipilih dari database C-<br/>BEST</li> <li>5.16. Accrued interest amount: dapat terisi<br/>secara otomatis dengan klik tombol<br/>'calculate'. Data dapat diubah</li> <li>5.17. Net proceeds: nilai dana yang<br/>ditransaksikan. Dapat terisi secara<br/>otomatis dengan klik tombol 'calculate'</li> </ul> |

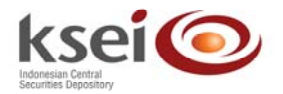

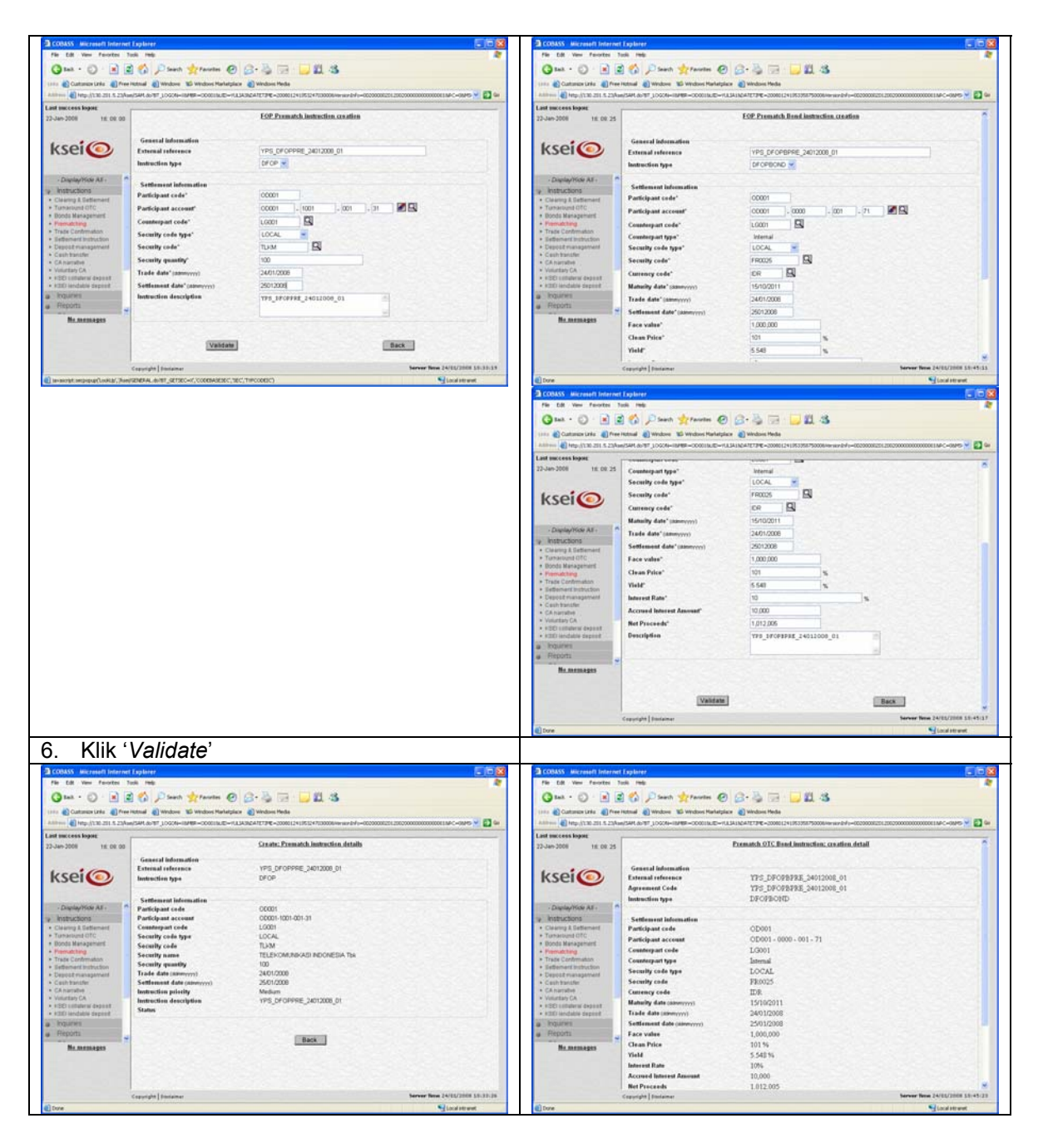

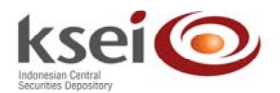

| COBASS Microsoft Intern          | et Explorer                                                                                                    |                                                                                                    |                                                                                                    |
|----------------------------------|----------------------------------------------------------------------------------------------------|----------------------------------------------------------------------------------------------------|----------------------------------------------------------------------------------------------------|
| File Edit View Favorites         | Task Pede                                                                                                    |                                                                                                    | 2                                                                                                    |
| 0                                | A A Dave abrear 6                                                                                                    | A REAL PROPERTY AND                                                                                                    |                                                                                                    |
| Om O M                           | (1) (1) To peakly Michaeles 6                                                                                                    | 0 (0. (0 (0) ) (0 (0) (0) (0) (0) (0) (0) (0)                                                                                                    |                                                                                                    |
| tana 🛃 Customere Unio 🜒 Pre      | ee Hotmail 🚓 Windows 📽 Windows Markets                                                                                                    | date 🜒 Windows Hedle                                                                                                    |                                                                                                    |
| Address 4 Http://130.201.5.23/   | an/SAN.do/97_LOGON-IBM9F-000018LID-                                                                                                    | ULSA16247E739E-200001241353558750006/www.it/d-002000                                                                                                    | 01271.2002000000000000000000000000000000                                                                                                    |
| Last success logoe               |                                                                                                    |                                                                                                    |                                                                                                    |
| 22-Jan-2008 18: 08: 25           | Settlement information                                                                                                    | and the second second sec |                                                                                                    |
|                                  | Participant code                                                                                                    | OD001                                                                                                    |                                                                                                    |
|                                  | Participant account                                                                                                    | OD001 - 0000 - 001 - 71                                                                                                    |                                                                                                    |
| ksoi                             | Counterpart code                                                                                                    | L0001                                                                                                    | 10 Same Same Same                                                                                                    |
| NJCI U                           | Counterpart type                                                                                                    | Internal                                                                                                    | and the second second                                                                                                    |
|                                  | Security code type                                                                                                    | LOCAL                                                                                                    |                                                                                                    |
| in the second second             | Security code                                                                                                    | FE0025                                                                                                    | Contraction of the second second                                                                                                    |
| · Display/Tobe All -             | Comency cade                                                                                                    | TTAR                                                                                                    | The second second second second second second second second second second second second second second second s                                                                                                    |
| <ul> <li>Instructions</li> </ul> | Hatality data summer                                                                                                    | 15/10/2011                                                                                                    |                                                                                                    |
| Cleaning & Settlement            | and a second second sec | 1.0104001                                                                                                    |                                                                                                    |
| APPARIAGE CITC                   | Trade date (strongy))                                                                                                    | 24/01/2008                                                                                                    |                                                                                                    |
| Boods Hanagemert                 | Settlement date (simmerry)                                                                                                    | 25/01/2008                                                                                                    | CONTRACTOR AND CONTRACTOR                                                                                                    |
| Traite Confernation              | Face value                                                                                                    | 1,000,000                                                                                                    |                                                                                                    |
| attemant instruction             | Clean Price                                                                                                    | 101 %                                                                                                    |                                                                                                    |
| Deposit management               | Vield                                                                                                    | 5.541.54                                                                                                    | The local contract of the local sector                                                                                                    |
| with thanksfee                   | Inductor Date                                                                                                    | 1/84                                                                                                    | and the second second second second second second second second second second second second second second second                                                                                                    |
| A CARLENGER .                    |                                                                                                    | 10.000                                                                                                    |                                                                                                    |
| · 1271 Littlebrur danset         | Account Interest Amount                                                                                                    | 10,000                                                                                                    |                                                                                                    |
| ACCE landable depend             | Ret Proceeds                                                                                                    | 1,012,005                                                                                                    |                                                                                                    |
| nourws                           | Tax Applicable                                                                                                    | No                                                                                                    | 1000-1000-000-001                                                                                                    |
| Reports                          | Description                                                                                                    | YPS_DFOPBFRE_24012008_01                                                                                                    | CONTRACTOR STATES                                                                                                    |
| No memory                        |                                                                                                    |                                                                                                    |                                                                                                    |
|                                  | 1.51.51.52                                                                                                    |                                                                                                    |                                                                                                    |
|                                  | 121223                                                                                                    | Back                                                                                                    | Destanting .                                                                                                    |
|                                  | Copyright   Donlaimer                                                                                                    |                                                                                                    | Server New 24/05/2008 55-45-28                                                                                                    |
|                                  |                                                                                                    |                                                                                                    | and the second second se |

- 7. Keterangan:
  - 7.1. Instruksi *pre-matching* DFOP/DFOPBOND yang dibuat melalui fungsi '*Create*', maka dibutuhkan pengguna kedua untuk melakukan pengecekan, dan orang ketiga untuk melakukan persetujuan (*approve*) agar instruksi tersebut dapat langsung diproses lebih lanjut. Lihat sub bab Pengecekan instruksi (*check*) dan sub bab Persetujuan instruksi (*approve*)
  - 7.2. Instruksi *pre-matching* DFOP/DFOPBOND yang dibuat melalui fungsi '*Create Direct Check*', maka dibutuhkan pengguna kedua untuk melakukan persetujuan (*approve*) agar instruksi tersebut dapat langsung diproses lebih lanjut. Lihat sub bab Persetujuan instruksi (*approve*)
  - 7.3. Instruksi *pre-matching* DFOP/DFOPBOND yang dibuat melalui fungsi *'Create Direct Approve'*, maka instruksi tersebut dapat langsung diproses lebih lanjut
  - 7.4. Untuk instruksi DFOP/DFOPBOND:
    - 7.4.1. jika pihak lawan belum melakukan input RFOP/RFOPBOND, maka status dari instruksi ini adalah *pending check/pending approve/umatched*.
    - 7.4.2. jika instruksi pihak lawan telah di-input, maka status akan berubah menjadi matched pending checked/matched pending approve/matched done.

#### 5.2.2.2 Pembuatan Instruksi RFOP/RFOPBOND

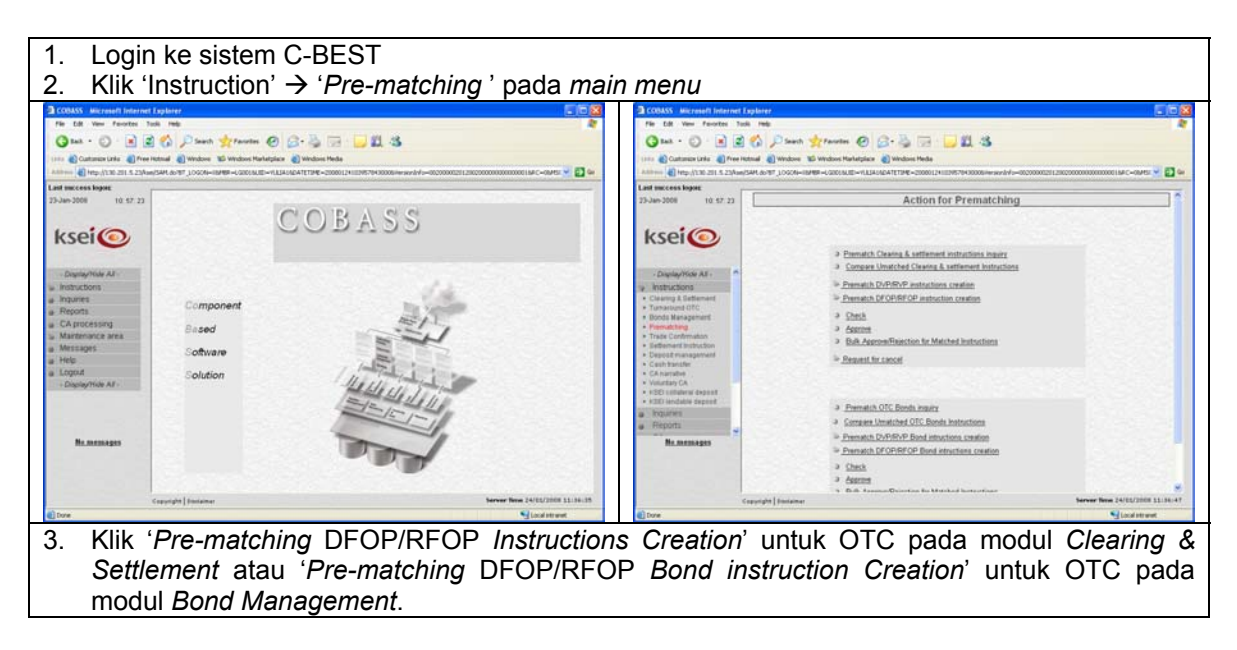

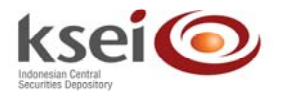

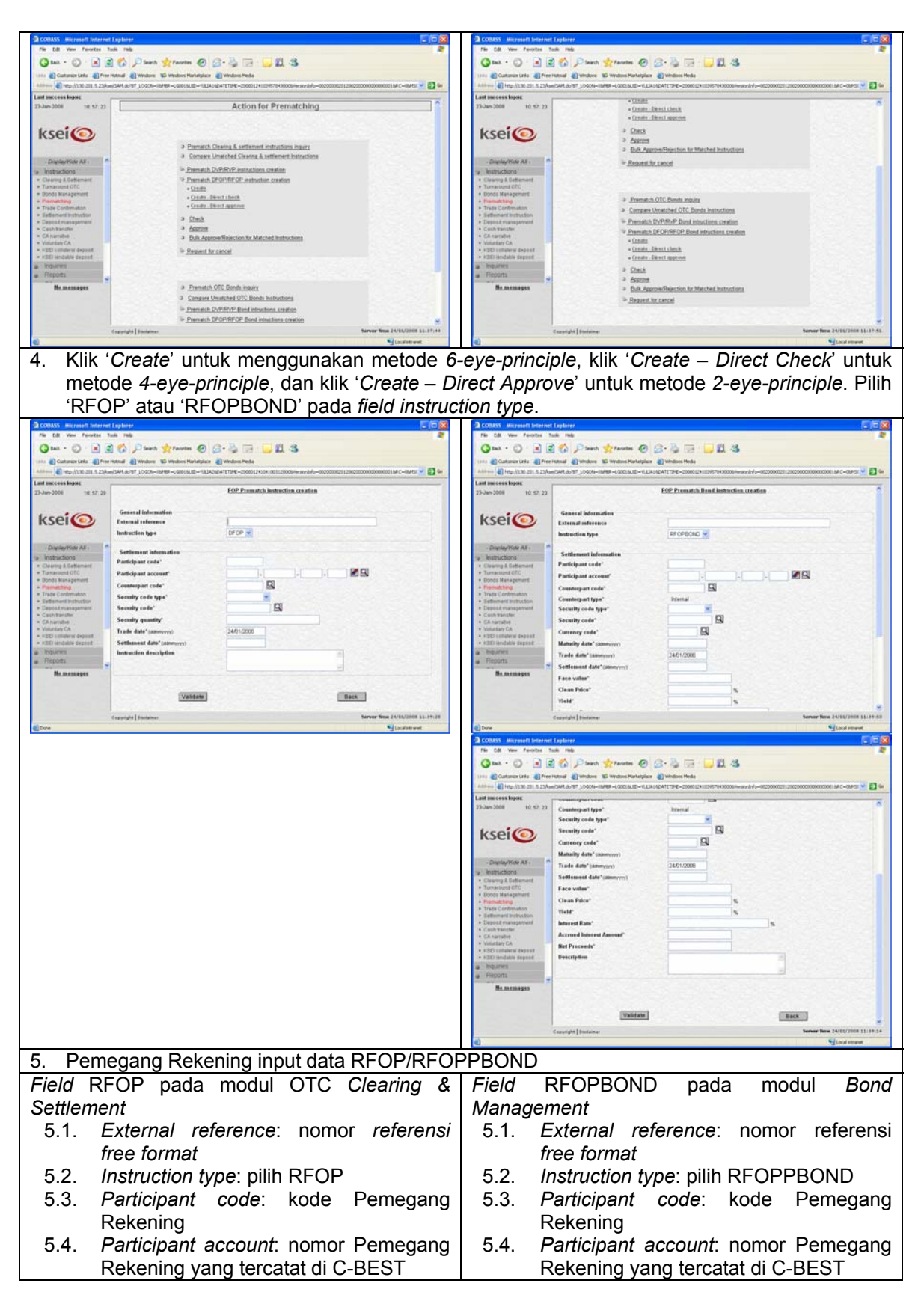

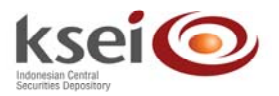

| 5.5. Counterpart code: kode Pemegang<br>Rekeping pihak lawan                                                                                                    | 5.5. Counterpart code: kode Pemegang<br>Rekening pibak lawan                                                                                                    |
|----------------------------------------------------------------------------------------------------|----------------------------------------------------------------------------------------------------|
| 5.6 Segurity gode type: pilib local                                                                                                    | 5.6 Counterpart type: Internal                                                                                                    |
| 5.0. Security code type. plilit local                                                                                                    | 5.0. Counterpart type. Internal                                                                                                    |
| 5.7. Security code: kode elek yang tercatat                                                                                                    | 5.7. Security code type: pllin local                                                                                                    |
| di C-BEST.                                                                                                    | 5.8. Security code: kode etek yang tercatat                                                                                                    |
| 5.8. Security quantity: Jumlah efek                                                                                                    | di C-BEST. Klik icon kaca pembesar                                                                                                    |
| 5.9. Trade date: tanggal perdagangan                                                                                                    | untuk mendapatkan data di <i>field</i>                                                                                                    |
| 5.10. Settlement date: tanggal penvelesaian                                                                                                    | Maturity date dan Interest rate                                                                                                    |
| 5.11 Description format behas                                                                                                    | 5.9 Maturity date tanggal iatuh tempo                                                                                                    |
|                                                                                                    | Terisi otomatis anabila kode efek nada                                                                                                    |
|                                                                                                    | field security code dipilib dari database                                                                                                    |
|                                                                                                    |                                                                                                    |
|                                                                                                    | C-BEST                                                                                                    |
|                                                                                                    | 5.10. Trade date: tanggal perdagangan                                                                                                    |
|                                                                                                    | 5.11. Settlement date: tanggal penyelesaian                                                                                                    |
|                                                                                                    | 5.12. <i>Face value</i> : jumlah efek                                                                                                    |
|                                                                                                    | 5.13. Clean price: harga dalam percentage                                                                                                    |
|                                                                                                    | 5.14. Yield: yield dalam percentage                                                                                                    |
|                                                                                                    | 5.15. Interest rate: tingkat bunga obligasi.                                                                                                    |
|                                                                                                    | Terisi otomatis apabila kode efek pada                                                                                                    |
|                                                                                                    | field security code dipilih dari database                                                                                                    |
|                                                                                                    |                                                                                                    |
|                                                                                                    | 5.16 Accrued interest amount: dapat torisi                                                                                                    |
|                                                                                                    | 5.10. Accided interest anount. dapat tensi                                                                                                    |
|                                                                                                    | secara otomatis dengan klik tombol                                                                                                    |
|                                                                                                    | calculate. Data dapat diuban                                                                                                    |
|                                                                                                    | 5.17. Net proceeds: nilai dana yang                                                                                                    |
|                                                                                                    | ditransaksikan. Dapat terisi secara                                                                                                    |
|                                                                                                    | otomatis dengan klik tombol ' <i>calculate</i> '                                                                                                    |
|                                                                                                    | 5.18. <i>Description</i> : format bebas                                                                                                    |
| COB35 Microsoft Informet Explorer                                                                                                    | COSASS Microsoft Informet Explorer                                                                                                    |
| Q tak + Q)         R         Q fantas         Q (2)         Q (2) | Gath · O · R R O Parts of Water Strategies Division Ha                                                                                                    |
|                                                                                                    |                                                                                                    |
| 23-Jan-2008 10:57-29 ESP.Pranatch.instruction.conation                                                                                                    | 25-Jan-2008 10 57:22 EOP.Prematch.Band.instruction.co.ation                                                                                                    |
| KSEIO                                                                                                    | ksei@ General Information<br>External reference (VPD_PFOPBPRE_24012008_01                                                                                                    |
| Instruction type BFCP +                                                                                                    | Dastauffen Age BF/CPBCHD V                                                                                                    |
| Verifications Participant cede" L0001                                                                                                    | y Instructions Settlement Information<br>+ County & Estimated Participant code*                                                                                                    |
| Tonsaturel CTC     Participant access     10001 Jungariant     Cossetepant code*     C0001 Illung                                                                                                    | Tonstowel UTC     Participant access#     L0001 .000 .001 .00 .00     Participant access#     L0001 .000 .001 .00                                                                                                    |
| Trate Continuator     Secontry code type*     LOCAL     Continuator     Secontry code type*     LOCAL                                                                                                    | Trate Continuators     Finder Country of type     Country of type     Country of type     Country of type     Country of type     Country of type     Country of type     Country of type                                                                                                    |
| Cash fainte     Cash fainte     Security quantity     100     Voicity     Cash data's assess     Voicity     Cash data's assess                                                                                                    | Cash transfer     CAsh transfer     CAsh tr |
| KED satisfierer dragent     Kettissmeit dahr (samvyrn)     Z000000                                                                                                    | + 100 Istidium (regist)     + 100 Istidium (regist)     Manufay data (sameryco)     15/10/2011                                                                                                    |
| Reports     P                                                                                                    | Pepports     Prode deter (sammyry)     2401/2026     Settlemened deter (sammyry)     25012028                                                                                                    |
| Re. Antonoges                                                                                                    | Face value* 1000.000 Clean Price* 101 5.                                                                                                    |
| Valdate                                                                                                    | Year 550 %                                                                                                    |
| Capylight Decisioner Server New 24/55/2008 51-45:57                                                                                                    | Cappight   Instance Second States                                                                                                    |

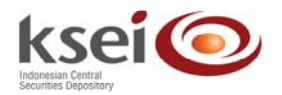

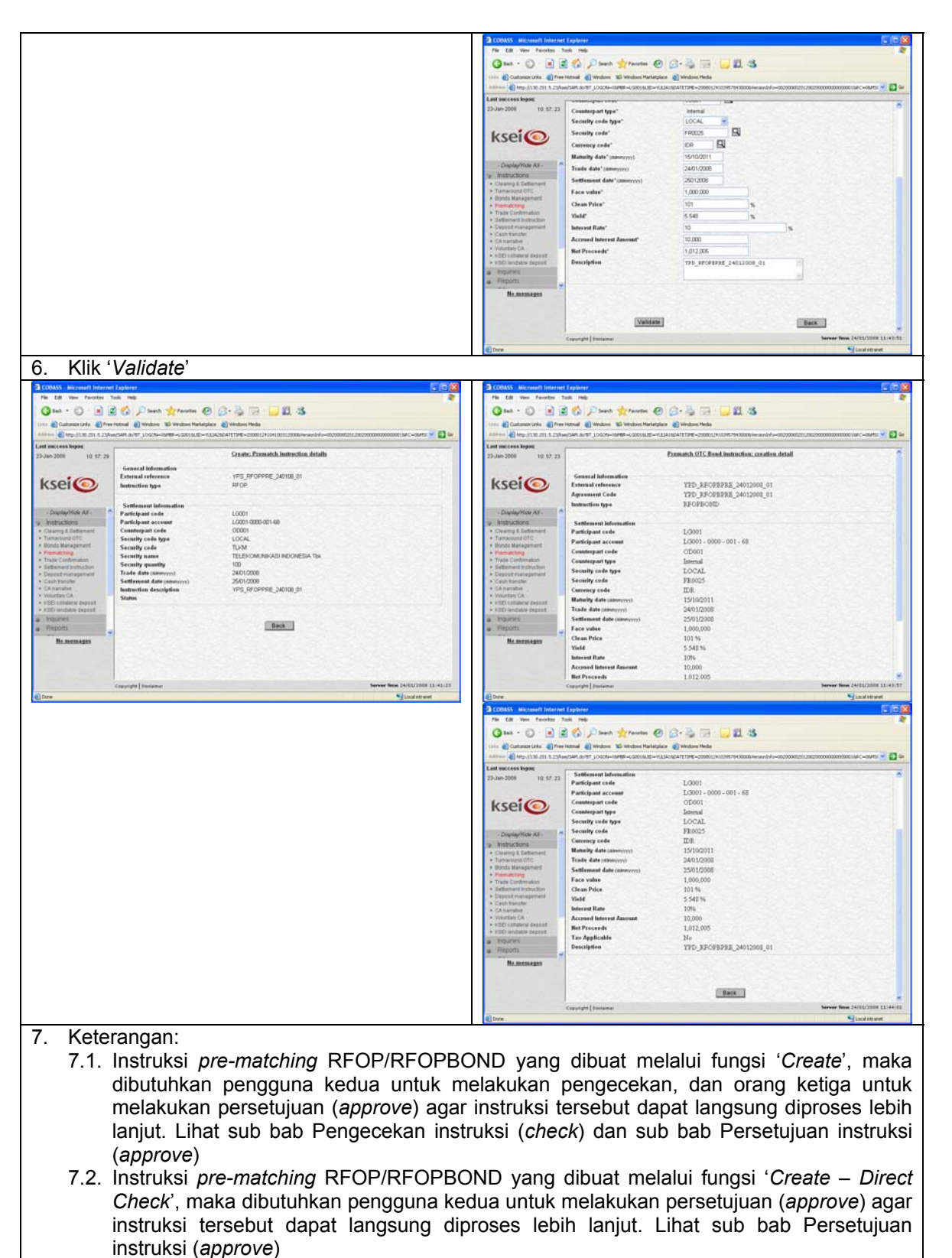

7.3. Instruksi pre-matching RFOP/RFOPBOND yang dibuat melalui fungsi 'Create – Direct Approve', maka instruksi tersebut dapat langsung diproses lebih lanjut

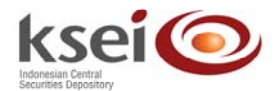

- 7.4. Untuk instruksi *pre-matching* RFOP/RFOPBOND:
  - 7.4.1. jika pihak lawan belum melakukan input DFOP/DFOPBOND, maka status dari instruksi ini adalah *pending check/pending approve/unmatched*
  - 7.4.2. Jika instruksi pihak lawan telah di-input, maka status akan berubah menjadi matched pending checked/matched pending approve/matched done

## 5.3 Check Transaksi

Check transaksi merupakan aktifitas yang dilakukan oleh *user* ke-2 untuk melakukan *check* dari instruksi yang telah dibuat oleh *user* sebelumnya.

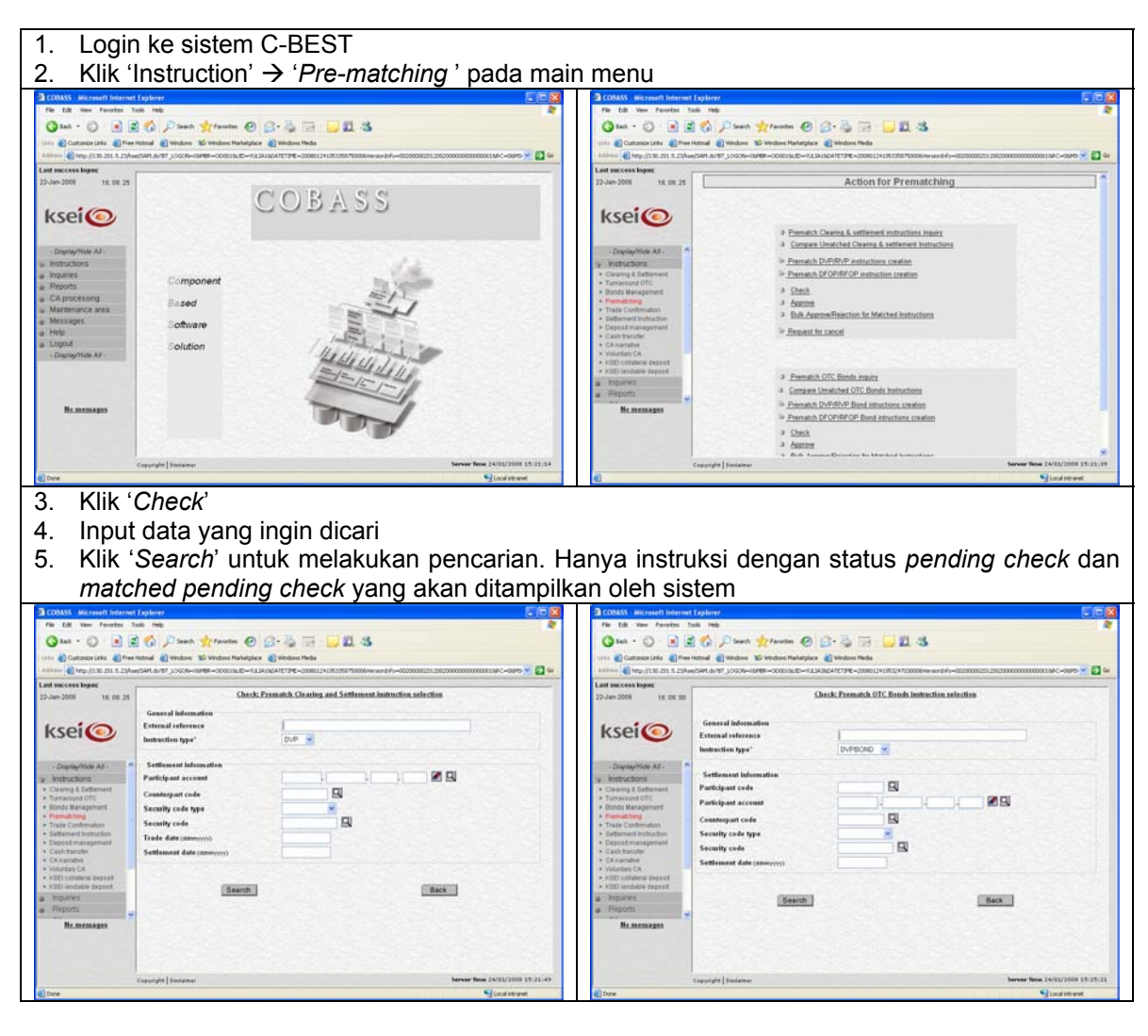

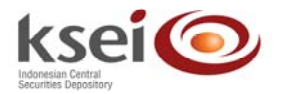

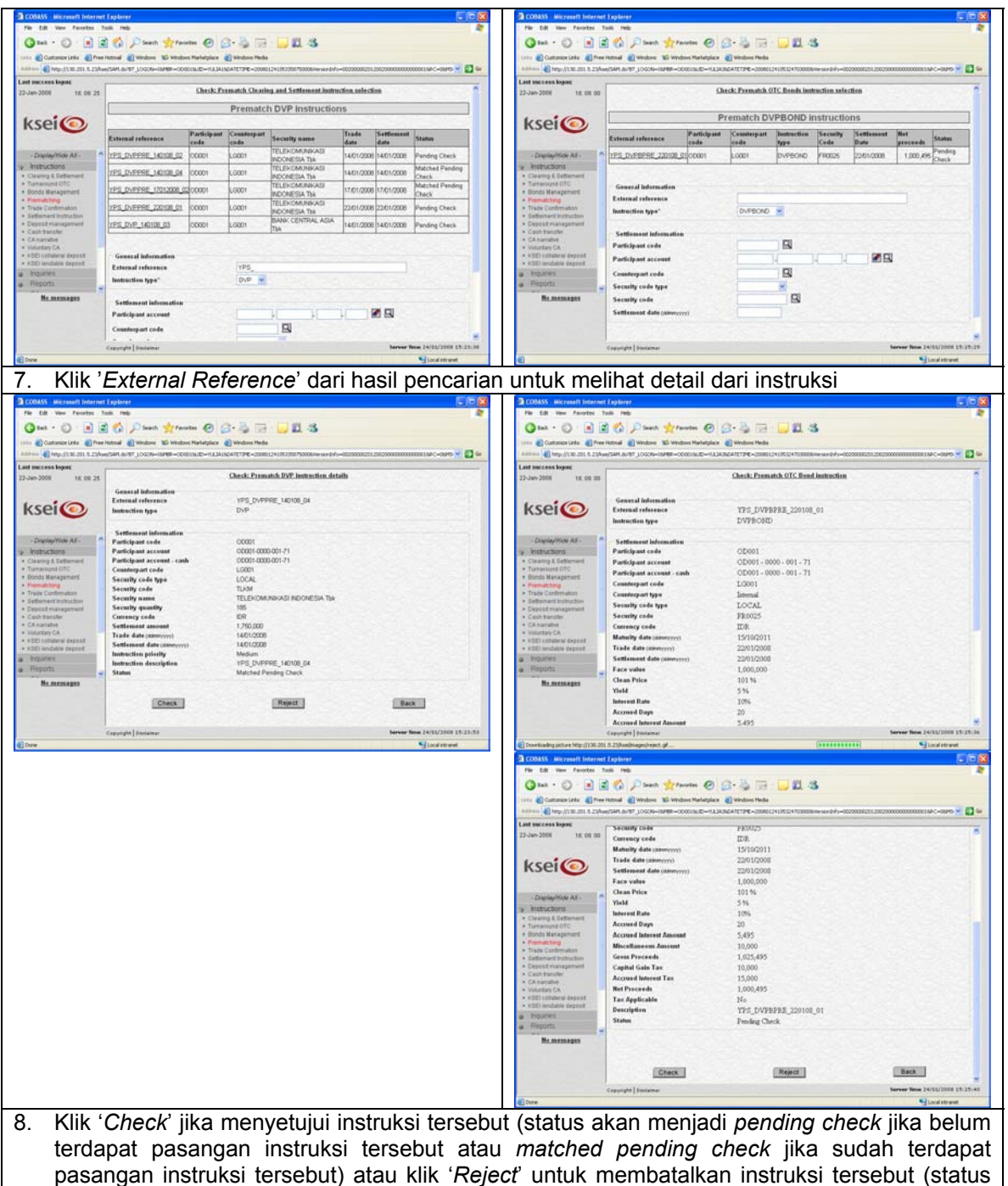

akan menjadi *Rejected*). Untuk kembali ke halaman sebelumnya klik '*Back*'

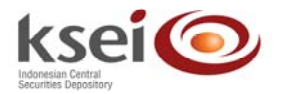

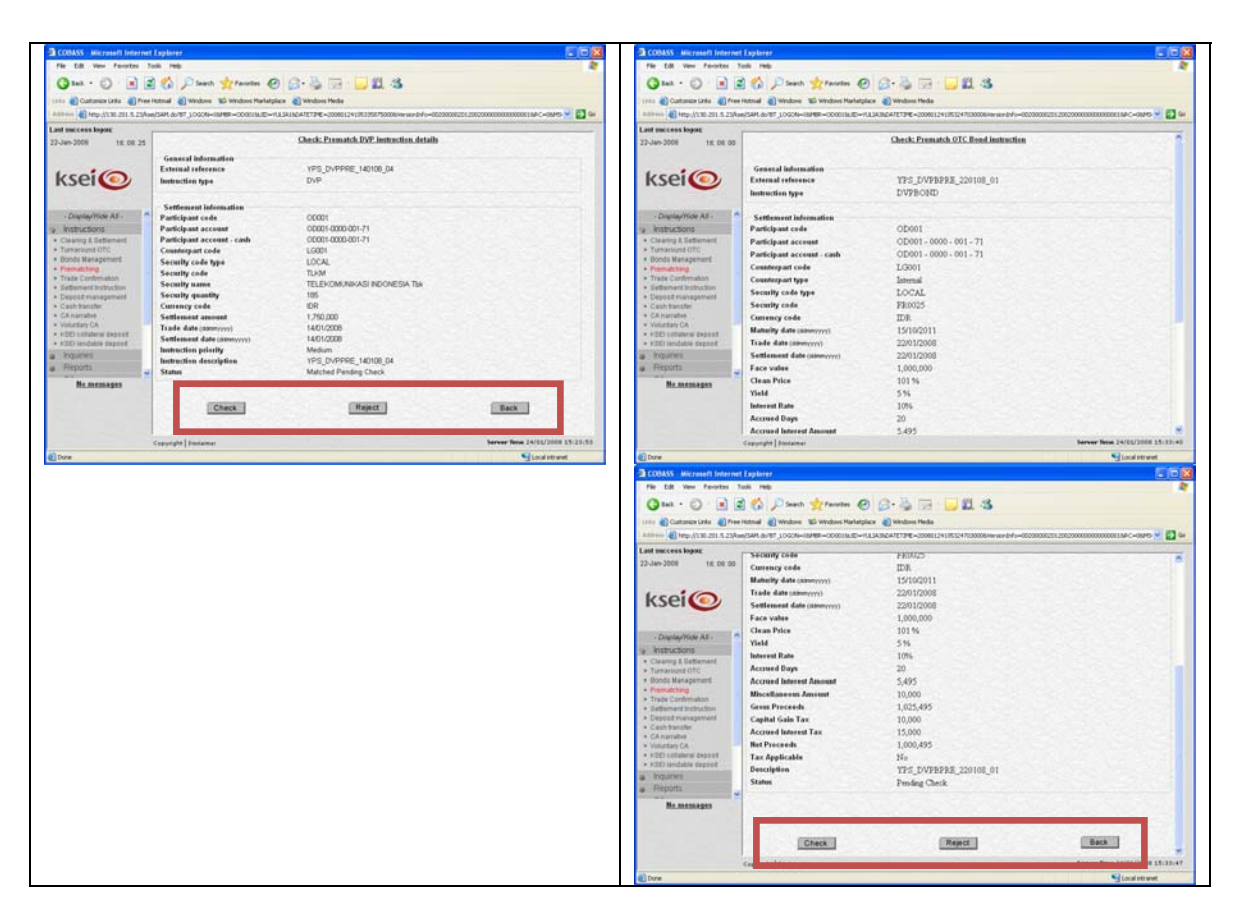

## 5.4 Approve Transaksi

*Approve* transaksi merupakan aktifitas yang dilakukan oleh *user* ke-3 untuk melakukan *approve* dari instruksi yang telah di-c*heck* oleh *user* sebelumnya atau aktifitas yang dilakukan oleh user ke-2 dari instruksi yang dibuat dengan *Create-direct check* (*4-eye-principle*).

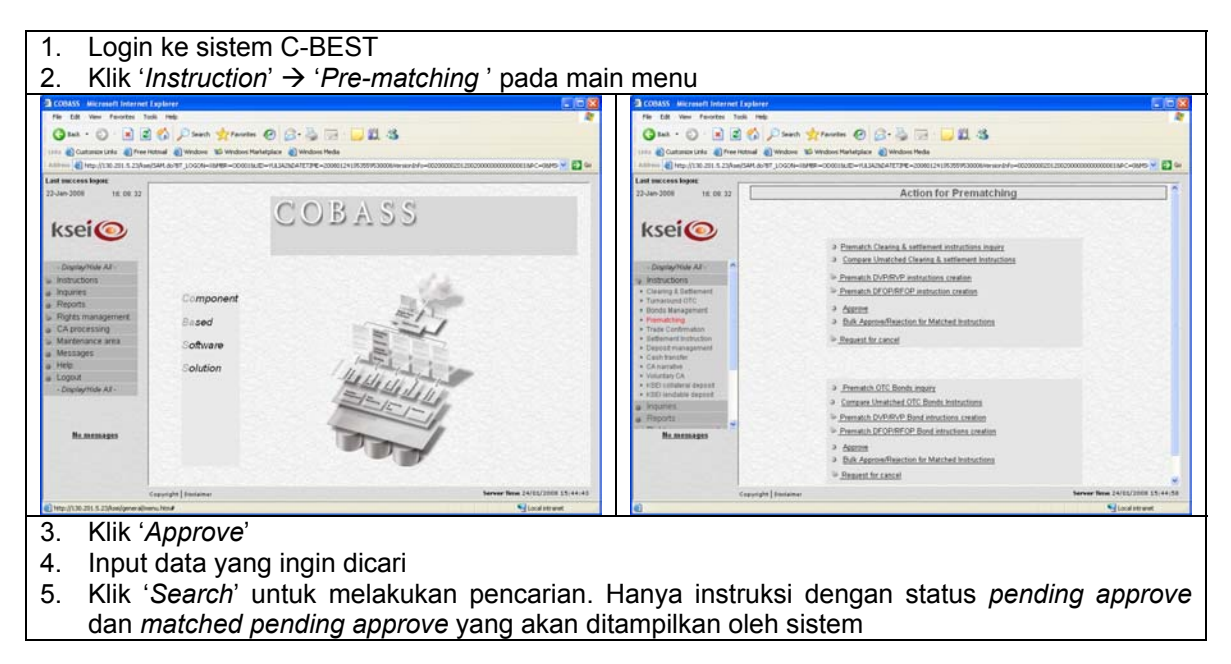

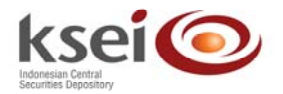

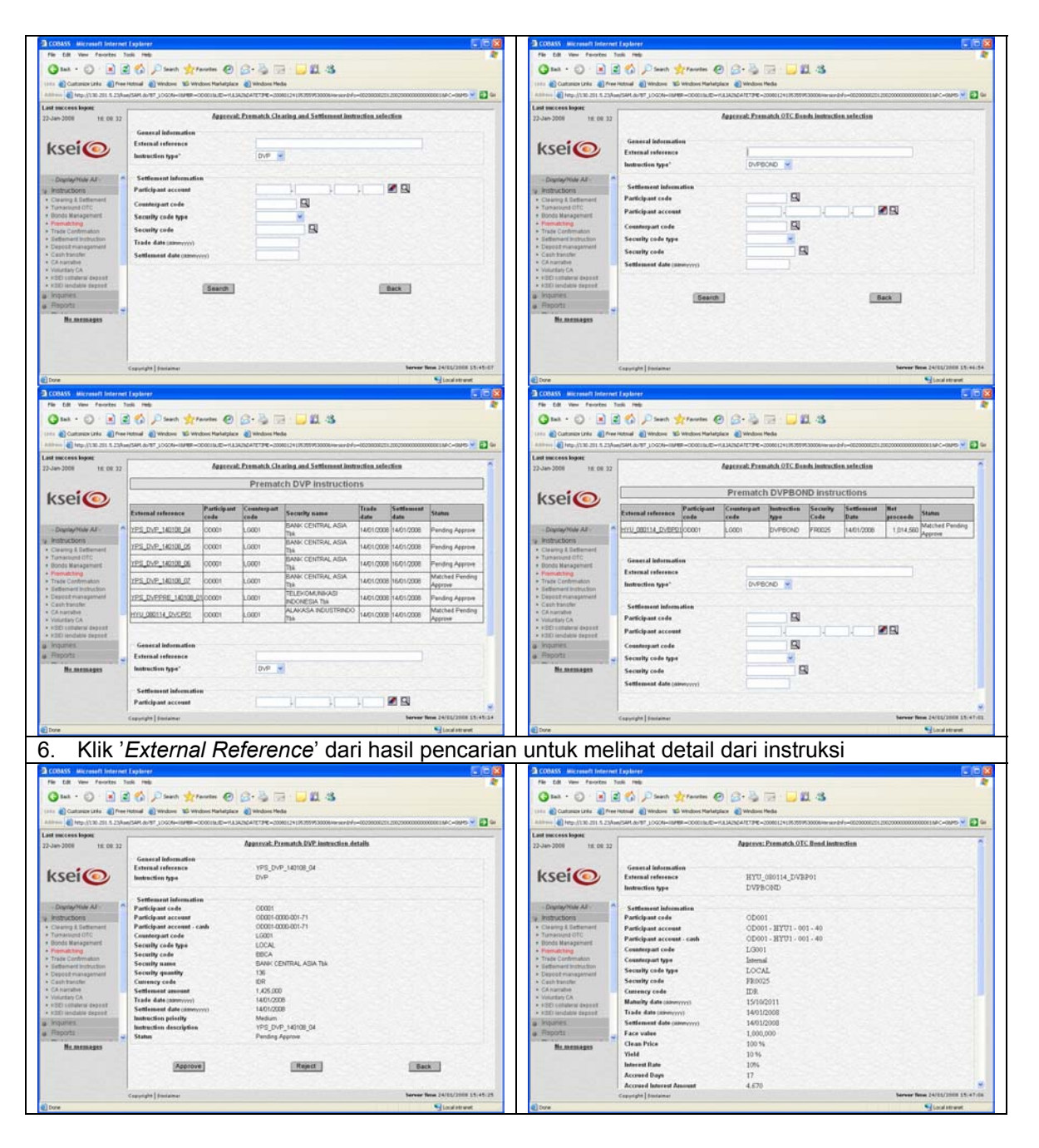

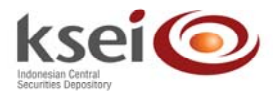

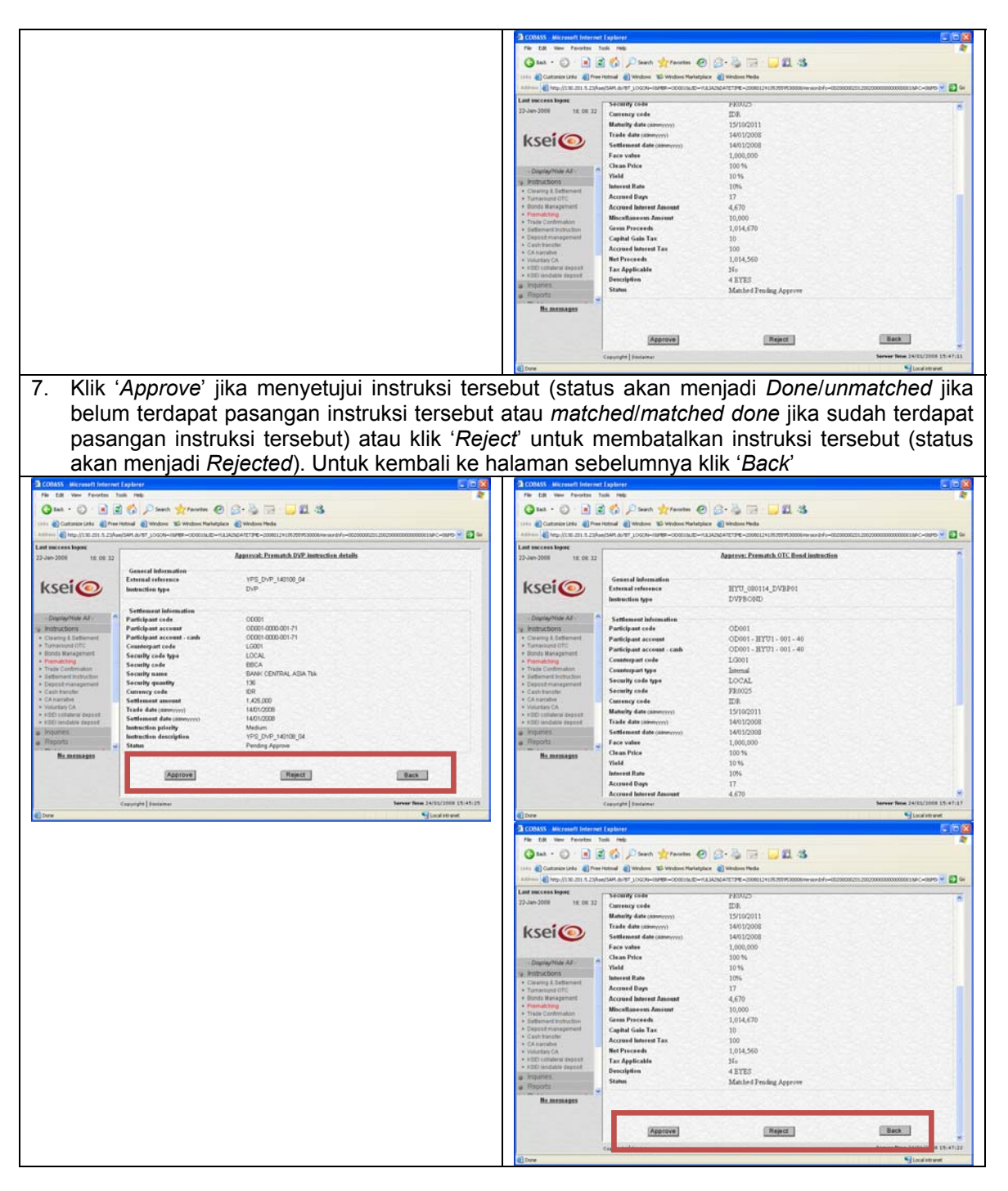

## 5.5 Bulk Approve / Rejection for Matched Instruction

Bulk Approve/Rejection for Matched Instruction merupakan aktifitas yang dilakukan untuk melakukan approve atau reject beberapa instruksi yang memiliki status pending approve atau matched pending approve secara bersamaan.

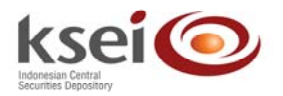

1. Login ke sistem C-BEST 2. Klik 'Instruction' → 'Pre-matching ' pada main menu Catases Links Prev Hones Wendows Wendows Halledgian Windows al a construir de la construir de la cons --ворие 16.08.32 Action for Prematching COBASS ksei ksei Prematch Clearing & settlement instructions inquiry
 Compare Unstructed Clearing & settlement instructions Presetch DVP/RVP instructions creation
 Prematch DFOP/RFOP instruction creation Assess
 Assess
 Assess
 Assess
 Assess
 Assess
 Assess
 Assess
 Assess
 Assess
 Assess
 Assess
 Assess
 Assess
 Assess
 Assess
 Assess
 Assess
 Assess
 Assess
 Assess
 Assess
 Assess
 Assess
 Assess
 Assess
 Assess
 Assess
 Assess
 Assess
 Assess
 Assess
 Assess
 Assess
 Assess
 Assess
 Assess
 Assess
 Assess
 Assess
 Assess
 Assess
 Assess
 Assess
 Assess
 Assess
 Assess
 Assess
 Assess
 Assess
 Assess
 Assess
 Assess
 Assess
 Assess
 Assess
 Assess
 Assess
 Assess
 Assess
 Assess
 Assess
 Assess
 Assess
 Assess
 Assess
 Assess
 Assess
 Assess
 Assess
 Assess
 Assess
 Assess
 Assess
 Assess
 Assess
 Assess
 Assess
 Assess
 Assess
 Assess
 Assess
 Assess
 Assess
 Assess
 Assess
 Assess
 Assess
 Assess
 Assess
 Assess
 Assess
 Assess
 Assess
 Assess
 Assess
 Assess
 Assess
 Assess
 Assess
 Assess
 Assess
 Assess
 Assess
 Assess
 Assess
 Assess
 Assess
 Assess
 Assess
 Assess
 Assess
 Assess
 Assess
 Assess
 Assess
 Assess
 Assess
 Assess
 Assess
 Assess
 Assess
 Assess
 Assess
 Assess
 Assess
 Assess
 Assess
 Assess
 Assess
 Assess
 Assess
 Assess
 Assess
 Assess
 Assess
 Assess
 Assess
 Assess
 Assess
 Assess
 Assess
 Assess
 Assess
 Assess
 Assess
 Assess
 Assess
 Assess
 Assess
 Assess
 Assess
 Assess
 Assess
 Assess
 Assess
 Assess
 Assess
 Assess
 Assess
 Assess
 Assess
 Assess
 Assess
 Assess
 Assess
 Assess
 Assess
 Assess
 Assess
 Assess
 Assess
 Assess
 Assess
 Assess
 Assess
 Assess
 Assess
 Assess
 Assessess
 Assess
 Asesses
 Aseses
 Aseses
 Aseses
 As Based > Request for cancel Software Prematich OTC Bands, means
 Compare Unstated OTC Bands Instructions
 Prematich DVPEV/P Band instructions creation
 Prematich DFOR/BFOP Band instructions creation Assess
 Bulk Asse Bennest for cancel Klik 'Bulk Approve/Rejection for Matched Instructions' 3. Input data yang ingin dicari 4. 5. Klik 'Search' untuk melakukan pencarian. Hanya instruksi dengan status pending approve dan matched pending approve yang akan ditampilkan oleh sistem () tal · () · R () () Sant granter () () · 3 () . 11 (3 () 141 - () · R R () / Seen 1 nete @ @ 3 🗟 🗔 🛄 🖏 Customers Links 👔 Pree Hotmal 🜒 Windows 🐮 Windows Marketplace 🌒 Windows Made 👔 http://136.201.5.23/Aws/SAM.46.97 \_LOCOM=00498-LODOLSUE=VLLANDATETHYE=20000 Prev Potnal
 Windows
 Windows
 Windows
 Windows
 Windows
 Windows
 Windows
 Windows
 Windows
 Windows
 Windows
 Windows
 Windows
 Windows
 Windows
 Windows
 Windows
 Windows
 Windows
 Windows
 Windows
 Windows
 Windows
 Windows
 Windows
 Windows
 Windows
 Windows
 Windows
 Windows
 Windows
 Windows
 Windows
 Windows
 Windows
 Windows
 Windows
 Windows
 Windows
 Windows
 Windows
 Windows
 Windows
 Windows
 Windows
 Windows
 Windows
 Windows
 Windows
 Windows
 Windows
 Windows
 Windows
 Windows
 Windows
 Windows
 Windows
 Windows
 Windows
 Windows
 Windows
 Windows
 Windows
 Windows
 Windows
 Windows
 Windows
 Windows
 Windows
 Windows
 Windows
 Windows
 Windows
 Windows
 Windows
 Windows
 Windows
 Windows
 Windows
 Windows
 Windows
 Windows
 Windows
 Windows
 Windows
 Windows
 Windows
 Windows
 Windows
 Windows
 Windows
 Windows
 Windows
 Windows
 Windows
 Windows
 Windows
 Windows
 Windows
 Windows
 Windows
 Windows
 Windows
 Windows
 Windows
 Windows
 Windows
 Windows
 Windows
 Windows
 Windows
 Windows
 Windows
 Windows
 Windows
 Windows
 Windows
 Windows
 Windows
 Windows
 Windows
 Windows
 Windows
 Windows
 Windows
 Windows
 Windows
 Windows
 Windows
 Windows
 Windows
 Windows
 Windows
 Windows
 Windows
 Windows
 Windows
 Windows
 Windows
 Windows
 Windows
 Windows
 Windows
 Windows
 Windows
 Windows
 Windows
 Windows
 Windows
 Windows
 Windows
 Windows
 Windows
 Windows
 Windows
 Windows
 Windows
 Windows
 Windows
 Windows
 Windows
 Windows
 Windows
 Windows
 Window
 Windows
 Windows
 Windows
 Windows
 Cut -100 -PHE 10.57.35 Bulk Approval: Prematch OTC Bonds in an.2008 18:00.32 **Balk Apprival: Instruction selection** Jan-3006 ksei 💿 ksei tion type" DVP . External reference DVPBOND Instruction type" Settlement inform Participant code 5 Participant account Security code type Counterpart code Security code type Security code Security code Trade date in Settlement date (as Search Deck Search Back tie Life () tat · () · 2 2 () / Seet + reeter () () · 3 10 - 11 13 nam Lates 🜒 Free Factural 🜒 Windows 🖬 Windows Marketplace 🌒 Win Tree Hotsail 
 Windows 
 Windows Marketplace
 Window . . Cu -63 is logoe: I 10:57:36 16:08:32 an-2008 Prematch instruction Search Result 
 DVPBOND Instructions
 Security part (sets
 Security part (sets
 Security part (sets
 Security part (sets
 Security part (sets
 Security part (sets
 Security part (sets
 Security part (sets)
 Security part (sets)
 Security part (sets)
 Security part (sets)
 Security part (sets)
 Security part (sets)
 Security part (sets)
 Security part (sets)
 Security part (sets)
 Security part (sets)
 Security part (sets)
 Security part (sets)
 Security part (sets)
 Security part (sets)
 Security part (sets)
 Security part (sets)
 Security part (sets)
 Security part (sets)
 Security part (sets)
 Security part (sets)
 Security part (sets)
 Security part (sets)
 Security part (sets)
 Security part (sets)
 Security part (sets)
 Security part (sets)
 Security part (sets)
 Security part (sets)
 Security part (sets)
 Security part (sets)
 Security part (sets)
 Security part (sets)
 Security part (set ksei ksei 💿 External reference Participatet 195 DVP 140108 04 00 ASIA THE BANK CENTRAL YPS DVP 140108 05 00001000000171 LG001 1401/2008 1401/2008 Panting Agenut ASIA THE BANK CENTRAL YPS DVP 140108 06 001000000171 LG001 14/01/2008 16/01/2008 
 Image: DVPBORD
 FR005
 4,065,578
 Presting Approx

 DVPBORD
 FR005
 4,066,578
 Presting

 DVPBORD
 FR005
 4,066,578
 Presting
 ASIA THE BANK CENTRAL 14/01/2008 16/01/2008 Mid\_hed 7P5 04P 140106 07 00001000000171 L0001 BOA BUG1924 EPR PRE DVPB 4E1ESLO001 00001 ASIA TEK TELEKOMUNIKAS 005. BUO1824 EPH PRE DVPB 4E1ESL0001 00001 DVPBOND FR0025 4.065.578 YPS DVPPRE 140108 01 001000000171 1.0001 INDONESIA THA 814 EPR 805 1804 1227 L0001 00001 DVPBOND FR0002 2,068,158 Predag L0001 00001 DVPBOND FR0002 2,067,158 Predag Approx HYU 080114 DVCP01 00001HYU100140 LG001 E15 EPR BUG 1804 1227 00001 OVPECHO FR002 3,145,200 Pending OVPECHO FR002 3,145,200 Pending Pending Approve 00001 Reject 010 EPR 1227 1.0001 L0001 00001 
 Appoint

 DVPBOND
 FR005
 1,062,459
 Panding

 DVPBOND
 FR005
 1,061,459
 Panding

 DVPBOND
 FR005
 1,061,459
 Panding
 General Information External reference Instruction type" EEQ EPR 1227 1.0001 00001 E03 EPR 1227 OVP -00001 0VPB0ND FR0025 1,001,459 Approve 00001 0VPB0ND FR0025 1,000,459 Approve ED4 EPR 1227 L0001 -----Tandai instruksi-instruksi yang akan di-approve atau di-reject dengan memberikan tanda  $\sqrt{}$ 6. pada kolom Check

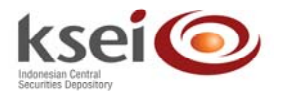

| COBASS Microsoft Informet Explorer                                                                                                    | COBASS Microsoft Internet                                                                                                    | Explorer                                                                                                    |                                                                                                    |                                                                                                    |                                                                                                    |                                                                                                    |                                                                                                    |
|----------------------------------------------------------------------------------------------------|----------------------------------------------------------------------------------------------------|----------------------------------------------------------------------------------------------------|----------------------------------------------------------------------------------------------------|----------------------------------------------------------------------------------------------------|----------------------------------------------------------------------------------------------------|----------------------------------------------------------------------------------------------------|----------------------------------------------------------------------------------------------------|
| för Edi Vew Faceton Task Help                                                                                                    | file Edit View Favorites 3                                                                                                    | uni mete                                                                                                    |                                                                                                    |                                                                                                    |                                                                                                    |                                                                                                    |                                                                                                    |
| Otat · O · N R O Paul Stante @ B · D B · D R 3                                                                                                    | G 144 · O · 🗷 🖉                                                                                                    | 🛿 🕼 🔎 Seath 👷 Paratas 🙆 (                                                                                                    | 8.9 1                                                                                                    | <b>2 2</b> 4                                                                                                    | 3                                                                                                    |                                                                                                    |                                                                                                    |
| 1000 🔮 Castanian Larka 👔 Pres Hatmali 🔮 Windows 📽 Windows Marketpian 🔮 Windows Medie                                                                                                    | Antonio Customer Unio Pree                                                                                                    | Hotmal 🕘 Windowe 🐒 Windows Harketplace                                                                                                    | Windows Media                                                                                                    | Dell's standigon                                                                                                    | in webd - monor                                                                                                    | 112002000000000000000000000000000000000                                                                                                    |                                                                                                    |
| Last success logar                                                                                                    | Last success logoe                                                                                                    | 1                                                                                                    |                                                                                                    |                                                                                                    |                                                                                                    |                                                                                                    |                                                                                                    |
| 23-Jan-3008 18: 08: 32 Disk Approval, Instruction, selection                                                                                                    | 23-Jan-2008 10:57:36                                                                                                    | EsikA                                                                                                    | agreenal: Prematch                                                                                                    | OIC flowls                                                                                                    | instruction selection                                                                                                    |                                                                                                    |                                                                                                    |
| Prematch instruction Search Result                                                                                                    |                                                                                                    |                                                                                                    | DVPRON                                                                                                    | Dinstru                                                                                                    | ctions                                                                                                    |                                                                                                    |                                                                                                    |
| KSEI                                                                                                    | ksei                                                                                                    | Elements of the                                                                                                    | Participant Con                                                                                                    | enterpart h                                                                                                    | instruction Secur                                                                                                    | ty Net                                                                                                    |                                                                                                    |
| External streesuce account code Security name date date Matter Uneck                                                                                                    |                                                                                                    | External reference                                                                                                    | coda cad                                                                                                    | 10 N                                                                                                    | ype Code                                                                                                    | proceeds St                                                                                                    | enderg and                                                                                                    |
| Vision All Process All Process All Pr                                                                                                    | · Display/Sole All ·                                                                                                    | BOT BUGTION EPH PRE DVPB 4ETES                                                                                                    | 2.0001 000                                                                                                    | 201 0                                                                                                    | DVPBOND FR002                                                                                                    | 5 4,069,578 Ag                                                                                                    | andra -                                                                                                    |
| Clearing & Bettemant     YPS_DVP_140108_05     OC001000000171_LG001     AGA Tak     14/01/2008 14/01/2008 Pending Approve     Distance of UTC     Instance of UTC                                                                                                    | Cleaning & Settlement     Turnarburd OTC                                                                                                    | BO2 BUG1924 EPR PRE DVPB 4EYES                                                                                                    | 2.6001 000                                                                                                    | 001 0                                                                                                    | WPBOND FR002                                                                                                    | 5 4,068,578 Ag                                                                                                    | 8                                                                                                    |
| Bonds Management      PPS_DVP_140108_06_0000000171_L0001     ASIA Tak     Management      Presetting                                                                                                    | Bonds Management     Frematching                                                                                                    | BO3 BUG1924 EPR PRE DVPB 4EYES                                                                                                    | 1.0001 ODI                                                                                                    | X01 C                                                                                                    | PVPBOND PR002                                                                                                    | 4,067,578 A                                                                                                    | Nice D                                                                                                    |
| Trade Continuence 195 0-99 140106 02 00001000000171 L0001 ASIA Tak 1401/2008 06/01/2008 Approve 20     Settement publicion The screw asiance 1                                                                                                    | <ul> <li>Trade Continuation</li> <li>Elettement Instruction</li> </ul>                                                                                                    | BOA BUOTIDA EPR PRE DVPB 4ETES                                                                                                    | 1.0001 000                                                                                                    | 001 0                                                                                                    | TVPBOND FR002                                                                                                    | 4,066,578 Ag                                                                                                    | prove E                                                                                                    |
| Cosh tantifer     PS_DVPPRE_140198_01000000171_L0001      PRODUCTSA Tak     MO12008 [M012008 Pending Approve      Monetal Tak     Monetal Tak     Monetal Tak     Monetal Tak                                                                                                    | Deposit management     Cash transfer                                                                                                    | 805 BUOTINA EPH PRE DVPB 4EYES                                                                                                    | 10001 000                                                                                                    | 101 0                                                                                                    | DVPBOND FR002                                                                                                    | 5 4,065,578 Ag                                                                                                    | prove II                                                                                                    |
| CANADADA     CANADADADADADADADADADADADADADADADADADADA                                                                                                    | CA namative     Voluntary CA                                                                                                    | B14 EPR BUG 1804 1227                                                                                                    | 10001 000                                                                                                    | X01 C                                                                                                    | TVPBOND FR000                                                                                                    | 2 2,068,196 Ag                                                                                                    | prove D                                                                                                    |
| KDD Hindelik depind     KDD Hindelik depind                                                                                                    | KOD lindable deposit                                                                                                    | 015 EPR 0UG 1004 1227                                                                                                    | 1.0001 000                                                                                                    | 001 0                                                                                                    | VPBOND FR000                                                                                                    | 2 2,067,196 Ag                                                                                                    | prove                                                                                                    |
| a Inputes Reject                                                                                                    | # Reports                                                                                                    | 010 EPR 1227                                                                                                    | 1.6001 000                                                                                                    | X01 C                                                                                                    | VPBOND FR000                                                                                                    | 2 3,145,293 Ag                                                                                                    | pyrowe                                                                                                    |
| Nemenages General Information                                                                                                    | Ma.mamagan                                                                                                    | ECQ EPR 1227                                                                                                    | 1.0001 000                                                                                                    | X01 C                                                                                                    | TVPBOND FR002                                                                                                    | 5 1,002,400 Au                                                                                                    | prove C                                                                                                    |
| Instruction type"                                                                                                    |                                                                                                    | E03 EPR 1227                                                                                                    | L0001 0D                                                                                                    | X01 C                                                                                                    | OVPSIOND PROCE                                                                                                    | 5 1,061,459 Ap                                                                                                    | prove D                                                                                                    |
|                                                                                                    |                                                                                                    | ED4_EPR_1227                                                                                                    | L0001 000                                                                                                    | x01 C                                                                                                    | OVPBOND FR002                                                                                                    | 5 1,060,459                                                                                                    | blow C                                                                                                    |
| Copyright   Enstainer Sector 24/05/2008 17:150-29                                                                                                    |                                                                                                    | Copyright   Distainer                                                                                                    |                                                                                                    |                                                                                                    |                                                                                                    | Server New                                                                                                    | 24/65/2008 57:50:59                                                                                                    |
| Cool intreet                                                                                                    | Dote:                                                                                                    |                                                                                                    |                                                                                                    |                                                                                                    |                                                                                                    |                                                                                                    | Local Intranet                                                                                                    |
| 7. Klik 'Approve' untuk menyetujui instruk                                                                                                    | si yang                                                                                                    | telah dipilil                                                                                                    | h (st                                                                                                    | atu                                                                                                    | s ak                                                                                                    | an n                                                                                                    | nenjad                                                                                                    |
| Denolunmetched jike belum terdenet neer                                                                                                    | naon inot                                                                                                    | rukoj toroob                                                                                                    |                                                                                                    | ~                                                                                                    | motol                                                                                                    | ndim                                                                                                    | otoboo                                                                                                    |
| Donerunmatcheu jika belunn teruapat pasa                                                                                                    | angan msu                                                                                                    | uksi leiseb                                                                                                    | ul al                                                                                                    | au                                                                                                    | matci                                                                                                    | ieu/iii                                                                                                    | accriec                                                                                                    |
| done jika sudah terdapat pasangan instruks                                                                                                    | si tersebut)                                                                                                    | i atau klik ' <i>F</i>                                                                                                    | Reiect                                                                                                    | un                                                                                                    | ntuk n                                                                                                    | nemba                                                                                                    | atalkar                                                                                                    |
| instrukci torochut (status akon maniadi Deia                                                                                                    | of a all                                                                                                    |                                                                                                    |                                                                                                    | ••••                                                                                                    |                                                                                                    |                                                                                                    |                                                                                                    |
| Instruksi tersebut (status akan menjadi Rejec                                                                                                    | ciea).                                                                                                    |                                                                                                    |                                                                                                    |                                                                                                    |                                                                                                    |                                                                                                    |                                                                                                    |
| COBASS Microsoft Informet Explorer                                                                                                    | COBASS Microsoft Internet                                                                                                    | Explorer                                                                                                    |                                                                                                    |                                                                                                    |                                                                                                    |                                                                                                    | 508                                                                                                    |
| Part of the factor has the                                                                                                    | Fir tal Ves Faortes 3                                                                                                    | an ma                                                                                                    |                                                                                                    | -                                                                                                    |                                                                                                    |                                                                                                    |                                                                                                    |
| Gan O Barten de G Josef Versen C St. 9 19 19 10 10                                                                                                    |                                                                                                    | internal all Workson Mill Workson Marketonian                                                                                                    | Western Herte                                                                                                    | L IL G                                                                                                    | 9                                                                                                    |                                                                                                    |                                                                                                    |
|                                                                                                    | Anth                                                                                                    | ejsen aver jogon-never-coocauto-nutas                                                                                                    | ADATETIME = 20000124                                                                                                    | 041145460006                                                                                                    |                                                                                                    | 11,216200000000000000000                                                                                                    |                                                                                                    |
| Last success logar                                                                                                    | Last success logoe:                                                                                                    | East A                                                                                                    | named Prematel                                                                                                    | OTC Bank                                                                                                    | instruction selection                                                                                                    |                                                                                                    |                                                                                                    |
| 22-Jan-2008 1E 08 22 Removal Annual Annual Removal Provide                                                                                                    | 23-Jan-2008 10.57.36                                                                                                    | Enter                                                                                                    | and the second second                                                                                                    | Conc. and the                                                                                                    | Constitution                                                                                                    |                                                                                                    |                                                                                                    |
| Prematch instruction Search Result                                                                                                    | kroi                                                                                                    |                                                                                                    | DVPBON                                                                                                    | ID instru                                                                                                    | ctions                                                                                                    |                                                                                                    |                                                                                                    |
| Fotunal inference Participant Construpted Corruits name Trade Settlement Coates Charts                                                                                                    | KSel                                                                                                    |                                                                                                    |                                                                                                    |                                                                                                    |                                                                                                    |                                                                                                    |                                                                                                    |
|                                                                                                    |                                                                                                    | Fatarmal safesance                                                                                                    | Participant Con                                                                                                    | enterpart  6                                                                                                    | instruction Secur                                                                                                    | ty Net in                                                                                                    | inter Check                                                                                                    |
| Destination all Arrive Contraction of the Contract Land Arrive Contract Land Arrive Contract Land Arrive Contract Land Contract Land Contract                                                                                                    | Contraction as .                                                                                                    | External reference                                                                                                    | Participant Con<br>code cod                                                                                                    | interpart h                                                                                                    | ype Code                                                                                                    | ty Net<br>proceeds St                                                                                                    | tatus Check                                                                                                    |
| Dopular/War A3         m         account         cede         Auto (CHITMA         Auto         Auto           v Indox/Dom         DIS_0.09-14030 04         0000100000071         L0001         Auto (CHITMA         Auto (CHITMA         Auto                                                                                                    | - DisplayHole All -                                                                                                    | External reference<br>BOI BUO104 EPR FRE DVPB 4E1E5<br>am BUD1804 EDR FRE DVPB 4E1E5                                                                                                    | Participant Cas<br>coda cod                                                                                                    | asterpart b<br>le q<br>XD1 C                                                                                                    | ype Code                                                                                                    | ty Net<br>proceeds St<br>5 4,069,578 Ap                                                                                                    | tatan Check<br>androg El<br>androg El                                                                                                    |
| Daming/hile AI         mccoredit         code/<br>to the file         data         data                                                                                                    | - Dapley/Kot All -<br>P Instructions<br>- Clearing A Settement<br>- Turnarisant OTC                                                                                                    | External seference<br>801 BU01924 EPR PRE DVPB 4E1E3<br>802 BU01924 EPR PRE DVPB 4E1E3                                                                                                    | Participant         Center of the condition of the condition of the conditis and the condition of the condition of the conditis                                                                                                    | interpart h<br>in 201 C<br>201 C                                                                                                    | Instruction Securi<br>ype Code<br>DVPBOND FR002<br>DVPBOND FR002                                                                                                    | Ny         Het<br>proceeds         Si           5         4,069,578         Pa           5         4,068,578         Pa           6         4,068,578         Pa                                                                                                    | tatan Oreck<br>androg 20<br>proces 20<br>proces 20<br>proc                                                                                                    |
| Charging Net AL     Control     Control     Contro     Control     Control     Control     Contro                                                                                                    | Display/Hole AF     Postuctions     Classing & Determined     Turnartuned OFC     Boods Management     Postuctions                                                                                                    | Extende reference<br>BDI BUDTICA EPR PRE DVPB 45153<br>BQI BUDTICA EPR PRE DVPB 45153<br>BQI BUDTICA EPR PRE DVPB 45153                                                                                                    | Participant Cee<br>code ced<br>LOCO1 OCI<br>LOCO1 OCI<br>LOCO1 OCI                                                                                                    | 2011 C                                                                                                    | Instruction Securi<br>Sype Cede<br>DVPBOND FR002<br>DVPBOND FR002<br>DVPBOND FR002                                                                                                    | Norm         Norm         State           proceeds         State         State           5         4,060,578         Per           5         4,060,578         Per           5         4,060,578         Per           5         4,060,578         Per           5         4,060,578         Per           5         4,060,578         Per           5         4,067,579         Per           5         4,067,579         Per                                                                                                    | tatum Check<br>ending 20<br>process 20<br>process 20<br>proces 20<br>proces 20<br>proces 20<br>process 20<br>process 20<br>pro                                                                                                    |
| Operative AI-1         Operative AI-1         Operati                                                                                                    | Chapter/Hole AF     Instructions     Claiming & Entiment     Tonanceut (IIC     Bood) Management     Premating     Trade Continuation     Seferment Instruction                                                                                                    | Extend inference<br>BDI BUOISSA EPR PRE DVPB 4E1E3<br>BD2 BUOISSA EPR PRE DVPB 4E1E3<br>BD3 BUOISSA EPR PRE DVPB 4E1E3<br>BD4 BUOISSA EPR PRE DVPB 4E1E3                                                                                                    | Participant<br>code         Can<br>code           2.0001         001           2.0001         001           2.0001         001           2.0001         001           2.0001         001                                                                                                    | 2011 C<br>2011 C<br>2011 C<br>2011 C<br>2011 C<br>2011 C                                                                                                    | Instruction         Security           yyr         Cede           0VPBOND         FR002           0VPBOND         FR002           0VPBOND         FR002           0VPBOND         FR002           0VPBOND         FR002           0VPBOND         FR002                                                                                                    | Net<br>proceeds         St<br>Proceeds           5         4.000.578         Proceeds           5         4.000.578         Proceeds           5         4.000.578         Proceeds           5         4.000.578         Proceeds           5         4.000.578         Proceeds           5         4.000.578         Proceeds           5         4.000.578         Proceeds                                                                                                    | tatus Check<br>ending D<br>prove D<br>prove D<br>prove D<br>prove D<br>prove S<br>prove S                                                                                                    |
| Opensyntatie AL         The Structure is a constrained of the Structure is a constrained of the Structure is a constructure is constrained of the Structure is constrained of the                                                                                                    | Chapsing/Note All -     Instructions     Clearing A Enterment     Transcrand (TPC     Booth Management)     Preventing     Transc Confermation     Simplify Transcranding     Confermation     Simplify Transcranding     Confermation     Simplify Transcranding     Confermation                                                                                                    | Extend reference<br>ROL BUOISE EPH FRE DVPB 4EYES<br>ROL BUOISE EPH FRE DVPB 4EYES<br>ROL BUOISE EPH FRE DVPB 4EYES<br>ROL BUOISE EPH FRE DVPB 4EYES<br>ROL BUOISE EPH FRE DVPB 4EYES                                                                                                    | Participant<br>code         Content<br>code           LG001         ODI           LG001         ODI           LG001         ODI           LG001         ODI           LG001         ODI           LG001         ODI                                                                                                    | Immergraph         In           301         C           301         C           301         C           301         C           301         C           301         C           301         C           301         C           301         C           301         C           301         C           301         C                                                                                                    | Instruction         Security           yype         Code           DVPBOND         FR002           DVPBOND         FR002           DVPBOND         FR002           DVPBOND         FR002           DVPBOND         FR002           DVPBOND         FR002           DVPBOND         FR002           DVPBOND         FR002                                                                                                    | Net<br>proceeds         St<br>A           5         4.069.578         Apple           5         4.069.578         Apple           5         4.069.578         Apple           5         4.067.578         Apple           5         4.067.578         Apple           5         4.065.578         Apple           5         4.065.578         Apple           5         4.065.578         Apple                                                                                                    | atan Oreck<br>androg Di<br>ppoon Di<br>ppoon Di<br>ppo                                                                                                    |
| Characteria (Control Control Cont                                                                                                    | Daping/Mole AF     Visituations     Learning & Extension     Learning & Extension     Transicuation     Disposit Insergement     Disposit Insergement     Cash Sanater     Sanater     Sanater     Sanater     Sanater                                                                                                    | External inference<br>SDI BUUTION EPIR FIRE DVPB AETEE<br>SDI BUUTION EPIR FIRE DVPB AETEE<br>SDI BUUTION EPIR FIRE DVPB AETEE<br>SDI BUUTION EPIR FIRE DVPB AETEE<br>SDI BUUTION EPIR FIRE DVPB AETEE<br>SDI BUUTION EPIR FIRE DVPB AETEE<br>EILE EPIR BUUTION ETEE                                                                                                    | Participant         Cee           ccela         cad           L0001         000           L0001         000           L0001         000           L0001         000           L0001         000           L0001         000           L0001         000           L0001         000                                                                                                    | Interpart         Interpart         Interpart <t< th=""><th>Instruction         Secure<br/>Code           yype         Code           DVPBOND         FR002           DVPBOND         FR002           DVPBOND         FR002           DVPBOND         FR002           DVPBOND         FR002           DVPBOND         FR002           DVPBOND         FR002           DVPBOND         FR002</th><th>Itel<br/>proceeds         St<br/>St           5         4,020,578         Pro-<br/>Pro-<br/>Pro-<br/>Pro-<br/>Pro-<br/>Pro-<br/>Pro-<br/>Pro-</th><th>atan Oreca<br/>androg Do<br/>poom Do<br/>poom Do<br/>poom Do<br/>poom Do<br/>poom Do<br/>poom Do<br/>poom Do<br/>poom Do<br/>poom Do<br/>poom Do<br/>poom Do<br/>poom Do<br/>poom Do</th></t<>                                                                                                    | Instruction         Secure<br>Code           yype         Code           DVPBOND         FR002           DVPBOND         FR002           DVPBOND         FR002           DVPBOND         FR002           DVPBOND         FR002           DVPBOND         FR002           DVPBOND         FR002           DVPBOND         FR002                                                                                                    | Itel<br>proceeds         St<br>St           5         4,020,578         Pro-<br>Pro-<br>Pro-<br>Pro-<br>Pro-<br>Pro-<br>Pro-<br>Pro-                                                                                                    | atan Oreca<br>androg Do<br>poom Do<br>poom Do<br>poom Do<br>poom Do<br>poom Do<br>poom Do<br>poom Do<br>poom Do<br>poom Do<br>poom Do<br>poom Do<br>poom Do<br>poom Do                                                                                                    |
| Company Service AL     Contrast, Laborat, Marcine Contrast, Laborat, Contrast, Laborat, Contredinat, Contrast, Laborat, Contrast, Laborat, Contrast, Laborat, Co                                                                                                    | Desing/Mode AST     Desing/Mode AST     Desing A Software A Software A S                                                                                                    | Keteral reference<br>Koll, Buchtol, EPA (PRE, DVIB, ACTED<br>SK2, Buchtol, EPA (PRE, DVIB, ACTED<br>SK2, Buchtol, EPA (PRE, DVIB, ACTED<br>SK4, Buchtol, EPA (PRE, DVIB, ACTED<br>SK6, Buchtol, EPA (PRE, DVIB, ACTED<br>SK6, Buchtol, EPA (PRE, DVIB, ACTED<br>SK6, Buchtol, EPA (PRE, DVIB, ACTED<br>SK6, EPA (BUC), ISSA, 1227.                                                                                                    | Participant<br>(cela         Certificant<br>(cela         Certificant<br>(cela <thcertificant< th="">         Certificant         Certif</thcertificant<>                                                                                                    | Interpart         N           In         N           NO1         C           NO1         C           NO1         C           NO1         C           NO1         C           NO1         C           NO1         C           NO1         C           NO1         C           NO1         C           NO1         C           NO1         C           NO1         C           NO1         C                                                                                                    | Instruction         Second<br>Code           ype         Code           cyce         Code           cyce         FR002           cyce         FR002           cyce         FR002           cyce         FR002           cyce         FR002           cyce         FR002           cyce         FR002           cyce         FR002           cyce         FR002           cyce         FR002           cyce         FR002           cyce         FR002           cyce         FR002                                                                                                    | W         Het<br>processite         St<br>4         St<br>200         ST<br>200         ST<br>200                                                                                                    | tatim Obeck<br>endorg 20<br>prom 20<br>prom 20 |
| Display/Web A/L         Processed         Processed                                                                                                    | Desing/Mode AST     Instructions     Charmy A Schemel     Charmy A Schemel     Charmy A Schemel     Charmy A Schemel     Schemel                                                                                                    | Extend Inference<br>DDI 2000/004 EPP4 PEE DVDB 441/ED<br>DDD 2000/004 EPP4 PEE DVDB 441/ED<br>DDD 2000/004 EPP4 PEE DVDB 441/ED<br>DD 2000/004 EPP4 PEE DVDB 441/ED<br>DD 2000/00                                                                                                    | Participant<br>coda         Con<br>coda           L0001         000           L0001         000           L0001         000           L0001         000           L0001         000           L0001         000           L0001         000           L0001         000           L0001         000           L0001         000           L0001         000           L0001         000           L0001         000                                                                                                    | Important         N         N                                                                                                    | Instruction         Sector           ype         Code           cover         Code           cover         FR002           cverbeinko         FR002           cverbeinko                                                                                                    | W         Het<br>processite         Stat           5         4,000,578         Processite           5         4,000,578         Processite           5         4,005,578         Processite           5         4,005,578         Processite           5         4,005,578         Processite           5         4,005,578         Processite           5         4,005,578         Processite           2         2,000,196         Processite           2         2,007,716         Processite           2         2,007,716         Processite           2         3,104,200         Processite                                                                                                    | utam         Oreck           existing<br>promotion         22           existing<br>promoting         22           promoting         22                                                                                                    |
| Consequence of the second second                                                                                                    | Organy Mode Al     Antractions     Antractions                                                                                                    | Extended Inference<br>EXTL RUGINGLEPR UPE DVER 441123<br>COL RUGINGLEPR PRE DVER 441123<br>COL RUGINGLEPR PRE DVER 441123<br>COL RUGINGLEPR PRE DVER 441123<br>COL RUGINGLEPR PRE DVER 441123<br>COL RUGINGLEPR PRE DVER 441123<br>COL RUGINGLEPR 1227<br>COL RUGINGLEPR 1227<br>COL RUGINGLEPR 1227                                                                                                    | Participant<br>coda         Central<br>coda         Central coda         Central coda         Central c                                                                                                    | Image         Image         Image <th< th=""><th>Instruction         Secure<br/>Cole           DVPERIND         FR002           DVPERIND         FR002           DVPERIND         FR02</th><th>Igeneration         Mart processible         Mart processible         Processible         Processible&lt;</th><th>statu         Oscila           metrog         20           metrog         20           metr</th></th<>                                                                                                    | Instruction         Secure<br>Cole           DVPERIND         FR002           DVPERIND         FR002           DVPERIND         FR02                                                                                                    | Igeneration         Mart processible         Mart processible         Processible         Processible<                                                                                                    | statu         Oscila           metrog         20           metrog         20           metr                                                                                                    |
| Digram         Digram         Digram <thdigram< th=""> <thdigram< th=""> <thdigram< th="" th<=""><th>Chapter (New Art -</th><th>Extended Inference<br/>DDI ROUTING EPIR PIRE DVPB 421125<br/>DDI ROUTING EPIR PIRE DVPB 421125<br/>DDI ROUTING EPIR PIRE DVPB 421125<br/>DDI ROUTING EPIR PIRE DVPB 421125<br/>DDI ROUTING EPIR PIRE DVPB 421125<br/>DDI RPB 1227<br/>DDI RPB 1227<br/>DDI RPB 1227<br/>DDI RPB 1227</th><th>Participant         Creater         Creater           LODD1         OD0           LODD1         OD0           LODD1         OD0           LODD1         OD0           LODD1         OD0           LODD1         OD0           LODD1         OD0           LODD1         OD0           LODD1         OD0           LODD1         OD0           LODD1         OD0           LODD1         OD0           LODD1         OD0           LODD1         OD0</th><th>Image         Image         <th< th=""><th>Instruction         Secure<br/>Code           DVPERIND         FR002           DVPERIND         FR002</th><th>Iter         Iter         Mar           processite         F         F           5         4.000.578         F           5         4.000.578         F           5         4.000.578         F           5         4.000.578         F           6         4.000.578         F           6         4.000.578         F           2         2.000.198         F           2         2.000.198         F           2         2.000.198         F           5         1.002.400         F           5         1.011.409         F</th><th>status         Otech           instrag         22           instrag         22</th></th<></th></thdigram<></thdigram<></thdigram<>                                                                                                    | Chapter (New Art -                                                                                                    | Extended Inference<br>DDI ROUTING EPIR PIRE DVPB 421125<br>DDI ROUTING EPIR PIRE DVPB 421125<br>DDI ROUTING EPIR PIRE DVPB 421125<br>DDI ROUTING EPIR PIRE DVPB 421125<br>DDI ROUTING EPIR PIRE DVPB 421125<br>DDI RPB 1227<br>DDI RPB 1227<br>DDI RPB 1227<br>DDI RPB 1227                                                                                                    | Participant         Creater         Creater           LODD1         OD0           LODD1         OD0           LODD1         OD0           LODD1         OD0           LODD1         OD0           LODD1         OD0           LODD1         OD0           LODD1         OD0           LODD1         OD0           LODD1         OD0           LODD1         OD0           LODD1         OD0           LODD1         OD0           LODD1         OD0                                                                                                    | Image         Image         Image <th< th=""><th>Instruction         Secure<br/>Code           DVPERIND         FR002           DVPERIND         FR002</th><th>Iter         Iter         Mar           processite         F         F           5         4.000.578         F           5         4.000.578         F           5         4.000.578         F           5         4.000.578         F           6         4.000.578         F           6         4.000.578         F           2         2.000.198         F           2         2.000.198         F           2         2.000.198         F           5         1.002.400         F           5         1.011.409         F</th><th>status         Otech           instrag         22           instrag         22</th></th<>                                                                                                    | Instruction         Secure<br>Code           DVPERIND         FR002           DVPERIND         FR002                                                                                                    | Iter         Iter         Mar           processite         F         F           5         4.000.578         F           5         4.000.578         F           5         4.000.578         F           5         4.000.578         F           6         4.000.578         F           6         4.000.578         F           2         2.000.198         F           2         2.000.198         F           2         2.000.198         F           5         1.002.400         F           5         1.011.409         F                                                                                                    | status         Otech           instrag         22           instrag         22                                                                                                    |
| Company Linking Alexandrom     Contrast, Linking Alexandrom     Contrast, Linking Alexandrom                                                                                                    | Conjung/Note Art     Conjung/Note Art     Conjung/Sectement     Conjung/Sectement                                                                                                    | Extend Inference DDI 2000/004 EPIP APIE DATE APIES DDI 2000/004 EPIP APIE DATE APIES DDI 2000/004 EPIP APIE DATE DDI 2000/004 EPIP APIE DATE DDI 2000/004 EPIP APIE DATE DDI 2000/004 EPIP APIE DATE DDI 2000/004 EPIP APIE DATE DDI 2000/004 EPIP APIE DATE DDI 2000/004 EPIP APIE DDI 2000/004 EPIP APIE DDI 2000/004 EPIP APIE DDI 2000/004 DDI 2000/004 DDI 2000                                                                                                    | Participant         Concent         Concent           Locott         obstance         obstance           Locott         obstance         obstance           Locott         obstance         obstance           Locott         obstance         obstance           Locott         obstance         obstance           Locott         obstance         obstance           Locott         obstance         obstance           Locott         obstance         obstance           Locott         obstance         obstance           Locott         obstance         obstance           Locott         obstance         obstance           Locott         obstance         obstance           Locott         obstance         obstance                                                                                                    | Interpret         N           In         N           N01         C           N01         C                                                                                                    | Instruction         Security           Sype         Code           Sype         FR022           SyPEOND         FR022           SyPEOND         FR022                                                                                                    | N         Not         Not           4         0.00         5.7         0.7           5         4.000         5.7         0.7           5         4.000         5.7         0.7           5         4.000         5.7         0.7           6         4.000         5.7         0.7           6         4.000         5.7         0.7           7         2.000         1.76         0.7           2         2.000         1.76         0.7           2         2.000         1.76         0.7           2         3.146         0.7         7.7           5         1.002.400         1.7         7           5         1.001.400         0.7         7                                                                                                    | Latent         On-redle           medicing         90           medicing         90           medi                                                                                                    |
| Oppung/wink //         Image: State of the state of the state of                                                                                                    | Opping/Not A1     A1     Anstactions     Anstactions                                                                                                    | Extended Inference<br>201, 2020 (SIGA EPPE PER, 2020) 442 (ES<br>202, 2020) 544 EPPE PER, 2020) 442 (ES<br>203, 2020) 544 EPPE PER, 2020) 442 (ES<br>203, 2020) 544 EPPE PER, 2020) 442 (ES<br>203, 2020) 544 EPPE PER, 2020) 442 (ES<br>203, 2020) 544 EPPE 1227,<br>203, 2PPE 1227,<br>203, 2PPE 1227,<br>203, 2PPE 1227,<br>204, 2PPE 1227,<br>204, 2PPE 1247,<br>204, 2PPE 1247,<br>204, 2PPE 124                                                                                                    | Participant         Concerning           code         code           Locott         code           Locott         code                                                                                                    | Interpart         N           In         N           N01         C           N01         C                                                                                                    | Intervetion         Security           System         Call           Virbiolity         Fold           Virbiolity         Fold                                                                                                    | N         Hert<br>procession         SA           5         4,000.57         Fin           5         4,000.57         Fin           6         4,000.57         Fin           6         4,000.57         Fin           6         4,000.57         Fin           6         4,000.57         Fin           7         2,000.716         Fin           7         2,000.716         Fin           7         2,000.716         Fin           7         2,000.716         Fin           6         1,000.400         Fin           6         1,000.400         Fin           7         1,000.400         Fin           8         1,000.400         Fin                                                                                                    | Latent         On-reds           medicing         SP           medicing         SP           medic                                                                                                    |
| Opposite/stat/stat/stat/stat/stat/stat/stat/st                                                                                                    | Organisy/Keik Al.     Advancedore     Austractione     Austractione                                                                                                    | Extended Inference EXIT_ROUTING LEPB_DME_DATE_EXITE EXIT_ROUTING_EPB_PEE_DVEB_ACTED EXIT_ROUTING_EPB_PEE_DVEB_ACTED EXIT_ROUTING_EPB_PEE_DVEB_ACTED EXIT_ROUTING_EPB_PEE_DVEB_ACTED EXIT_ROUTING_EPB_PEE_DVEB_ACTED EXIT_ROUTING_EPB_EXIT_ROUTING_EPB_EXIT_ROUTING EXIT_ROUTING_EPB_EXIT_ROUTING_EPB_EXIT_ROUTING EXIT_ROUTING_EPB_EXIT_ROUTING EXIT_ROUTING_EPB_EXIT_ROUTING EXIT_ROUTING_EPB_EXIT_ROUTING EXIT_ROUTING EXIT_ROUTING_EPB_EXIT_ROUTING EXIT_ROUTING EXIT_ROUTING_EPB_EXIT_ROUTING EXIT_ROUTING EXIT_EXIT_ROUTING EXIT_ROUTING EXIT_ROUTING EXIT_ROUTING                                                                                                    | Participari         Concentration           0.0001         000           0.0001         000           0.0001         000           0.0001         000           0.0001         000           0.0001         000           0.0001         000           0.0001         000           0.0001         000           0.0001         000           0.0001         000           0.0001         000           0.0001         000           0.0001         000           0.0001         000           0.0001         000           0.0001         000                                                                                                    | anterpart         h           a         301         C           301         C         2001         C           301         C         301         C           301         C         301         C           301         C         301         C           301         C         301         C           301         C         301         C           301         C         301         C           301         C         301         C           301         C         301         C           301         C         301         C           301         C         301         C                                                                                                    | International<br>(Calify<br>30/16/cmL)         File           20/16/cmL)         File         File           20/16/cmL)         File         File           20/16/cmL)         File         File           20/16/cmL)         File         File           20/16/cmL)         File         File           20/16/cmL)         File         File           20/16/cmL)         File         File           20/16/cmL)         File         File           20/16/cmL)         File         File           20/16/cmL)         File         File           20/16/cmL)         File         File           20/16/cmL)         File         File                                                                                                    | P         Horsenant         State           processed         4,000.55         Processed           5         4,000.55         Processed           5         4,000.55         Processed           5         4,000.55         Processed           5         4,000.55         Processed           5         4,000.55         Processed           6         4,000.55         Processed           7         2,005.16         Processed           2         2,000.16         Processed           2         3,140,200         Processed           5         1,000,400         Processed           6         1,000,400         Processed           7         1,000,400         Processed                                                                                                    | Latent         Outed           andreg me         (2)           andreg me         (2)           andreg me         (2)           andreg me         (2)           andreg me         (2)           andreg me         (2)           andreg me         (2)           andreg me         (2)           andreg me         (2)           andreg me         (2)           andreg me         (2)                                                                                                    |
| Disputy (wink // intervention of the content of the content of the conten                                                                                                    | Chapter (Net Art )     Varianciana     Varianciana     Va                                                                                                    | Extend Information           DDI 10:001004 EPP8 PERE DAVID 4411E1           DDI 20:001004 EPP8 PERE DAVID 4411E1           DDI 20:00104 EPP8 PERE DAVID 4411E1           DDI 20:00104 EPP8 PERE                                                                                                    | Participati         Concentration           code1         000           code1         000                                                                                                    | anterpart         h           a         301         C           301         C         201           301         C         201           301         C         201           301         C         201           301         C         201           301         C         201           301         C         201           301         C         201                                                                                                    | Introduction         Scatt           ypb:         Code           ypb:         FR002           ywFeloxitii         FR002           ywFeloxitii         FR002                                                                                                    | P         Hardwork         State           processiti         4,200.50         Processiti           5         4,000.50         Processiti           5         4,000.50         Processiti           5         4,000.50         Processiti           5         4,000.50         Processiti           5         4,005.50         Processiti           6         4,005.50         Processiti           7         2,007.16         Processiti           2         2,040.30         Processiti           5         1,002.40         Processiti           5         1,002.40         Processiti           6         1,002.40         Processiti           6         1,002.40         Processiti           7         1,002.40         Processiti           8         1,002.40         Processiti           9         1,002.40         Processiti           9         1,002.40         Processiti           9         1,002.40         Processiti           9         1,002.40         Processiti           9         1,002.40         Processiti           9         1,002.40         Processit                                                                                                    | Unit         Outed           promotion         (2)           promotion         (2)           promotion                                                                                                    |
| Disputy (wink of Lines         Disputy (wink of Lines         Disputy (wink of Lines <thdisputy (wink="" lines<="" of="" th="">         Disputy (wink of Lines<!--</th--><td>Conjung/Note A1     Conjung/Note A1     C</td><td>Extended Inference  201 BUG1064 EPPA PEPER DATE 441153  202 BUG1054 EPPA PEPE DATE 441153  203 BUG1054 EPPA PEPE DATE 441153  204 BUG1054 EPPA PEPE DATE 441153  205 BUG1054 EPPA PEPE DATE 441153  205 BUG1054 EPPA PEPE DATE 205 BUG1054 EPPA PEPE DATE 205 BUG1055 205 BUg1054 EPPA PEPE PEPE PEPE PEPE PEPE PEPE PEP</td><td>Participant         Concentration           0.0001         000           0.0001         000           0.0001         000           0.0001         000           0.0001         000           0.0001         000           0.0001         000           0.0001         000           0.0001         000           0.0001         000           0.0001         000           0.0001         000           0.0001         000           0.0001         000           0.0001         000           0.0001         000           0.0001         000           0.0001         000           0.0001         000           0.0001         000</td><td>attripatt         attripatt         <t< td=""><td>Name         Scatt           V/PEOLO         FR00           V/PEOLO         FR00</td><td>P         Parameter         S4           5         4,000,570         Parameter           5         4,000,570         Parameter           5         4,000,570         Parameter           6         4,000,570         Parameter           6         4,000,570         Parameter           6         4,000,570         Parameter           7         2,000,786         Parameter           2         2,000,786         Parameter           2         2,000,786         Parameter           5         1,900,400         Parameter           6         1,900,400         Parameter           6         1,900,400         Parameter</td><td>Ann Order<br/>Andrew Development<br/>Andrew Development<br/>Andrew Developm</td></t<></td></thdisputy> | Conjung/Note A1     Conjung/Note A1     C                                                                                                    | Extended Inference  201 BUG1064 EPPA PEPER DATE 441153  202 BUG1054 EPPA PEPE DATE 441153  203 BUG1054 EPPA PEPE DATE 441153  204 BUG1054 EPPA PEPE DATE 441153  205 BUG1054 EPPA PEPE DATE 441153  205 BUG1054 EPPA PEPE DATE 205 BUG1054 EPPA PEPE DATE 205 BUG1055 205 BUg1054 EPPA PEPE PEPE PEPE PEPE PEPE PEPE PEP                                                                                                    | Participant         Concentration           0.0001         000           0.0001         000           0.0001         000           0.0001         000           0.0001         000           0.0001         000           0.0001         000           0.0001         000           0.0001         000           0.0001         000           0.0001         000           0.0001         000           0.0001         000           0.0001         000           0.0001         000           0.0001         000           0.0001         000           0.0001         000           0.0001         000           0.0001         000                                                                                                    | attripatt         attripatt         attripatt <t< td=""><td>Name         Scatt           V/PEOLO         FR00           V/PEOLO         FR00</td><td>P         Parameter         S4           5         4,000,570         Parameter           5         4,000,570         Parameter           5         4,000,570         Parameter           6         4,000,570         Parameter           6         4,000,570         Parameter           6         4,000,570         Parameter           7         2,000,786         Parameter           2         2,000,786         Parameter           2         2,000,786         Parameter           5         1,900,400         Parameter           6         1,900,400         Parameter           6         1,900,400         Parameter</td><td>Ann Order<br/>Andrew Development<br/>Andrew Development<br/>Andrew Developm</td></t<> | Name         Scatt           V/PEOLO         FR00           V/PEOLO         FR00                                                                                                    | P         Parameter         S4           5         4,000,570         Parameter           5         4,000,570         Parameter           5         4,000,570         Parameter           6         4,000,570         Parameter           6         4,000,570         Parameter           6         4,000,570         Parameter           7         2,000,786         Parameter           2         2,000,786         Parameter           2         2,000,786         Parameter           5         1,900,400         Parameter           6         1,900,400         Parameter           6         1,900,400         Parameter                                                                                                    | Ann Order<br>Andrew Development<br>Andrew Development<br>Andrew Developm                                                                                                    |
| Disputs/ski/u/<br>i         Disputs/ski/u/<br>i/i/i/i/i/i/i/i/i/i/i/i/i/i/i/i/i/i                                                                                                    | Conjung/Note A1     A1     Anstructions     Anstructions     Anstruct                                                                                                    | Extended Interaction           SDI, BADONSCA, EPPA, PERE, DAVER, 444, 153           SDI, BADONSCA, EPPA, PERE, DAVER, 444, 153           SDI, BADONSCA, EPPA, PERE, DAVER, 444, 153           SDI, BADONSCA, EPPA, PERE, DAVER, 444, 153           SDI, BADONSCA, EPPA, PERE, DAVER, 444, 153           SDI, BADONSCA, EPPA, PERE, DAVER, 444, 153           SDI, BADONSCA, EPPA, PERE, DAVER, 444, 153           SDI, BADONSCA, EPPA, PERE, DAVER, 444, 153           SDI, BADONSCA, EPPA, PERE, DAVER, 444, 153           SDI, BADONSCA, EPPA, PERE, DAVER, 444, 153           SDI, BADONSCA, EPPA, PERE, DAVER, 444, 153           SDI, BADONSCA, EPPA, PERE, DAVER, 444, 153           SDI, BADONSCA, EPPA, PERE, DAVER, 444, 153           SDI, BADONSCA, EPPA, PERE, DAVER, 444, 153           SDI, SDI, SDI, SDI, SDI, SDI, SDI, SDI,                                                                                                    | Participant         Concentration           0.0001         000           0.0001         000           0.0001         000           0.0001         000           0.0001         000           0.0001         000           0.0001         000           0.0001         000           0.0001         000           0.0001         000           0.0001         000           0.0001         000           0.0001         000           0.0001         000           0.0001         000           0.0001         000           0.0001         000           0.0001         000           0.0001         000           0.0001         000           0.0001         000           0.0001         000           0.0001         000           0.0001         000           0.0001         000           0.0001         000           0.0001         000           0.0001         000           0.0001         000           0.0001         000           0.0001                                                                                                    | attripant         attripant         attripant <t< td=""><td>Import         Scale           VVPEOR         Fill           VVPEOR         Fill           VVEDR         Fill           VVEDR         Fill</td><td>N         Ball         State         State           4,000.57         Processition         Processition         Processition           5         4,000.57         Processition         Processition           6         4,000.57         Processition         Processition           6         4,000.57         Processition         Processition           6         4,000.57         Processition         Processition           2         2,000.186         Processition         Processition           2         2,000.186         Processition         Processition           5         1,002,000         Processition         Processition           5         1,002,000         Processition         Processition           5         1,002,000         Processition         Processition           5         1,002,000         Processition         Processition           5         1,002,000         Processition         Processition           5         1,002,000         Processition         Processition           5         1,002,000         Processition         Processition</td><td></td></t<>                                                                                                    | Import         Scale           VVPEOR         Fill           VVPEOR         Fill           VVEDR         Fill           VVEDR         Fill                                                                                                    | N         Ball         State         State           4,000.57         Processition         Processition         Processition           5         4,000.57         Processition         Processition           6         4,000.57         Processition         Processition           6         4,000.57         Processition         Processition           6         4,000.57         Processition         Processition           2         2,000.186         Processition         Processition           2         2,000.186         Processition         Processition           5         1,002,000         Processition         Processition           5         1,002,000         Processition         Processition           5         1,002,000         Processition         Processition           5         1,002,000         Processition         Processition           5         1,002,000         Processition         Processition           5         1,002,000         Processition         Processition           5         1,002,000         Processition         Processition                                                                                                    |                                                                                                    |
| Disputy/wink / 4/         Disputy/wink / 4/         Disputy/wink / 4/ <thdisputy 4="" <="" th="" wink="">         Disputy/wink / 4/</thdisputy>                                                                                                    | Conjudy (Note A.1     V. Autocolom     Converge (Sectioner)     Converge (Sectioner)     Co                                                                                                    | Extend interacts           RDI_ROUGHA EPR PER_DVPB_441151           RDI_ROUGHA EPR PER_DVPB_441151           RDI_ROUGHA EPR PER_DVPB_441151           RDI_ROUGHA EPR PER_DVPB_441151           RDI_ROUGHA EPR PER_DVPB_441151           RDI_ROUGHA EPR PER_DVPB_441151           RDI_ROUGHA EPR PER_DVPB_441151           RDI_ROUGHA EPR PER_DVPB_441151           RDI_ROUGHA EPR PER_DVPB_441151           RDI_ROUGHA EPR PER_DVPB_441151           RDI_ROUGHA EPR PER_DVPB_441152           RDI_ROUGHA EPR PER_DVPB_441152           RDI_ROUGHA EPR PER_DVPB_441152           RDI_ROUGHA EPR PER_DVPB_441152           RDI_ROUGHA EPR PER_DVPB_441154           RDI_ROUGHA EPR PER_DVPB_441154           RDI_ROUGHA EPR PER_DVPB_441154           RDI_ROUGHA EPR PER_DVPB_441154                                                                                                    | Participant         Concentration           Locol         Ocol           Locol         Ocol           Locol         O                                                                                                    | Image: second second                                                                                                    | аничный Screen<br>рунстройский<br>кларование<br>уларование<br>у<br>уларование<br>уларование<br>у<br>уларование<br>у<br>уларование<br>у<br>уларование<br>у<br>уларование<br>у<br>уларование<br>у<br>уларование<br>у<br>уларование<br>у<br>уларование<br>у<br>у<br>у<br>уларование<br>у<br>у<br>у<br>у<br>у<br>у<br>у<br>у<br>у<br>у<br>у<br>у<br>у<br>у<br>у<br>у<br>у<br>у<br>у | W         Her         54           5         4,000,570         Particular           5         4,000,570         Particular           6         4,000,570         Particular           6         4,000,570         Particular           6         4,000,570         Particular           6         4,000,570         Particular           7         2,000,186         Particular           2         2,040,186         Particular           5         1,001,240         Particular           5         1,001,240         Particular           5         1,001,240         Particular           6         1,001,240         Particular           7         1,001,240         Particular           6         1,001,240         Particular           7         1,001,240         Particular           8         1,001,240         Particular           9         1,001,240         Particular           9         1,001,240         Particular           9         1,001,240         Particular           9         1,001,240         Particular           9         1,001,240         Particular                                                                                                    |                                                                                                    |
| Dipute (Mail AL         Dipute (Mail AL         Dipute (Ma                                                                                                    | Conjung Vision A.1     Provinced Office     Converge Statement     Converge Statement                                                                                                    | Extended information           DDI ROCCIONA EPPA PREE DATES 4421-ED           DDI ROCCIONA EPPA PREE DATES 4421-ED                                                                                                    | Participant         Concentration           LODO1         000           LODO1         000                                                                                                    |                                                                                                    | series (%)                                                                                                    | M         Her         AU         S           5         4.000.571         Particular         S           5         4.000.571         Particular         S           5         4.000.571         Particular         S           5         4.000.571         Particular         S           5         4.000.571         Particular         S           5         4.000.571         Particular         Particular           5         4.000.571         Particular         Particular           2         2.000.161         Particular         Particular           5         1.002.401         Particular         Particular           5         1.002.401         Particular         Particular           5         1.002.401         Particular         Particular           6         1.002.401         Particular         Particular           6         1.002.401         Particular         Particular           6         1.002.401         Particular         Particular           7         2.000.101         Particular         Particular           6         2.000.101         Particular         Particular           7         2.000.101                                                                                                    |                                                                                                    |
| Instantion         Instantion         Instantis         Instantis         Instantis                                                                                                    | Conjung/Note A1     A1     Description     Consequences     Consequences     Consequen                                                                                                    | Extended Interestion           SDI, BUGGINGA, EPPA, PENE, DAVER, 444, 11:53           SDI, BUGGINGA, EPPA, PENE, DAVER, 444, 11:53           SDI, BUGGINGA, EPPA, PENE, DAVER, 444, 11:53           SDI, BUGGINGA, EPPA, PENE, DAVER, 444, 11:53           SDI, BUGGINGA, EPPA, PENE, DAVER, 444, 11:53           SDI, BUGGINGA, EPPA, PENE, DAVER, 444, 11:53           SDI, BUGGINGA, EPPA, PENE, DAVER, 444, 11:53           SDI, BUGGINGA, EPPA, PENE, DAVER, 444, 11:53           SDI, EPPA, 12:27           SDI, EPPA, 12:27           SDI, EPPA, 12:27           SDI, EPPA, 12:27           SDI, EPPA, 12:27           SDI, EPPA, 12:27           SDI, EPPA, 12:27           SDI, EPPA, 12:27           SDI, EPPA, 12:27           SDI, EPPA, 12:27           SDI, EPPA, 12:27           SDI, EPPA, 12:27           SDI, EPPA, 12:27           SDI, EPPA, 12:37           SDI, SDI, SDI, 12:27           SDI, EPPA, 12:30           SDI, SDI, 12:27           SDI, EPPA, 12:30           SDI, SDI, 12:27           SDI, 12:27           SDI, 12:27           SDI, 12:27           SDI, 12:27           SDI, 12:27                                                                                                    | Participant         Concentration           Loboti         000           Loboti         000                                                                                                    |                                                                                                    | Import         Score           >xHP000         FR000           XHP000         FR000           XHP000         FR000           XHP000         FR000           XHP000         FR000           XHP000         FR000           XHP000         FR000           XHP000         FR000           XHP000         FR000           XHP0000         FR000           XHP0000         FR000           XHP0000         FR000           XHP0000         FR000           XHP0000         FR000           XHP0000         FR000           XHP0000         FR000           XHP0000         FR000           XHP0000         FR000           XHP0000         FR000                                                                                                    | P         Personal         State           5         4.000.571         Particular           5         4.000.571         Particular           7         4.000.571         Particular           7         4.000.571         Particular           7         4.000.571         Particular           8         4.000.571         Particular           2         2.000.186         Particular           2         2.000.186         Particular           5         1.000.400         Particular           5         1.000.400         Particular           6         1.000.400         Particular           7         2.000.116         Particular           8         1.000.400         Particular           9         2.000.116         Particular           9         1.000.400         Particular           9         2.000.116         Particular           9         2.000.116         Particular           9         2.000.116         Particular           9         2.000.116         Particular           9         2.000.116         Particular                                                                                                    |                                                                                                    |
| Opposite/Init/All         Opposite/Init/All         Opposite/Init/All         Address         Address         Addres         Address         Address                                                                                                    | Conjung (Note Ad. )     Conjung (Note Ad. )     C                                                                                                    | Extended Interaction           Scill, RIVE, STORE, DAVED, ALL, TES           Scill, RIVE, STORE, DAVED, ALL, TES           Scill, RIVE, STORE, DAVED, ALL, TES           Scill, RIVE, STORE, DAVED, ALL, TES           Scill, RIVE, STORE, DAVED, ALL, TES           Scill, RIVE, STORE, DAVED, ALL, TES           Scill, RIVE, SCILL, RIVE, SCILL, TES           Scill, RIVE, SCILL, RIVE, SCILL, TES           Scill, RIVE, SCILL, RIVE, SCILL, TES           Scill, RIVE, SCILL, RIVE, SCILL, TES           Scill, RIVE, SCILL, RIVE, SCILL, TES           Scill, RIVE, SCILL, RIVE, SCILL, RIVE,                                                                                                    | Participant Concernent     Concernent     Conc                                                                                                    |                                                                                                    |                                                                                                    | P         Personal         SI           5         4.000.07         Personal           5         4.000.07         Personal           6         4.000.07         Personal           6         4.000.07         Personal           6         4.000.07         Personal           6         4.000.07         Personal           5         4.000.07         Personal           5         4.000.07         Personal           6         4.000.07         Personal           7         2.000.01         Personal           6         1.002.00         Personal           6         1.002.00         Personal           7         1.002.00         Personal           8         2.000.01         Personal           9         1.002.00         Personal           9         2.000.01         Personal           9         2.000.01         Personal           9         2.000.01         Personal           9         2.000.01         Personal           9         2.000.01         Personal           9         2.000.01         Personal           9         2.000.01         Pers                                                                                                    |                                                                                                    |
| Company (wind wind in the second of the second of the                                                                                                    | Conjuny/Net Ad At A Conjuny/Net Ad At A Conjuny/Net Ad At A Conjuny Advancement Advancement Advancemen                                                                                                    | Extended Information           DDI ROCIDIA EPPA PERE DATA ALTEST           DDI ROCIDIA EPPA PERE DATA ALTEST           DDI ROCIDIA EPPA PERE DATA ALTEST           DDI ROCIDIA EPPA PERE DATA ALTEST           DDI ROCIDIA EPPA PERE DATA ALTEST           DDI ROCIDIA EPPA PERE DATA ALTEST           DDI ROCIDIA EPPA PERE DATA ALTEST           DDI ROCIDIA EPPA PERE DATA ALTEST           DDI ROCIDIA EPPA PERE DATA ALTEST           DDI ROCIDIA EPPA PERE DATA ALTEST           DDI ROCIDIA EPPA PERE DATA ALTEST           DDI ROCIDIA EPPA PERE DATA ALTEST           DDI ROCI IDAL 1227.           DDI ROCI 1227.           DDI ROCI 1227. <td< td=""><td>Participant         Control           Control         Ore           L0001         Ore           L0001         Ore</td><td></td><td>Aren      Aren      Aren     Ar</td><td>P         Part of the presented of the presented of the pre</td><td></td></td<>                                                                                                    | Participant         Control           Control         Ore           L0001         Ore           L0001         Ore                                                                                                    |                                                                                                    | Aren      Aren     Ar                                                                                                    | P         Part of the presented of the presented of the pre |                                                                                                    |
| Digung/statu AL     Product All 2010       Internation     Conservation       Internation     Conservation <td>Angelyniol Ad Ad     Ad Address     Address     Addres     Address     Address     Address     Ad</td> <td>Extend inference           RDI_ROUTING EPPE PRE_DVPB_4ETED           RDI_ROUTING EPPE PRE_DVPB_4ETED           <t< td=""><td>Participant         Concention           0.0001         000           0.0001         000           0.0001         000           0.0001         000           0.0001         000           0.0001         000           0.0001         000           0.0001         000           0.0001         000           0.0001         000           0.0001         000           0.0001         000           0.0001         000           0.0001         000           0.0001         000           0.0001         000           0.0001         000           0.0001         000           0.0001         000           0.0001         000           0.0001         000           0.0001         000</td><td>Non         C           Non         C           Non</td><td>Sector     Sector     Sector</td><td>P         Personal         State           5         4.000.27         Particular           6         4.000.27         Particular           6         4.000.27         Particular           6         4.000.27         Particular           6         4.000.27         Particular           7         4.000.27         Particular           8         4.000.27         Particular           7         2.000.18         Particular           2         2.007.18         Particular           1         0.002.20         Particular           1         0.002.20         Particular           2         2.000.18         Particular           1         0.002.20         Particular           2         2.000.18         Particular           2         2.000.18         Particular           2         2.000.18         Particular           2         2.000.18         Particular           2         2.000.18         Particular           2         2.000.18         Particular           2         3.002.20         Particular           3         3.002.20         Particular</td><td></td></t<></td>                                                                                                    | Angelyniol Ad Ad     Ad Address     Address     Addres     Address     Address     Address     Ad                                                                                                    | Extend inference           RDI_ROUTING EPPE PRE_DVPB_4ETED           RDI_ROUTING EPPE PRE_DVPB_4ETED <t< td=""><td>Participant         Concention           0.0001         000           0.0001         000           0.0001         000           0.0001         000           0.0001         000           0.0001         000           0.0001         000           0.0001         000           0.0001         000           0.0001         000           0.0001         000           0.0001         000           0.0001         000           0.0001         000           0.0001         000           0.0001         000           0.0001         000           0.0001         000           0.0001         000           0.0001         000           0.0001         000           0.0001         000</td><td>Non         C           Non         C           Non</td><td>Sector     Sector     Sector</td><td>P         Personal         State           5         4.000.27         Particular           6         4.000.27         Particular           6         4.000.27         Particular           6         4.000.27         Particular           6         4.000.27         Particular           7         4.000.27         Particular           8         4.000.27         Particular           7         2.000.18         Particular           2         2.007.18         Particular           1         0.002.20         Particular           1         0.002.20         Particular           2         2.000.18         Particular           1         0.002.20         Particular           2         2.000.18         Particular           2         2.000.18         Particular           2         2.000.18         Particular           2         2.000.18         Particular           2         2.000.18         Particular           2         2.000.18         Particular           2         3.002.20         Particular           3         3.002.20         Particular</td><td></td></t<>                                                                                                    | Participant         Concention           0.0001         000           0.0001         000           0.0001         000           0.0001         000           0.0001         000           0.0001         000           0.0001         000           0.0001         000           0.0001         000           0.0001         000           0.0001         000           0.0001         000           0.0001         000           0.0001         000           0.0001         000           0.0001         000           0.0001         000           0.0001         000           0.0001         000           0.0001         000           0.0001         000           0.0001         000                                                                                                    | Non         C           Non         C           Non                                                                                                    | Sector     Sector                                                                                                    | P         Personal         State           5         4.000.27         Particular           6         4.000.27         Particular           6         4.000.27         Particular           6         4.000.27         Particular           6         4.000.27         Particular           7         4.000.27         Particular           8         4.000.27         Particular           7         2.000.18         Particular           2         2.007.18         Particular           1         0.002.20         Particular           1         0.002.20         Particular           2         2.000.18         Particular           1         0.002.20         Particular           2         2.000.18         Particular           2         2.000.18         Particular           2         2.000.18         Particular           2         2.000.18         Particular           2         2.000.18         Particular           2         2.000.18         Particular           2         3.002.20         Particular           3         3.002.20         Particular                                                                                                    |                                                                                                    |
| Company Mark AL     Company Mark AL     C                                                                                                    | Conjuny/Net Add     Conjuny/Net Add     C                                                                                                    | Extended Inference           SDI, BACKISKA, EPPA PERE, DAVER 447, 123           SDI, BACKISKA, EPPA PERE, DAVER 447, 123           SDI, BACKISKA, EPPA PERE, DAVER 447, 123           SDI, BACKISKA, EPPA PERE, DAVER 447, 123           SDI, BACKISKA, EPPA PERE, DAVER 447, 123           SDI, BACKISKA, EPPA PERE, DAVER 447, 123           SDI, BACKISKA, EPPA PERE, DAVER 447, 123           SDI, SDI, SDI, SDI, SDI, SDI, SDI, SDI,                                                                                                    | Participant Concernent     Concernent     Conc                                                                                                    |                                                                                                    | Name         State           VXPB000         F000           VXPB000         F000                                                                                                    | P         Personal         SI           5         4,000,07         P           5         4,000,07         P           6         4,000,07         P           6         4,000,07         P           6         4,000,07         P           6         4,000,07         P           6         4,000,07         P           7         4,000,07         P           8         4,000,07         P           2         2,000,16         P           2         2,000,16         P           3         1,000,000         P           2         2,000,16         P           2         2,000,16         P           2         2,000,16         P           2         2,000,16         P           2         2,000,16         P           2         2,000,16         P           2         2,000,16         P           2         2,000,16         P           2         2,000,16         P           2         2,000,16         P           3         1,000,000         P           4         1,000,000                                                                                                    |                                                                                                    |
| Company (wind of the second second seco                                                                                                    | Conjung (Note A 1      Vertractions     Conjung (Note A 1      Vertractions     Conjung (Note A 1      Vertractions     Conjung (Note A 1      Vertractions     Vertractions     Vertraction                                                                                                    | Extended Information           RDI 10:001004 EPP8 PERE DATES 4411:51           RDI 10:001004 EPP8 PERE DATES 4411:51           RDI 10:00104 EPP8 PERE DATES 4411:51           RDI 10:00104 EPP8 PERE DATES 4411:51           RDI 10:00104 EPP8 PERE DATES 4411:51           RDI 10:00104 EPP8 PERE DATES 4411:51           RDI 10:00104 EPP8 PERE DATES 4411:51           RDI 10:00104 EPP8 PERE DATES 4411:51           RDI 10:00104 EPP8 PERE DATES 4411:51           RDI 10:00104 EPP8 PERE DATES 4411:51           RDI 10:00104 EPP8 PERE DATES 4411:51           RDI 10:00104 EPP8 PERE DATES 4411:51           RDI 10:00104 EPP8 PERE DATES 4411:51           RDI 10:001 EPP8 PERE DATES 4411:51           RDI 10:001 EPP8 PERE DATES 4411:51           RDI 10:001 EPP8 PERE DATES 4411:51           RDI 10:001 EPP8 PERE DATES 4411:51           RDI 10:001 EPP8 PERE DATES 4411:51           RDI 10:001 EPP8 PERE DATES 4411:51           RDI 10:001 EPP8 PERE DATES 4411:51           RDI 10:001 EPP8 PERE DATES 4411:51           RDI 10:001 EPP8 PERE DATES 4411:51           RDI 10:001 EPP8 PERE DATES 4411:51           RDI 10:001 EPP8 PERE DATES 4411:51           RDI 10:001 EPP8 PERE DATES 4411:51           RDI 10:001 EPP8 PERE DATES 4411:51           RDI 10:001 EPP8 PERE DATES 44111:51           RDI 10:001 EPP8 PERE                                                                                                    | Participant         Control           Control         CON           Control         CON                                                                                                    | Application         Application           101         1           101         1           101         1           101         1           101         1           101         1           101         1           101         1           101         1           101         1           101         1           101         1           101         1           101         1           101         1           101         1           101         1           101         1           101         1           101         1           101         1           101         1           101         1           101         1           101         1           101         1           102         1           103         1                                                                                                    | Instruction         State           xxx890x00         F4000           xx480x00         F4000           xx480x00         F4000                                                                                                    | P         P         P           5         4.000.571         P           5         4.000.571         P           5         4.000.571         P           5         4.000.571         P           5         4.000.571         P           5         4.000.571         P           5         4.000.571         P           5         4.000.571         P           2         2.000.186         P           7         2.000.186         P           5         1.002.400         P           5         1.002.400         P           7         2.000.186         P           7         1.002.400         P           7         2.000.186         P           8         1.002.400         P           9         2.000.186         P           1.002.400         P         P           2         2.000.186         P           1.002.401         P         P           1.002.401         P         P           1.002.401         P         P           1.002.401         P         P           1.002.401                                                                                                    |                                                                                                    |
| Company Series of the series of the ser                                                                                                    | Conjung/Note A1     Conjung/Note A1     C                                                                                                    | Extend streamer           RDI RUGGING EPPA PRE_DATB 4421E3           RDI RUGGING EPPA PRE_DATB 4421E3           RDI RUGGING EPPA PRE A441E4           RDI RUGGING EPPA PRE A441E4 <th>Participant         Control           L0001         000           L0001         000</th> <th></th> <th>International Sector     Version     Version</th> <th>P         Personal         State           5         4.000.27         70           4.000.27         70         70           4.000.27         70         70           4.000.27         70         70           4.000.27         70         70           5         4.000.27         70           5         4.000.27         70           5         4.000.27         70           2         2.000.18         70           2         2.000.18         70           5         1.002.40         70           5         1.002.40         70           6         1.002.40         70           7         2.000.18         70           8         70.000.00         70           9         1.002.40         70           1         1.002.40         70           2         2.000.18         70           1         1.002.40         70           1         1.002.40         70           1         1.002.40         70           1         1.002.40         70           1         1.002.40         70           <td< th=""><th></th></td<></th>                                                                                                    | Participant         Control           L0001         000           L0001         000                                                                                                    |                                                                                                    | International Sector     Version     Version                                                                                                    | P         Personal         State           5         4.000.27         70           4.000.27         70         70           4.000.27         70         70           4.000.27         70         70           4.000.27         70         70           5         4.000.27         70           5         4.000.27         70           5         4.000.27         70           2         2.000.18         70           2         2.000.18         70           5         1.002.40         70           5         1.002.40         70           6         1.002.40         70           7         2.000.18         70           8         70.000.00         70           9         1.002.40         70           1         1.002.40         70           2         2.000.18         70           1         1.002.40         70           1         1.002.40         70           1         1.002.40         70           1         1.002.40         70           1         1.002.40         70 <td< th=""><th></th></td<>                                                                                                    |                                                                                                    |
| Company Mark AL     Provide Liston Exc.     Company Liston Exc.     Company Liston Exc.     Compa                                                                                                    | Conjuny/Net Ad      Conjuny/Net Ad      C                                                                                                    | Extended Inference           R01_R0001004_EPP8_EPE8_DVED_442_ED3           R01_R0001004_EPP8_EPE8_DVED_442_ED3           R01_R0001004_EPP8_EPE8_DVED_442_ED3           R01_R0001004_EPP8_PP8_DVED_442_ED3           R01_R0001004_EPP8_PP8_DVED_442_ED3           R01_R0001004_EPP8_PP8_DVED_442_ED3           R01_R0001004_EPP8_PP8_DVED_442_ED3           R01_R0001004_EPP8_PP8_DVED_442_ED3           R01_R0001004_EPP8_PP8_DVED_442_ED3           R01_R0001004_EPP8_PP8_DVED_442_ED3           R01_R0001004_EPP8_PP8_DVED_442_ED3           R01_R0001004_EPP8_PP8_DVED442_ED3           R01_R0001004_EPP8_PP8_DVED442_ED3           R01_R0001004_EPP8_PP8_DVED442_ED3           R01_R0001004_EPP8_PP8_DVED442_ED3           R01_R0001004_EPP8_PP8_DVED442_ED3           R01_R0001004_EPP8_PP8_DVED442_ED3           R01_R0001004_EPP8_PP8_DVED442_ED3           R01_R0001004_EPP8_PP8_DVED442_ED3           R01_R0001004_EPP8_PP8_DVED442_ED3           R01_R000_EP88_EP88_EP88_DVED442_ED3           R01_R000_EP88_EP88_EP88_EP88_EP88_EP88_EP88_E                                                                                                    | Participant         Concerning           Concerning         Concerning           Concerning         Concerning                                                                                                    |                                                                                                    | Instruction         Security           VXPB000         F0000           VXPB000         F0000           VXPB000         F0000           VXPB000         F0000           VXPB000         F0000           VXPB000         F0000           VXPB000         F0000           VXPB000         F0000           VXPB000         F0000           VXPB000         F0000           VXPB0000         F0000           VXPB00000         F00000 <t< td=""><td>P         Personal         SA           5         4.000.27         P           6         4.000.27         P           6         4.000.27         P           6         4.000.27         P           6         4.000.27         P           6         4.000.27         P           6         4.000.27         P           7         4.000.27         P           6         4.000.27         P           7         2.000.16         P           7         2.000.16         P           7         1.000.40         P           7         1.000.40         P           7         1.000.40         P           8         1.000.40         P           9         1.000.40         P           9         1.000.40         P           1         1.000.40         P           1         1.000.40         P           1         1.000.40         P           1         1.000.40         P           1         1.000.40         P           1         1.000.40         P           1         1.000.40</td></t<> <td></td>                                                                                                    | P         Personal         SA           5         4.000.27         P           6         4.000.27         P           6         4.000.27         P           6         4.000.27         P           6         4.000.27         P           6         4.000.27         P           6         4.000.27         P           7         4.000.27         P           6         4.000.27         P           7         2.000.16         P           7         2.000.16         P           7         1.000.40         P           7         1.000.40         P           7         1.000.40         P           8         1.000.40         P           9         1.000.40         P           9         1.000.40         P           1         1.000.40         P           1         1.000.40         P           1         1.000.40         P           1         1.000.40         P           1         1.000.40         P           1         1.000.40         P           1         1.000.40                                                                                                    |                                                                                                    |
| Populative AL     Populative AL     Populat                                                                                                    | Copyland Mole Add -     Copyland Mole Add -     C                                                                                                    | Extended Information           RDI 10:001004 EPP8 PERE DATES 4411:51           RDI 10:001064 EPP8 PERE DATES 4411:51           RDI 10:001064 EPP8 PERE DATES 4411:51           RDI 10:001064 EPP8 PERE DATES 4411:51           RDI 10:001064 EPP8 PERE DATES 4411:51           RDI 10:001064 EPP8 PERE DATES 4411:51           RDI 10:001064 EPP8 PERE DATES 4411:51           RDI 10:001064 EPP8 PERE DATES 4411:51           RDI 10:001064 EPP8 PERE DATES 4411:51           RDI 10:001064 EPP8 PERE DATES 4411:51           RDI 10:001064 EPP8 PERE DATES 4411:51           RDI 10:001 EPP8 PERE DATES 4411:51           RDI 10:001 EPP8                                                                                                    | Participant         Control           Control         CON           LODOT         CON           LODOT         CON                                                                                                    |                                                                                                    | Name         State           NVPSORD         FR00           NVPSORD         FR00                                                                                                    | P         P                                                                                                    |                                                                                                    |
| Populative AU     Population     Population     Populatin     Population     Population     Population     Population                                                                                                    | Conjuny (Note A 1:<br>Provinced Text<br>Provinced Text                                                                                                    | Extended Information           R01         R0001004         RPM         R001100         R0001004         RPM         R001100         R0011004         RPM         R0011000         R0011004         RPM         R0011004         RPM         R0011004         RPM         R0011004         RPM         R0011004         RPM         R0011004         RPM         R0011004         RPM         R0011004         RPM         R0011004         RPM         R0011004         RPM         R0011004         RPM         R0011004         RPM         R0011004         RPM         R0011004         R0011004 <td< td=""><td>Participant         Control           Locori         000           Locori         000<td></td><td>International Sector<br/>Version Sector<br/>Version Sector</td><td>P         Personal         State           5         4.000.27         70           4.000.27         70         70           4.000.27         70         70           4.000.27         70         70           4.000.27         70         70           5         4.000.27         70           5         4.000.27         70           5         4.000.27         70           2         2.007.16         70           2         2.007.16         70           5         1.002.40         70           5         1.002.40         70           6         1.002.40         70           7         2.007.16         70           8         1.002.40         70           9         1.002.40         70           1         1.002.40         70           1         1.002.40         70           1         1.002.40         70           1         1.002.40         70           1         1.002.40         70           1         1.002.40         70           1         1.002.40         70</td><td></td></td></td<>                                                                                                    | Participant         Control           Locori         000           Locori         000 <td></td> <td>International Sector<br/>Version Sector<br/>Version Sector</td> <td>P         Personal         State           5         4.000.27         70           4.000.27         70         70           4.000.27         70         70           4.000.27         70         70           4.000.27         70         70           5         4.000.27         70           5         4.000.27         70           5         4.000.27         70           2         2.007.16         70           2         2.007.16         70           5         1.002.40         70           5         1.002.40         70           6         1.002.40         70           7         2.007.16         70           8         1.002.40         70           9         1.002.40         70           1         1.002.40         70           1         1.002.40         70           1         1.002.40         70           1         1.002.40         70           1         1.002.40         70           1         1.002.40         70           1         1.002.40         70</td> <td></td> |                                                                                                    | International Sector<br>Version Sector<br>Version Sector                                                                                                    | P         Personal         State           5         4.000.27         70           4.000.27         70         70           4.000.27         70         70           4.000.27         70         70           4.000.27         70         70           5         4.000.27         70           5         4.000.27         70           5         4.000.27         70           2         2.007.16         70           2         2.007.16         70           5         1.002.40         70           5         1.002.40         70           6         1.002.40         70           7         2.007.16         70           8         1.002.40         70           9         1.002.40         70           1         1.002.40         70           1         1.002.40         70           1         1.002.40         70           1         1.002.40         70           1         1.002.40         70           1         1.002.40         70           1         1.002.40         70                                                                                                    |                                                                                                    |
| Independential Additional in the second of the second of the second                                                                                                    | Conjunction of All     Conjunction of All     Conjunction     Conjunction                                                                                                    | Extend inference           201         DIO (1004)         EPP # DEE_ DATE 441:E3           202         DIO (1004)         EPP # DEE_ DATE 441:E3           203         DIO (1004)         EPP # DEE_ DATE 441:E3           203         DIO (1004)         EPP # DEE_ DATE 441:E3           204         DIO (1004)         EPP # DEE_ DATE 441:E3           205         DIO (1004)         EPP # DEE_ DATE 441:E3           205         DIO (1004)         EPP # DEE_ DATE 441:E3           205         EPP # DIO (1004)         E22           205         EPP # DIO (1004)         E22           205         EPP # DIO (1004)         E22           205         EPP # DIO (1004)         E22           205         EPP # DIO (1004)         E22           205         EPP # DIO (1004)         E22           206         EPP # DIO (1004)         E22           207         EPP # DIO (1004)         E22           208         EPP # DIO (1004)         E22           209         EPP # DIO (1004)         E22           200         EPP # DIO (1004)         E22           201         EPP # DIO (1004)         E22           201         EPP # DIO (1004)         E22                                                                                                    | Participant         Concention           Locolin         OPE           Locolin         OPE           <                                                                                                    |                                                                                                    | Arange                                                                                                    | P         Personal         SA           5         4.000.27         Particular         Particular           5         4.000.27         Particular         Particular           5         4.000.27         Particular         Particular           5         4.000.27         Particular         Particular           5         4.000.27         Particular         Particular           5         4.000.27         Particular         Particular           5         4.000.27         Particular         Particular           5         2.007.16         Particular         Particular           5         1.001.40         Particular         Particular           5         1.002.40         Particular         Particular           6         1.002.40         Particular         Particular           7         2.007.16         Particular         Particular           6         1.002.40         Particular         Particular           6         1.002.40         Particular         Particular           6         1.002.40         Particular         Particular           6         1.002.40         Particular         Particular           6                                                                                                    |                                                                                                    |
| Expansion of the second second sec                                                                                                    | - County field of Al -<br>- County of Contractions<br>- County of Contractions<br>- Contractions<br>- County of Contractions<br>- Contractions<br>- Contra                                                         | Extended Information           RDI 10:001004 EPP8 PERE DATES 4411:E1           RDI 10:001004 EPP8 PERE DATES 4411:E1           RDI 10:001 EPP8 PERE DATES 4411:E1           RDI 10:001 EPP8 PERE DATES 4411:E1           RDI 10:001 EPP8 PERE DATES 4411:E1           RDI 10:001 EPP8 PERE DATES 4411:E1           RDI 10:001 EPP8 PERE DATES 4411:E1           RDI 10:001 EPP8 PERE DATES 4411:E1           RDI 10:001 EPP8 PERE DATES 4411:E1           RDI 10:001 EPP8 PERE DATES 4411:E1           RDI 10:001 EPP8 PERE DATES 4411:E1           RDI 10:001 EPP8 PERE DATES 4411:E1           RDI 10:001 EPP8 PERE DATES 4411:E1           RDI 10:001 EPP8 PERE DATES 4411:E1           RDI                                                                                                    | Participant         Concention           Locold         000           Locold         000                                                                                                    | A         Augusta           2         2         100           3         2         100         100           3         3         2         100         100           3         3         3         100         100         100           3         3         3         100         100         100         100         100         100         100         100         100         100         100         100         100         100         100         100         100         100         100         100         100         100         100         100         100         100         100         100         100         100         100         100         100         100         100         100         100         100         100         100         100         100         100         100         100         100         100         100         100         100         100         100         100         100         100         100         100         100         100         100         100         100         100         100         100         100         100         100         100         100 <td< th=""><th>Name         State           NVPSOLD         FR00           NVPSOLD         FR00</th><th>P         Personal         SA           5         4.000.07         P           5         4.000.07         P           5         4.000.07         P           5         4.000.07         P           5         4.000.07         P           5         4.000.07         P           5         4.000.07         P           5         4.000.07         P           5         4.000.07         P           5         4.000.07         P           5         1.000.08         P           5         1.000.08         P           5         1.000.08         P           5         1.000.08         P           6         1.000.08         P           7         2.000.18         P           8         1.000.08         P           9         1.000.08         P           1         1.000.08         P           1         1.000.08         P           1         1.000.08         P           1         1.000.08         P           1         1.000.08         P           1         1.000.08<th></th></th></td<>                                                                                                    | Name         State           NVPSOLD         FR00           NVPSOLD         FR00                                                                                                    | P         Personal         SA           5         4.000.07         P           5         4.000.07         P           5         4.000.07         P           5         4.000.07         P           5         4.000.07         P           5         4.000.07         P           5         4.000.07         P           5         4.000.07         P           5         4.000.07         P           5         4.000.07         P           5         1.000.08         P           5         1.000.08         P           5         1.000.08         P           5         1.000.08         P           6         1.000.08         P           7         2.000.18         P           8         1.000.08         P           9         1.000.08         P           1         1.000.08         P           1         1.000.08         P           1         1.000.08         P           1         1.000.08         P           1         1.000.08         P           1         1.000.08 <th></th>                                                                                                    |                                                                                                    |
| Comparison of the control of the control of th                                                                                                    | - Capacity (Note A 1 -<br>- Capacity (Note A 1 -<br>- Capacity (Note A 1                                                                                                    | Extended Information           R01         R0001004         RP00         R0001004         RP00         R0001004         RP00         R0001004         RP00         R0001004         RP00         R0001004         RP00         R0001004         RP00         R0001004         RP00         R0001004         RP00         R0001004         RP00         R0001004         RP00         R0001004         RP00         R0001004         RP00         R0001004         RP00         R0001004         R0001004 <td< th=""><th>Participant         Control           Locol         OCC           Locol         OCC           &lt;</th><th></th><th>International Sector<br/>Version Sector<br/>Version Sector</th><th>P         Personal         State           5         4.000.27         7           5         4.000.27         7           4.000.27         7         7           5         4.000.27         7           5         4.000.27         7           5         4.000.27         7           5         4.000.27         7           5         4.000.27         7           6         4.000.27         7           7         2.000.18         7           6         1.002.400         7           5         1.002.400         7           6         1.002.400         7           7         1.002.400         7           7         1.002.400         7           7         1.002.400         7           7         1.002.400         7           7         1.002.400         7           1         1.002.400         7           1         1.002.400         7           1         1.004.400         7           1         1.004.400         7           1         1.004.400         7           1</th><th></th></td<>                                                                                                    | Participant         Control           Locol         OCC           Locol         OCC           <                                                                                                    |                                                                                                    | International Sector<br>Version Sector<br>Version Sector                                                                                                    | P         Personal         State           5         4.000.27         7           5         4.000.27         7           4.000.27         7         7           5         4.000.27         7           5         4.000.27         7           5         4.000.27         7           5         4.000.27         7           5         4.000.27         7           6         4.000.27         7           7         2.000.18         7           6         1.002.400         7           5         1.002.400         7           6         1.002.400         7           7         1.002.400         7           7         1.002.400         7           7         1.002.400         7           7         1.002.400         7           7         1.002.400         7           1         1.002.400         7           1         1.002.400         7           1         1.004.400         7           1         1.004.400         7           1         1.004.400         7           1                                                                                                    |                                                                                                    |
| Dopungifylia AL<br>I Dopungifylia AL<br>I Dopungifyl                                                                                                    | - Congrigation of All<br>- Congrigation of All<br>- Congrigation of All                                                    | Extended Software           RDI, BLOD, ROAD, EPPE, DATE, BLOD, BLOD, ELEVER, AND, BLOD, BLOD, B                                                                                                    | Participant         Concention           0.0001         000           0.0001         000           0.0001         000           0.0001         000           0.0001         000           0.0001         000           0.0001         000           0.0001         000           0.0001         000           0.0001         000           0.0001         000           0.0001         000           0.0001         000           0.0001         000           0.0001         000           0.0001         000           0.0001         000           0.0001         000           0.0001         000           0.0001         000           0.0001         000           0.0001         000           0.0001         000           0.0001         000           0.0001         000           0.0001         000           0.0001         000           0.0001         000                                                                                                    | A         Netroinal           2         101           2         2           3         101           2         2           3         101           3         2           3         101           3         101           3         101           3         101           3         101           3         101           3         101           3         101           3         101           3         101           3         101           3         101           3         101           3         101           3         101           3         101           3         101           3         101           3         101           3         101           3         101           3         101           4         101           5         101           6         101           6         101           6         101           7 <t< th=""><th></th><th>P         Percent         State           5         4.00.07         10           6         4.00.07         10           6         4.00.07         10           6         4.00.07         10           6         4.00.07         10           6         4.00.07         10           6         4.00.07         10           7         2.007         10           6         1.02.40         10           7         2.007         10           7         1.03.04         10           7         2.007         10           7         2.007         10           7         2.007         10           7         2.007         10           7         2.007         10           1         1.01.04         10           2         2.007         10           1         1.02.04         10           1         1.02.04         10           1         1.02.04         10           1         1.02.04         10           1         1.02.04         10           1         1.02.04</th><th></th></t<>                                                                                                    |                                                                                                    | P         Percent         State           5         4.00.07         10           6         4.00.07         10           6         4.00.07         10           6         4.00.07         10           6         4.00.07         10           6         4.00.07         10           6         4.00.07         10           7         2.007         10           6         1.02.40         10           7         2.007         10           7         1.03.04         10           7         2.007         10           7         2.007         10           7         2.007         10           7         2.007         10           7         2.007         10           1         1.01.04         10           2         2.007         10           1         1.02.04         10           1         1.02.04         10           1         1.02.04         10           1         1.02.04         10           1         1.02.04         10           1         1.02.04                                                                                                    |                                                                                                    |
| Dopungi Make AL<br>Sector BL<br>Sector BL<br>Se                                                                                                    | - Capacity Geo Ad<br>- Description Ad<br>- Description Ad<br>- Descripti | Extended Information           REI, BLO, 20104, EPPA, PERE, DAVID, 444 TEST           REI, BLO, 20104, EPPA, PERE, DAVID, 444 TEST           REI, BLO, 20104, EPPA, PERE, DAVID, 444 TEST           REI, BLO, 20104, EPPA, PERE, DAVID, 444 TEST           REI, BLO, 20104, EPPA, PERE, DAVID, 444 TEST           REI, BLO, 20104, EPPA, PERE, DAVID, 444 TEST           REI, EPPA, BLO, 20104, 1222,           REI, EPPA, BLO, 20104, 1222, <t< th=""><th>Participant         Concention           Locold         Ord           Locold         Ord</th><th>Image: Constraint of the second second sec</th><th>Name         State           NPROD         FR00           NPROD         FR00     <!--</th--><th>M         Here         H           5         4,00,07         P           5         4,00,07         P           6         4,00,07         P           6         4,00,07         P           6         4,00,07         P           6         4,00,07         P           6         4,00,07         P           7         4,00,07         P           6         4,00,07         P           7         2,00,716         P           7         1,01,04         P           7         1,01,04         P           7         1,01,04         P           7         1,01,04         P           7         1,01,04         P           7         1,01,04         P           7         1,01,04         P           7         1,01,04         P           7         1,01,04         P           8         1,01,04         P           1         1,02,14         P           1         1,02,14         P           1         1,02,14         P           1         1,02,14         P     <!--</th--><th></th></th></th></t<> | Participant         Concention           Locold         Ord           Locold         Ord                                                                                                    | Image: Constraint of the second second sec                                                                                                    | Name         State           NPROD         FR00           NPROD         FR00 </th <th>M         Here         H           5         4,00,07         P           5         4,00,07         P           6         4,00,07         P           6         4,00,07         P           6         4,00,07         P           6         4,00,07         P           6         4,00,07         P           7         4,00,07         P           6         4,00,07         P           7         2,00,716         P           7         1,01,04         P           7         1,01,04         P           7         1,01,04         P           7         1,01,04         P           7         1,01,04         P           7         1,01,04         P           7         1,01,04         P           7         1,01,04         P           7         1,01,04         P           8         1,01,04         P           1         1,02,14         P           1         1,02,14         P           1         1,02,14         P           1         1,02,14         P     <!--</th--><th></th></th>                                                                                                    | M         Here         H           5         4,00,07         P           5         4,00,07         P           6         4,00,07         P           6         4,00,07         P           6         4,00,07         P           6         4,00,07         P           6         4,00,07         P           7         4,00,07         P           6         4,00,07         P           7         2,00,716         P           7         1,01,04         P           7         1,01,04         P           7         1,01,04         P           7         1,01,04         P           7         1,01,04         P           7         1,01,04         P           7         1,01,04         P           7         1,01,04         P           7         1,01,04         P           8         1,01,04         P           1         1,02,14         P           1         1,02,14         P           1         1,02,14         P           1         1,02,14         P </th <th></th>                                                                                                    |                                                                                                    |
| Conjunctivitation     Inclusion     Conjunctivitation     Inclusion     Conjunctivitation     Inclusion     Conjunctivitation     Conjunctivitation                                                                                                    | - Capacity Note A1<br>- Design (100 metal)<br>- Design (100 metal)<br>-                                          | Extended Selection           RDI ROOTONE EPP PRE DATE 441125           RDI ROOTONE EPP PRE DATE 441125           RDI ROOTONE EPP PRE DATE 441125           RDI ROOTONE EPP PRE DATE 441125           RDI ROOTONE EPP PRE DATE 441125           RDI ROOTONE EPP PRE DATE 441125           RDI ROOTONE EPP PRE DATE 441125           RDI ROOTONE EPP PRE DATE 441125           RDI ROOTONE EPP ROOTONE 47127           RDI EPP ROOTONE 1727           RDI EPP ROOTONE 1727                                                                                                    | Participant         Control           Locol         Ori           Locol         Ori           <                                                                                                    | Image: second second                                                                                                    | International Sector<br>Press<br>Press<br>Pr                                                                                                    | P         Partner         State           5         4.000.27         70           6         4.000.27         70           6         4.000.27         70           6         4.000.27         70           6         4.000.27         70           7         4.000.27         70           6         4.000.27         70           7         2.000.18         70           7         1.002.400         70           7         1.002.400         70           7         1.002.400         70           7         1.002.400         70           7         1.002.400         70           7         1.002.400         70           7         1.002.400         70           7         1.002.400         70           7         1.002.400         70           7         1.002.400         70           1         1.004.400         70           1         1.004.400         70           1         1.004.400         70           1         1.004.400         70           1         1.004.400         70                                                                                                    |                                                                                                    |

## 5.6 Compare Unmatched Instructions

'Compare Unmatched Clearing & Settlement Instructions' atau 'Compare Unmatched OTCBond Instructions' merupakan fungsi yang dapat digunakan untuk mencari pasangan instruksi yang telah dibuat oleh pihak lawan dan paling berpotensial akan *match* dengan instruksi yang telah dibuat.

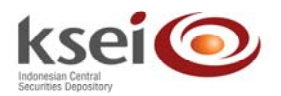

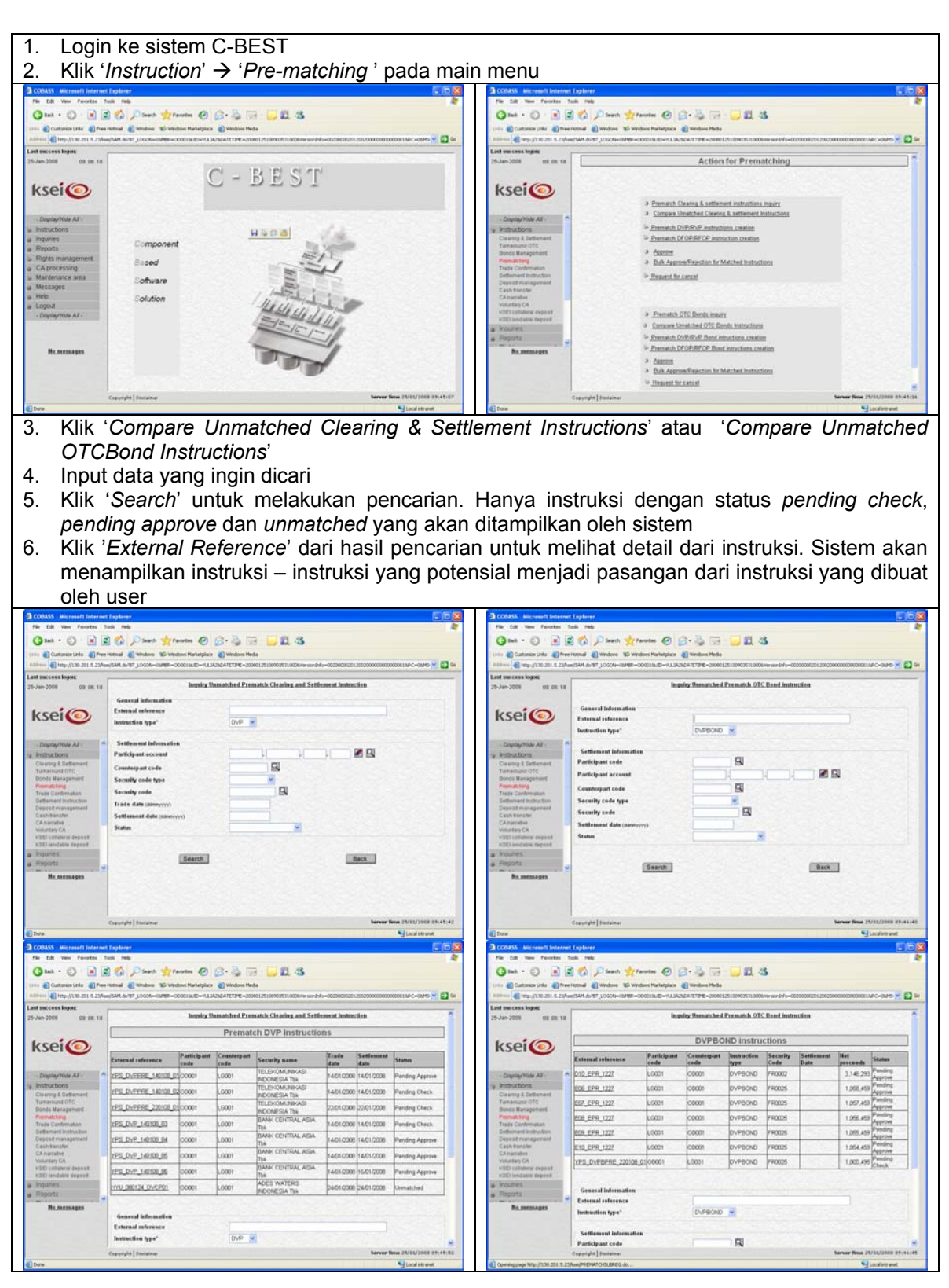

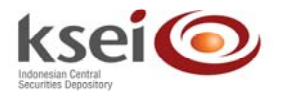

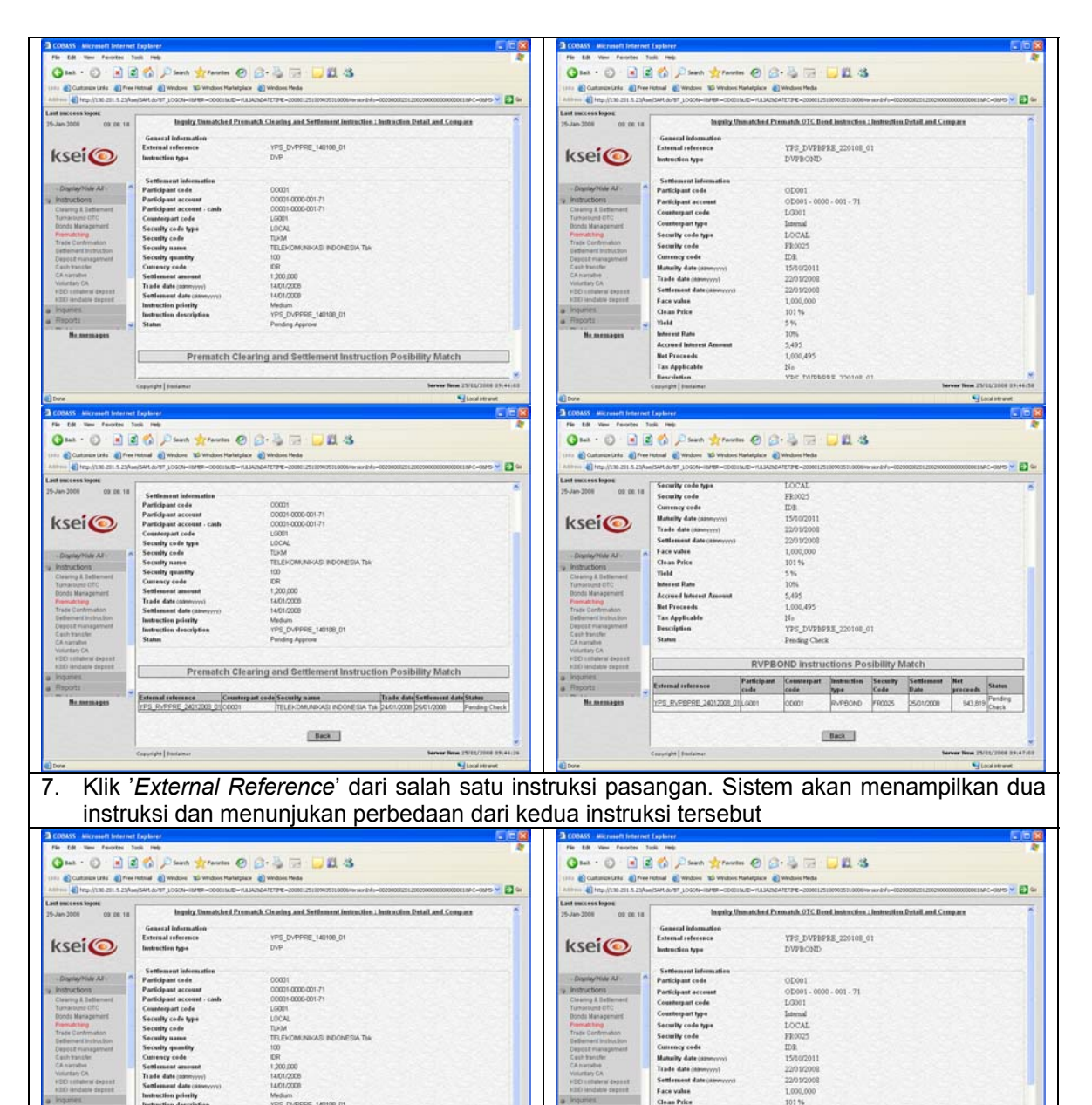

Currency code

Face value Clean Price

Clean Price field interest Rate Accused Inte

Net Proceeds Tax Applicable

101 % 5 % 10% 5,495 1,000,495

No VDC THIS

,200,000

Conversion of Descriptional

RE 140108 01 Prematch Clearing and Settlement Instruction Posibility Match

Serves

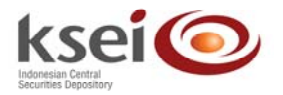

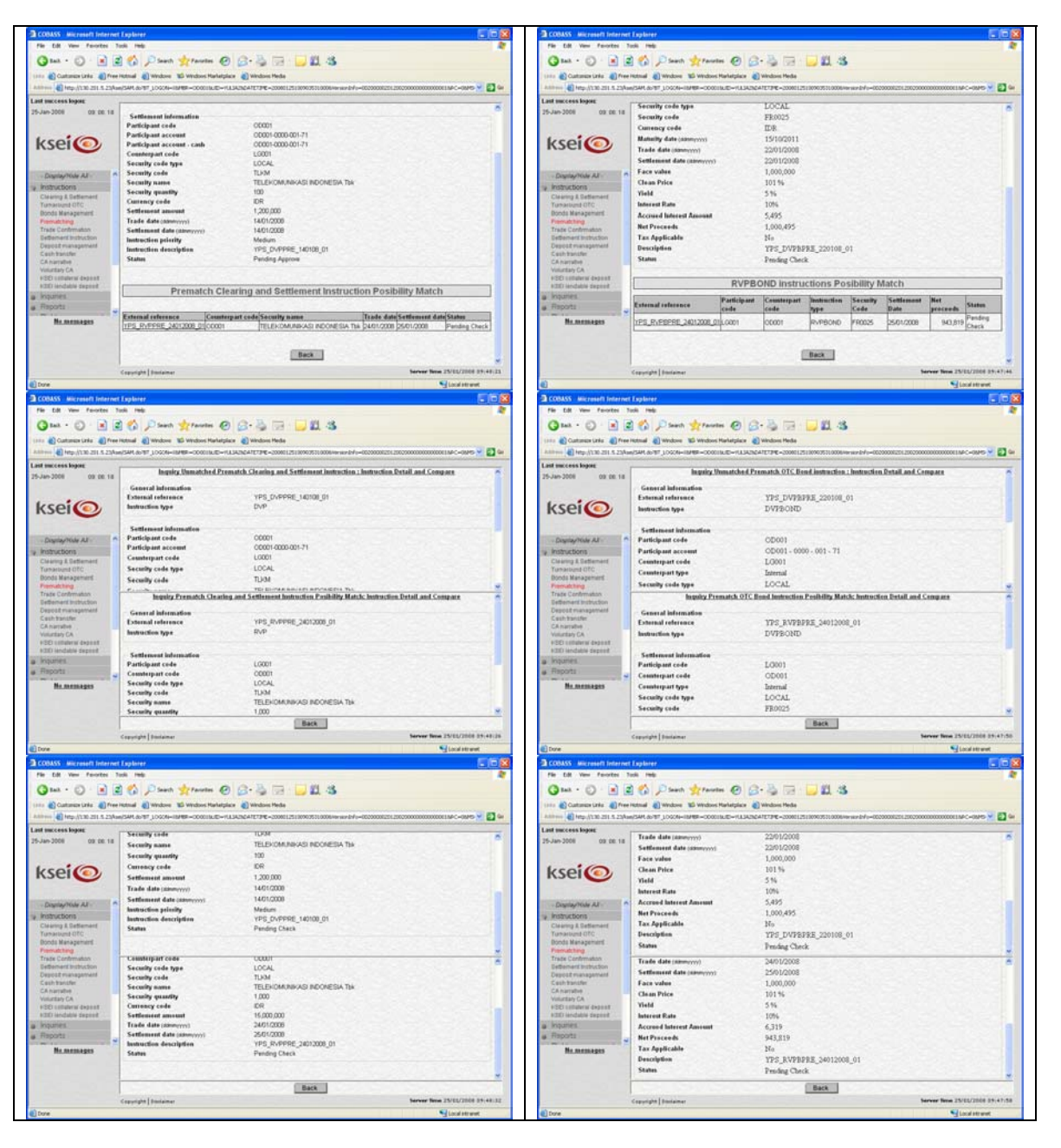

## 5.7 Inquiry Transaksi

*Inquiry* transaksi merupakan fungsi yang digunakan untuk melakukan pencarian terhadap transaksi yang telah dibuat.

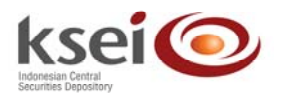

1. Login ke sistem C-BEST 2. Klik 'Instruction'  $\rightarrow$  'Pre-matching' pada main menu a cos Onal + O + R 2 6 0 0 - 3 H -Const + C) · R R C O C · B H · D Aller Republic Statistics Statistics Statistics Contraction And Statistics Contraction Statistics Statistics S 0. **D** = it success loges: 34-2008 - 88-28-06 A success loger Ad-2001 00 20 00 Actions for Bonds Management C-BEST ⇒ OTC Bends impairs DVP:RVP Bond intractions creation
 DF:DP:RFOP Band intractions creation Compo a Check a Assesse Based Software 3 OTC Banda acceptance b Report for carcel Update Acquisition Price
 Capital Gain Tax
 Create BL Outpring File 3. Klik 'Pre-matching Clearing & Settlement instructions inquiry' atau 'Pre-matching OTCBond inquiry' Input data yang ingin dicari 4. 5. Klik 'Search' untuk melakukan pencarian Klik 'External Reference' dari hasil pencarian untuk melihat detail dari instruksi 6. Quat - () - 1 2 () / Seen granter () () - 1 - 1 . 3 Customer Links 
There Hotmail
Windows 
Windows Marketplace
Windows
Windows
Windows
Windows
Windows
Windows
Windows
Windows
Windows
Windows
Windows
Windows
Windows
Windows
Windows
Windows
Windows
Windows
Windows
Windows
Windows
Windows
Windows
Windows
Windows
Windows
Windows
Windows
Windows
Windows
Windows
Windows
Windows
Windows
Windows
Windows
Windows
Windows
Windows
Windows
Windows
Windows
Windows
Windows
Windows
Windows
Windows
Windows
Windows
Windows
Windows
Windows
Windows
Windows
Windows
Windows
Windows
Windows
Windows
Windows
Windows
Windows
Windows
Windows
Windows
Windows
Windows
Windows
Windows
Windows
Windows
Windows
Windows
Windows
Windows
Windows
Windows
Windows
Windows
Windows
Windows
Windows
Windows
Windows
Windows
Windows
Windows
Windows
Windows
Windows
Windows
Windows
Windows
Windows
Windows
Windows
Windows
Windows
Windows
Windows
Windows
Windows
Windows
Windows
Windows
Windows
Windows
Windows
Windows
Windows
Windows
Windows
Windows
Windows
Windows
Windows
Windows
Windows
Windows
Windows
Windows
Windows
Windows
Windows
Windows
Windows
Windows
Windows
Windows
Windows
Windows
Windows
Windows
Windows
Windows
Windows
Windows
Windows
Windows
Windows
Windows
Windows
Windows
Windows
Windows
Windows
Windows
Windows
Windows
Windows
Windows
Windows
Windows
Windows
Windows
Windows
Windows
Windows
Windows
Windows
Windows
Windows
Windows
Windows
Windows
Windows
Windows
Windows
Windows
Windows
Windows
Windows
Windows
Windows
Windows
Windows
Windows
Windows
Windows
Windows
Windows
Windows
Windows
Windows
Windows
Windows
Windows
Windows
Windows
Windows
Windows
Windows
Windows
Windows
Windows
Windows
Windows
Windows
Windows
Windows
Windows
Windows
Windows
Windows
Windows
Windows
Windows
Windows
Windows
Windows
Windows
Windows
Windows
Windows
Windows
Windows
Windows
Windows
Windows
Windows
Windows
Windows
Windows
Windows
Windows
Windows
Windows
Windows
Windows
Windows
Windows
Windows
Windows
Windows
Windows
Windows
Windows
Windows
Windows
Windows
Windows
Windows
Windows
Windows
Windows
Windows
Windows
Windows
Win date Window Customer Unio 🌒 Free Hotmail 🌒 We D Inter-Action 2011 S. 25(Auto)/SAM-86/197, LO ---16.08.25 ity: Prematch OTC Bends 16.08.25 ech Clea External reference Instruction type\* ksei ksei DVP -External refere antraction type" Settlement in Participant ac R Participant code Counterpart code Participant account 20 Security code type Security code Trade date annoyy -Counterpart code Security code type -Security code Settlement date 20010008 Status Back Search Search Back Server fee Gant - ○ · R 2 6 Pierts \$transfer @ @- > = 22.3 Gant - ○ · R 2 6 Pierts \$transfer @ @- > = 22.3 Pres Hotsal 
 Windows 
 Windows Harbstyles 
 Windows Harbstyles
 Windows Harbstyles attual and Windows Will Windows Harts 00 etplace 🔊 W . Ð HE DE 25 10.00.25 Inquiry: Prematch Clearing and Settle Inquiry: Prematch OTC Bends instruction sel Prematch DVP Instructions Prematch DVPBOND instructions ksei ksei ce Participant Co code co Participant Counterpart Instruction Security Settlement Net code code type Code Data proc DVPBOND FR0025 22401/2008 1,000,495 HYU 000124 DVCP0100001 YPS\_DVP8PRE\_220108\_01 00001 L0001 L0001 External reference External reference DVP · Instruction type" Instruction type" Ø 🖪 articipant code articipant account 5 despart code Participant account espart code ecutity code type type . tade d ecurity code 22012000 Settlement date conv Settlen ant date Status \* Status

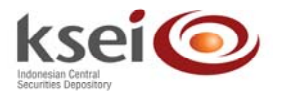

|                                                                                                    | Edd Vers Percetes        | Tuck Help                                                                                                    |                                                      |                                                                                                    | File Edit View Favorites 7                                                                                                    | unit Help                                                                                                    |                                                                                                    |                                                                                                    |
|----------------------------------------------------------------------------------------------------|--------------------------|----------------------------------------------------------------------------------------------------|------------------------------------------------------|----------------------------------------------------------------------------------------------------|----------------------------------------------------------------------------------------------------|----------------------------------------------------------------------------------------------------|----------------------------------------------------------------------------------------------------|----------------------------------------------------------------------------------------------------|
|                                                                                                    | 1ml + (D) - (R) (2       | 2 A Direct Strantes                                                                                                    | 0.0.3                                                |                                                                                                    | Qm . 0 . 1                                                                                                    | a A Diesch de Pauries                                                                                                    | 0.0.3                                                                                                    |                                                                                                    |
|                                                                                                    |                          | and Sharter States                                                                                                    |                                                      |                                                                                                    |                                                                                                    | intered allowaters whereas a                                                                                                    |                                                                                                    |                                                                                                    |
|                                                                                                    | All inter all and and    | WINN ANT LOCAL DATE - COURSE                                                                                                    | WIA LA IN A TTER - NON I IN IN THE POOL AND A TO THE |                                                                                                    | Anthron II inter All 201 and a read-                                                                                                    | ACCEPTION OF A PROPERTY OF A PROPERTY OF A P                                                                                                    |                                                                                                    |                                                                                                    |
| Image: Description of the section of the section o                                                                                                    | the second second second |                                                                                                    |                                                      |                                                                                                    | I and any cases former                                                                                                    |                                                                                                    |                                                                                                    |                                                                                                    |
|                                                                                                    | 1005                     |                                                                                                    | Inquiry: Prematch DVP instruction details            | 6                                                                                                    | 22. Jan. 2008 Language                                                                                                    |                                                                                                    | Prematch OTC Band instruction jugging                                                                                                    |                                                                                                    |
|                                                                                                    | 10.00.25                 |                                                                                                    | and a strain strain strain strains                   |                                                                                                    | 12-349-2008 18:08:25                                                                                                    |                                                                                                    | Common Contraction of Contraction of |                                                                                                    |
|                                                                                                    |                          | General information                                                                                                    | HINLI DEDITAL DACEDI                                 |                                                                                                    | and the second second sec                                                                                                    | General Information                                                                                                    |                                                                                                    |                                                                                                    |
|                                                                                                    | sei 💿                    | Instruction have                                                                                                    | DVP                                                  |                                                                                                    | ksei                                                                                                    | External reference                                                                                                    | YPS DVPBPRE 220108 01                                                                                                    |                                                                                                    |
|                                                                                                    |                          |                                                                                                    |                                                      |                                                                                                    | noci C                                                                                                    | Instruction type                                                                                                    | DVPBOND                                                                                                    |                                                                                                    |
|                                                                                                    |                          | Settlement information                                                                                                    |                                                      |                                                                                                    |                                                                                                    |                                                                                                    |                                                                                                    |                                                                                                    |
|                                                                                                    | nlayYicle All -          | Participant code                                                                                                    | 00001                                                |                                                                                                    | - Display/Hole All -                                                                                                    | Settlement information                                                                                                    |                                                                                                    |                                                                                                    |
| A definition of the second of the second of                                                                                                    | actions .                | Participant account                                                                                                    | 00001-H1101-001-00                                   |                                                                                                    | <ul> <li>Instructions</li> </ul>                                                                                                    | Participant code                                                                                                    | OD001                                                                                                    |                                                                                                    |
| Answer werken werken                                                                                                    | g & Satlement            | Participant account - cash                                                                                                    | 00001-HTU1-001-40                                    |                                                                                                    | Cleaning & Settlement                                                                                                    | Participant account                                                                                                    | OD001 - 0000 - 001 - 71                                                                                                    |                                                                                                    |
| Martin       Second Second Secon                                                                                                    | Management               | Counterpart code                                                                                                    | LOOM                                                 |                                                                                                    | * Donda Management                                                                                                    | Participant account - cash                                                                                                    | OD001 - 0000 - 001 - 71                                                                                                    |                                                                                                    |
| And with and the second of the second of                                                                                                    | theng.                   | Security code                                                                                                    | ACES                                                 |                                                                                                    | - Pervating                                                                                                    | Counterpart code                                                                                                    | LG001                                                                                                    |                                                                                                    |
|                                                                                                    | (onlineation)            | Security name                                                                                                    | AGES WATERS INDONESIA TH                             |                                                                                                    | <ul> <li>Trade Confirmation</li> <li>Vallament inclusion</li> </ul>                                                                                                    | Counterpart type                                                                                                    | Internal                                                                                                    |                                                                                                    |
| Contract or end       E         Contract or end       E         Contr                                                                                                    | Emanagement              | Security quantity                                                                                                    | 10                                                   |                                                                                                    | + Depost management                                                                                                    | Security code type                                                                                                    | LOCAL                                                                                                    |                                                                                                    |
| With water water with with with with with with with with                                                                                                    | antifer                  | Currency code                                                                                                    | IDR .                                                |                                                                                                    | <ul> <li>Cashtanitier</li> </ul>                                                                                                    | Security code                                                                                                    | PR0025                                                                                                    |                                                                                                    |
|                                                                                                    | in Ca                    | Settlement amount                                                                                                    | 10<br>National Sector                                | Check Check Check                                                                                                    | <ul> <li>CA harrybye</li> <li>Voluttary CA</li> </ul>                                                                                                    | Currency code                                                                                                    | IDR.                                                                                                    |                                                                                                    |
|                                                                                                    | Dalwin deposit           | France date (somyyyy)                                                                                                    | 2401/2008                                            |                                                                                                    | + HSD safety waters                                                                                                    | Materity date (stronyyy)                                                                                                    | 15/10/2011                                                                                                    |                                                                                                    |
| Image: 1       Image: 2       Image: 1       Image: 1 <td< td=""><td>ndable depend</td><td>Instruction priority</td><td>Medum</td><td></td><td><ul> <li>K3D lendable depend</li> </ul></td><td>Trade date (####(yyy)</td><td>22/01/2008</td><td></td></td<>                                                                                                    | ndable depend            | Instruction priority                                                                                                    | Medum                                                |                                                                                                    | <ul> <li>K3D lendable depend</li> </ul>                                                                                                    | Trade date (####(yyy)                                                                                                    | 22/01/2008                                                                                                    |                                                                                                    |
| Image: Section Section                                                                                                    | No.                      | Instruction description                                                                                                    | 2 eyes                                               |                                                                                                    | a Ingures                                                                                                    | Settlement date (####/////)                                                                                                    | 22/01/2008                                                                                                    |                                                                                                    |
| Bit Presents & Instructions matching year reports       Crear Price       Crear Price       State State                                                                                                    | ats a                    | Status                                                                                                    | Unmatched                                            |                                                                                                    | # Reports                                                                                                    | Face value                                                                                                    | 1,000,000                                                                                                    |                                                                                                    |
| He Pennach kinnedice matching year report         Jear         Geweint [ Statuter         Geweint [ Statuter                                                                                                    | ARCHIGAS                 |                                                                                                    |                                                      |                                                                                                    | Managan                                                                                                    | Clean Price                                                                                                    | 101 %                                                                                                    |                                                                                                    |
| In Presends Instancion studies year report         Image: Instance         Composite Instance         Composite Instance                                                                                                    |                          |                                                                                                    |                                                      | and the state of the state of t |                                                                                                    | Yield                                                                                                    | 5%                                                                                                    |                                                                                                    |
| Correct planeter       Accred Acces       20         Correct Based       Correct Based       Correct Based       20         Correct Based       Correct Based       Correct Based       Score Based       Score                                                                                                    |                          | 12-17-18-18-18-18-18-18-18-18-18-18-18-18-18-                                                                                                    | He Prematch instruction matching your request        |                                                                                                    |                                                                                                    | Interest Rate                                                                                                    | 10%                                                                                                    |                                                                                                    |
| Image: Company in finance:       Image: Company in finance:       Image: Company in finance: <td< td=""><td></td><td></td><td>[ Bask []]</td><td></td><td></td><td>Accred Days</td><td>20</td><td></td></td<>                                                                                                    |                          |                                                                                                    | [ Bask []]                                           |                                                                                                    |                                                                                                    | Accred Days                                                                                                    | 20                                                                                                    |                                                                                                    |
| Grapping Januare     Grapping Januare     Grapping Januare <td></td> <td>and the second second s</td> <td>Date</td> <td></td> <td></td> <td>Accrued Interest Amount</td> <td>5.495</td> <td></td> |                          | and the second second s | Date                                                 |                                                                                                    |                                                                                                    | Accrued Interest Amount                                                                                                    | 5.495                                                                                                    |                                                                                                    |
| Image: Contract of the second second seco                                                                                                    |                          | Copyright   Bioriaimer                                                                                                    |                                                      | Server New 24/05/2008 54/27/45                                                                                                    |                                                                                                    | Copyright   Bioslaimer                                                                                                    |                                                                                                    | Server New 24/05/2008 54/2                                                                                                    |
| Control (a) Control (b) Control (b) Co                                                                                                    |                          |                                                                                                    |                                                      | 3 100 10 100                                                                                                    | COBASS Alicensell Internet<br>File EB View Facotec 1                                                                                                    | Explorer<br>wik reda                                                                                                    |                                                                                                    | S looi et wet                                                                                                    |
| Way that a start and y and way that a start and y and y and y a start and y and y a start and y a start and y and y a start and y a start and y and y a start and y and y a start and y and y a start and y and y a start and y and y a start and y and y and                                                                                                    |                          |                                                                                                    |                                                      | - J LOOM WAY                                                                                                    | CODASS Microsoft Internet<br>File Dilt View Facultes 1<br>Contact Coll View Facultes 1                                                                                                    | Explorer<br>with the<br>C 🐔 🔎 Search 📌 Parament (                                                                                                    | 0 6-3 7 <b>- 2 8</b> 8                                                                                                    |                                                                                                    |
| 12-00-1000     12-00-1000       12-00-1000     12-00-1000       12-00-1000     12-00-1000       12-00-1000     12-00-1000       12-00-1000     12-00-1000       12-00-1000     12-00-1000       12-00-1000     12-00-1000       12-00-1000     12-00-1000       12-00-1000     12-00-1000       12-00-1000     12-00-1000       12-00-1000     12-00-1000       12-00-1000     12-00-1000       12-00-1000     12-00-1000       12-00-1000     12-00-1000       12-00-1000     12-00-1000       12-00-1000     12-00-1000       12-00-1000     12-00-1000       12-00-1000     12-00-1000       12-00-1000     12-00-1000       12-00-1000     12-00-1000       12-00-1000     12-00-1000       12-00-1000     12-00-1000       12-00-10000     12-00-1000       12-00000     12-00-1000       12-000000     12-00-1000       12-000000     12-00-1000       12-0000000     12-00-1000       12-000000000000     12-00-1000       12-000000000000000000000000000000000000                                                                                                    |                          |                                                                                                    |                                                      | - Constant                                                                                                    | Dove     COSASS Microsoft Informer     File Dit Verw Fenerites 1     Cosasse Fenerites 1     Cosasse Fenerites 1     Cosasse Links () Free     Cosasses Links () Free                                                                                                    | Esplarer<br>uni rela<br>2 🐔 🔎 Swenh 📌 Panetes d<br>Hotsud 🌒 Windows 105 Windows Halla                                                                                                    | 🕑 😥 - 🍒 🖂 - 🧫 🛍 🖏                                                                                                    |                                                                                                    |
| Control       Control       Contro       Control       Control                                                                                                    |                          |                                                                                                    |                                                      |                                                                                                    | COMANS Microsoft Interne<br>Pie Dit View Fearbert 1<br>Stats - C R (<br>1111 Contenses total () Pre-<br>Antime () Hep. (120 201 5 25/k                                                                                                    | Esplaner<br>uni nels<br>Si Di Disech Artenites i<br>Intelai (Unidor 10 Unidor Nata<br>a/SHLouti 1000-1045-00011125                                                                                                    | Ø Ør → 30 mm → 100 mm + 100 mm + 10     | (additeet                                                                                                    |
| Section of the section of the sectio                                                                                                    |                          |                                                                                                    |                                                      | 300000                                                                                                    | Converting the second second                                                                                                    | Explorer     Inde     Monocology Search Strandses     Monocology Search Strandses     Monocology Search Strandses     Monocology Search Strandses                                                                                                    | O → → → → → ↓ ↓ ↓ ↓     O → → → ↓ ↓ ↓ ↓     O → → → → → → → → → → → → → → → → →                                                                                                    |                                                                                                    |
| For value 100,000<br>Comparison Art -<br>Comparison Art -<br>Comparison                                                                                                    |                          |                                                                                                    |                                                      | 300000                                                                                                    | Dove     Council Data     Council Data     Pie Edit Vere Provide 1     Council Data     Council Data                                                                                                    | I Stylener wie Hels  Comparison  South Stylener  Material @ Window Southals  South Stylener  Materialy date (stormyny)  Tacle date (stormyny)                                                                                                    | Company and the second second se      | (ad interve)                                                                                                    |
| Crear Nice 10 %<br>Crear Nice 2016<br>Crear Nice 2017<br>Crear Nice 2017<br>Crear                                                                                                    |                          |                                                                                                    |                                                      | 3                                                                                                    | Dove     Constant And And And And And And And And And And                                                                                                    | I Dybern<br>tell Tell<br>Tellar () Seath () Fanotes ()<br>Tellar () Seath () Fanotes ()<br>Seath () Seath () Seath()<br>Materily date () Seath() ()<br>Table date () Seath() ()<br>Seatherest date () Seath() ()                                                                                                    | C      C      C     C          | (ad intervet                                                                                                    |
| • Objective     Valid     5 %       • Objective     105     205       • Objective     105     205       • Objective     105     205       • Objective     105     205       • Objective     505     10000       • The Comparison     1055     205       • The Comparison     10000     205       • The Comparison     10000                                                                                                    |                          |                                                                                                    |                                                      | 3                                                                                                    | COLOSS Microsoft Internet<br>The Dir Vee Feurter 1<br>Coloss Colosse Dire (Colose<br>Colosse Dire (Colose)<br>Colose Colose Dire (Colose)<br>Colose Colose<br>Colose Colose Colose<br>Colose Colose Colose<br>Colose Colose<br>Colose Colo                                                                                             | I Splare  If the me If the me If th                                                                                                    | Control Control C      |                                                                                                    |
| Department Aft.     Department Aft.     D                                                                                                    |                          |                                                                                                    |                                                      | 3                                                                                                    | COLORS Microsoft Internet<br>The Dir Ver Freutes 1<br>Stat                                                                                                    | El systeme<br>telle Telle<br>Se Shareh Serverte Harte<br>andrea aver 1,0000-10498 -00011000<br>Materially date (someryny)<br>Terlet date (someryny)<br>Sentement date (someryny)<br>Face values<br>Chara Price                                                                                                    | C      C     C         | Santanan Santanan S |
| Accurate Days<br>• Chargen Statement<br>• Chargen Statement<br>• Instrument Office<br>• Instrument Office<br>• Instrument Of                                                                                                    |                          |                                                                                                    |                                                      | 34444                                                                                                    | COMSS MAY SHORE THE THE THE THE THE THE THE THE THE TH                                                                                                    | Explore<br>the real<br>Control of Particle And And And And<br>And And And And And And And And And And                                                                                                    | Control Control C      | 12000000000000000000000000000000000000                                                                                                    |
| Accurate Statement     Accurate Statement     Accurate Statemen                                                                                                    |                          |                                                                                                    |                                                      | 3                                                                                                    | CONSTRUCTION OF CONSTRUCTION OF CONSTRUCTURA OF CONSTRUCTURA OF CONSTRUCTURA O                                                                                                    | Explore<br>the me<br>Comparison of the second second se                                                                                                    | C      C     C         |                                                                                                    |
| <ul> <li>Monomia (DE)</li> <li>Monomia (DE)</li> <li>Monom</li></ul>                                                                                                    |                          |                                                                                                    |                                                      | 34444                                                                                                    | CONSTRUCTION DESCRIPTION                                                                                                    | Topher<br>with may<br>Start the set<br>Start the set<br>Start the set<br>Manufacture (Start the set<br>Manufacture (Start the set<br>Start data samery))<br>Setteman data (samery))<br>Setteman data (samery))<br>Sette                                                                                                    | Control Control C      | 4 invariante<br>1.100000000000000000000000000000000000                                                                                                    |
|                                                                                                    |                          |                                                                                                    |                                                      | 3                                                                                                    | Constant And Constant Information<br>Constant And Constant Information<br>Constant And Constant Information<br>Constant Constant Constant<br>Constant Constant Constant<br>Constant Constant Constant<br>Constant Constant Constant<br>Constant Constant<br>Constant<br>Constant Constant<br>Constant Constant<br>Constant<br>Co                                                                                                    | Topland<br>and real<br>2000 Particle States and States and States<br>2000 Particle States and States and States<br>Realistic data (States)(1)<br>Total data (States)(1)<br>Total data (Sta                                                                                                    | Comparing a second second      | Sjourner                                                                                                    |
| Capital Gao Tan 10,000     Capital Gao Tan 10,000     Capital Gao Tan                                                                                                    |                          |                                                                                                    |                                                      | 3                                                                                                    | 0.000         Marginet Instance           10         0.001         Marginet Instance           10         0.001         Marginet Instance           10         0.001         Marginet Instance           10         0.001         Marginet Instance           10         0.001         Marginet Instance           10         0.001         0.001           10         0.001         0.001           10         0.001         0.001           10         0.001         0.001           10         0.001         0.001           10         0.001         0.001           10         0.001         0.001           10         0.001         0.001           10         0.001         0.001           10         0.001         0.001           10         0.001         0.001           10         0.001         0.001           10         0.001         0.001           10         0.001         0.001           10         0.001         0.001           10         0.001         0.001           10         0.001         0.001                                                                                                    | Topher<br>win me<br>2 m → 100<br>2 m → 100<br>2 m → 100<br>2 m → 100 m → 100 m                                                                                                    | Comparison of the second second       | 4 ( 104 ( 1944 )                                                                                                    |
| Access to bases Tax     15,50     Access to bases Tax     15,50     Access to bases Tax     15,50     Access to bases Tax     15,50     Access to bases Tax     15,50     Access to bases Tax     15,50     Access to bases Tax     15,50     Access to bases Tax     15,50     Access to bases Tax     15,50     Access to bases Tax     15,50     Access to bases Tax     15,50     Access to bases Tax     15,50     Access to bases Tax     15,50     Access to bases Tax     15,50     Access to bases     Access to bases     15,50     Access to bases     15,50     Access to bases     15,50     Access to bases     15,50     Access     Access to bases     15,50     Access     Access     15,50     Access     Access     15,50     Access     15,50     Access     Access     Ac                                                                                                    |                          |                                                                                                    |                                                      | 3                                                                                                    | Costa Marsell Induned<br>Te da ver facetar<br>Te da ver facetar<br>Te da ver                                                                                                    | Ingener<br>wie mei<br>2000 - Den State State - State - Sta                                                                                                    | Comparing a second second      | Sel local trave                                                                                                    |
| Approximation     Approximation     Approxi                                                                                                    |                          |                                                                                                    |                                                      | 3                                                                                                    | Contract Manual Industries     Contract Manual Industries     The Contract Manual Industries     The Contract Manual Industries     Contract Contract     Contract Contract     Contract     Contract Contract     Contract Contract     Contract Contract     Contract Contract     Contract Contract     Contract Contract     Contract Contract     Contract     Contract Contract     Contract                                                                                                    | Forderer<br>the new<br>Sector of the sector of the sector of                                                                                                    | Comparison of the second second       | Ng kasa inga<br>Langganananan kasa - saya V                                                                                                    |
| Conversion     Conversion     C                                                                                                    |                          |                                                                                                    |                                                      | 3                                                                                                    | COSS         Margarel Industrie           The Bit Wey Forests         The Second Second S                                                                                                    | Ingener<br>wie meise<br>Company and an angeler<br>Manang and an angeler<br>Manang and an angeler<br>Manang and an angeler<br>Manang and an angeler<br>Manang and angeler<br>Manang and angeler<br>Manang angeler<br>Manang angeler                                                                                                    | Comparing a second second      | S local trave                                                                                                    |
| * Section Control Control Contro Control Control Control Control Control Control Control Control                                                                                                    |                          |                                                                                                    |                                                      | 3                                                                                                    | COLST Marcard Industries     Colst Marcard Industries     The Source And Source And                                                                                                    | Topland<br>the number of the second second se                                                                                                    | Comparison of the second second       | S ( Lood are we                                                                                                    |
| A 20 control denter     A 20 control denter     A                                                                                                    |                          |                                                                                                    |                                                      | 3                                                                                                    | Const         Margarel Industrie           Total Industrie         Margarel Industrie           Total Industrie         Margarel Industrie                                                                                                    | Ingeland<br>with mark<br>(1) Ingel (1) Ingel (1) I                                                                                                    | Comparing a second second      |                                                                                                    |
| Program Program Progr<br>Program Program Program Program Program Program Program Program Program Program Program Program Program Program Program Program Program Program Program Program Program Program Program Program Program Program Program Program Program Pro                                                                                                    |                          |                                                                                                    |                                                      | 3                                                                                                    | Construction descendent independent<br>Construction descendent independent<br>Construction descendent independent<br>Construction des<br>Constructions des<br>Constructions des<br>Constructions des<br>Constructions des<br>Constructions<br>Constructions<br>Const                                                                                                    | Topland<br>the net set of the set of the set                                                                                                    | Comparing a second second      | Cale draw                                                                                                    |
| Bennet     Bennet     Bennet     Bennet     Grapping [ Stationer     Grapping ] Stationer     Survey Non (1912) 2000 34                                                                                                    |                          |                                                                                                    |                                                      | 3                                                                                                    | Contract decrement of bedrament     Contract decrement of bedrament     Contract decrement of the contract     Contract decrement of the contract decrement of the contract decrement of the contract decrement                                                                                                    | Ingeland<br>with main<br>and any second second s                                                                                                    | Comparing the second second seco      |                                                                                                    |
| He Prenado Industrian analohing your request The Annuagen The Annuagen The Prenado Industrian analohing your request The Annuagen The Prenado Industrian Annualy Industrian The Prenado Industrian Annualy Industrian Annualy Industrian The Prenado Industrian Annualy Industrian Annualy Industrian The Prenado Industrian Annualy Industrian Annualy Industrian Ann                                                                                                    |                          |                                                                                                    |                                                      | 3                                                                                                    | Constant Margarel Indexer<br>Constant Margarel Indexer<br>Constant Margarel Indexer<br>Constant Indexer<br>Constant Ind                                                                                                    | I Spiker<br>Mit Table<br>Mit Table                                                                                       | Comparing the second second seco      |                                                                                                    |
| Back<br>Copyle   Holmer New York 2010/2010 14                                                                                                    |                          |                                                                                                    |                                                      | 3                                                                                                    | Control discussion functions     The first sector functions     The first sector functions     The first sector functions     Control for the first sector function     Control for the first sector function     Control for the first sector function     Control for the first sector function     Control for the first sector function     Control for the first sector function     Control for the first sector function     Control for the first sector function     Control for the first sector function     Control for the first sector function     Control for the first sector function     Control for the first sector function     Control for the first sector function     Control for the first sector     Control for the first sector     Control for the                                                                                                    | Topland<br>the net<br>top net<br>top net<br>to | Control Control C      |                                                                                                    |
| Companying   Instance Research (1997) 2013                                                                                                    |                          |                                                                                                    |                                                      | 3                                                                                                    | Control december december<br>Control december december<br>Control december december<br>Control december<br>Control dece                                                                                                    | Topland<br>the net<br>top net<br>top net<br>to | Comparing the second second seco      | • ( 100 dr ever                                                                                                    |
| Copyright   Buniamer Server Res 2415/2003 54                                                                                                    |                          |                                                                                                    |                                                      | 3                                                                                                    | Contraction of the second second seco                                                                                                    | Topland<br>the net<br>top net<br>top net<br>to | Compare 1     Compare 1        | • ( 100 dr ever                                                                                                    |
|                                                                                                    |                          |                                                                                                    |                                                      | 3                                                                                                    | Constant Andrew Constant<br>Constant Andrew Constant<br>Constant Constant<br>Constant<br>Constant<br>Constant Constant<br>Constant<br>C | I Spiker<br>State Table<br>State Table<br>State Ta                                                                                                    | ••••••••••••••••••••••••••••••••••••                                                                                                    |                                                                                                    |

## 5.8 Request for Cancel

*'Request for Cancel'* merupakan fungsi dalam modul *pre-matching* yang digunakan untuk pembatalan atas instruksi yang memiliki status *unmatched*. Jika suatu transakasi di-*cancel*, maka status *unmatched* akan berubah menjadi *cancelled*.

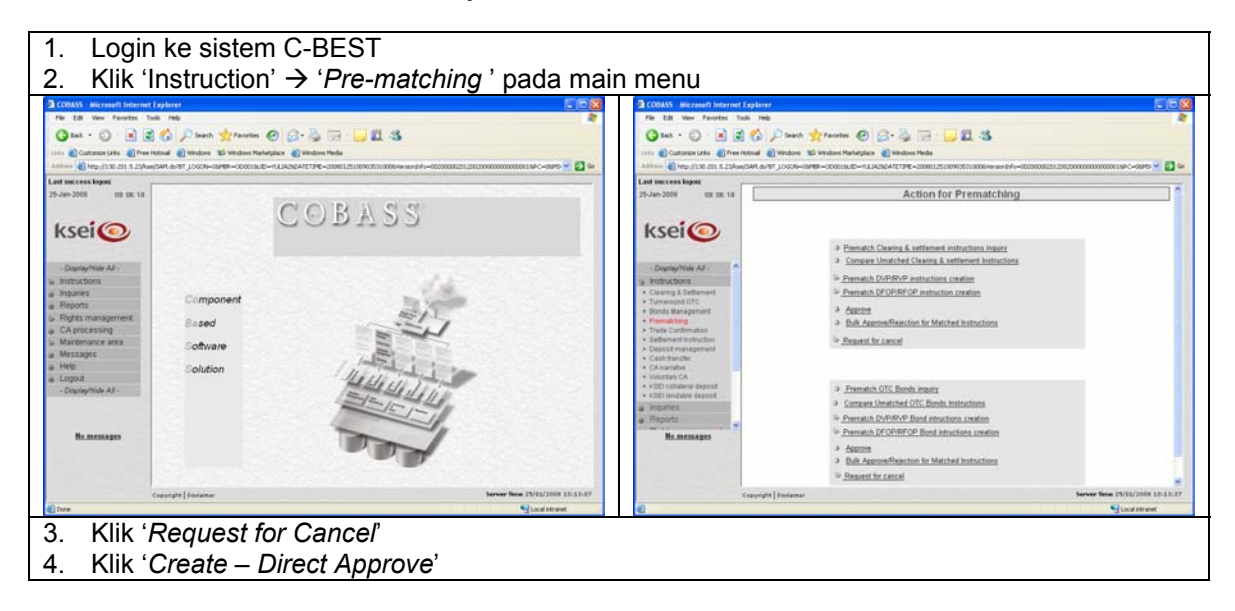

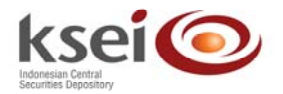

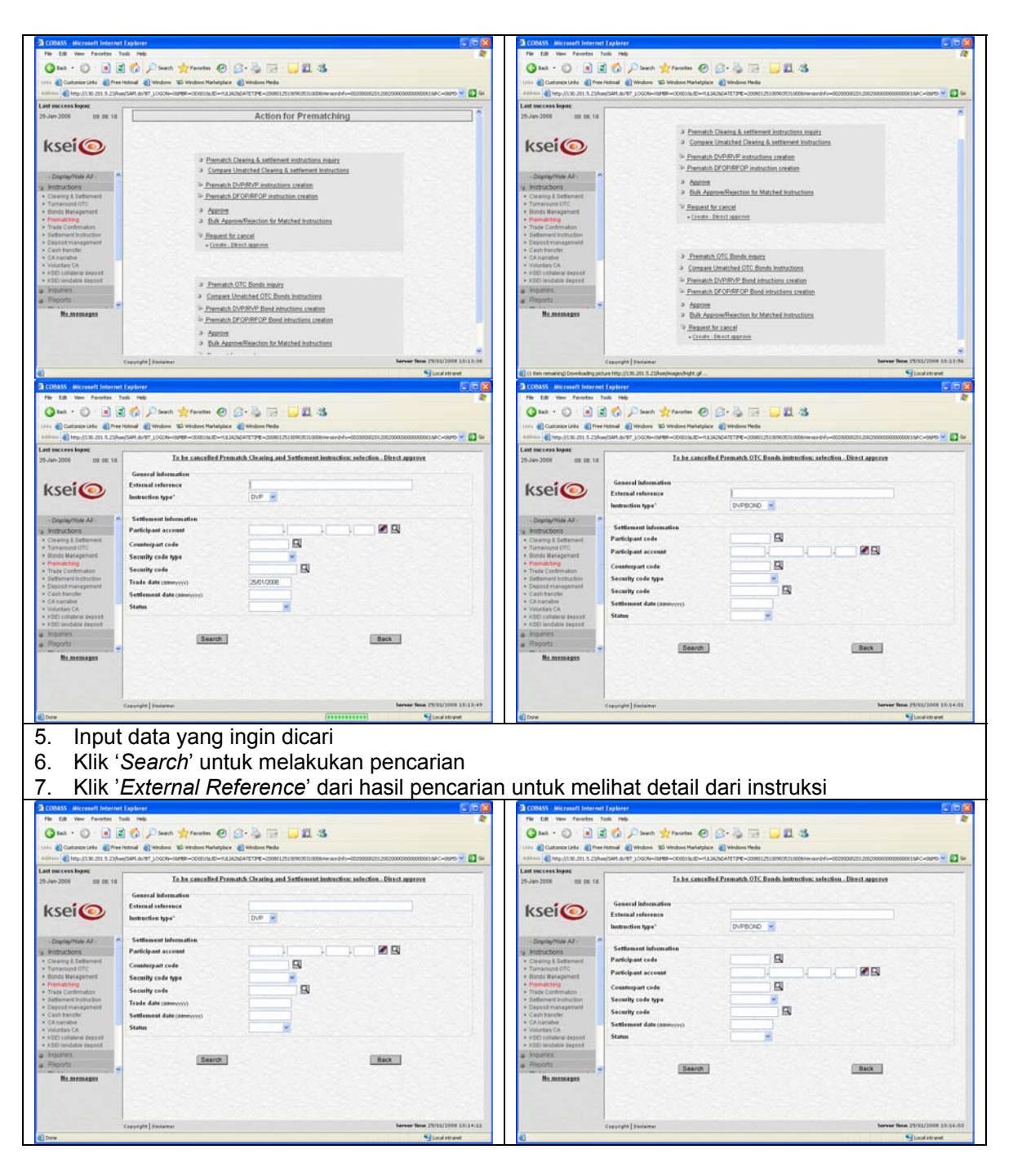

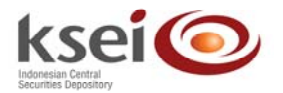

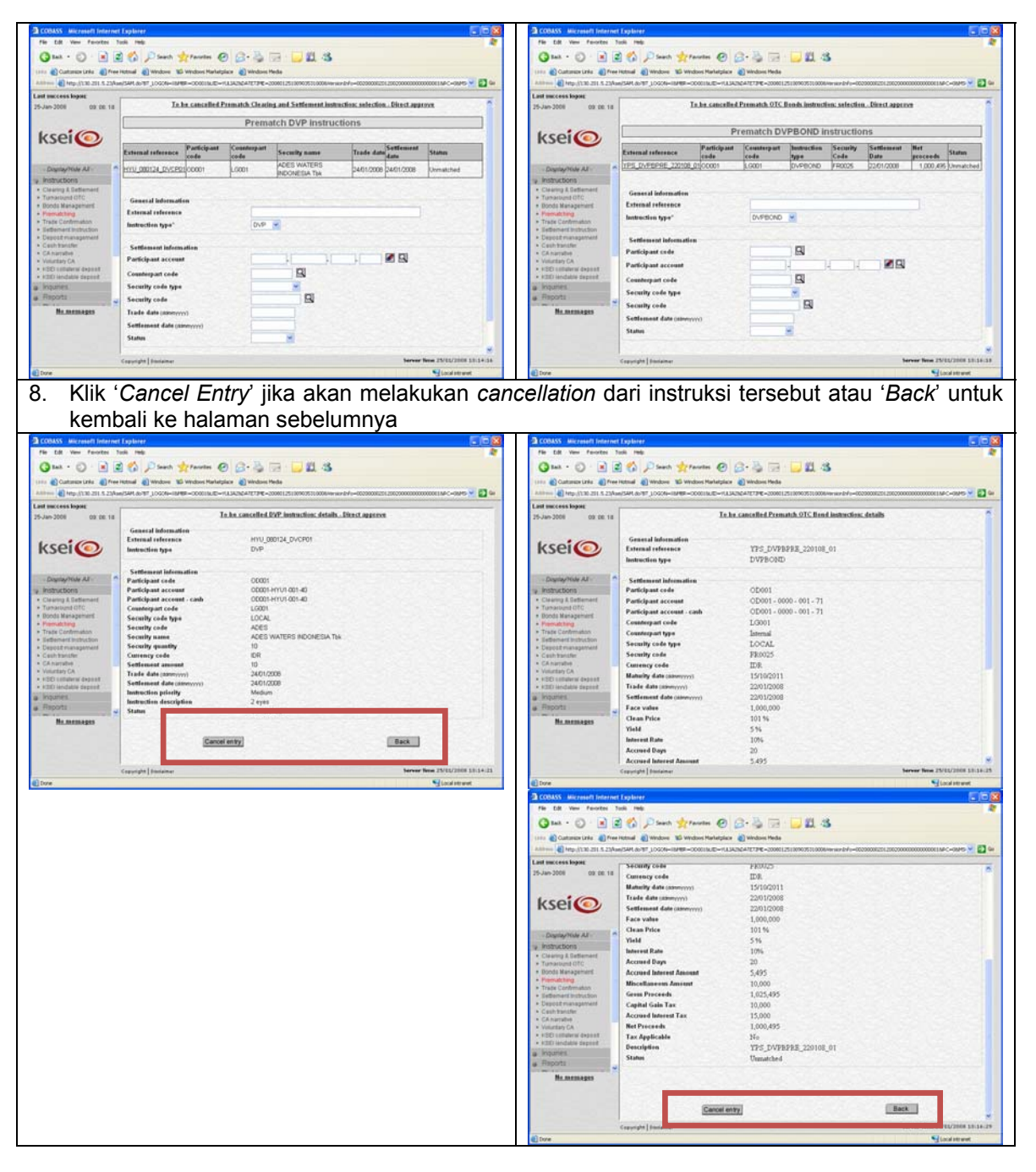

# 6 Upload Instruksi Pre-matching

Upload instruksi pre-matching yang dapat dilakukan meliputi:

- Transaksi OTC pada modul Clearing & Settlement (DVP, RVP, DFOP, dan RFOP) dengan extention .ptc.
- Transaksi OTC pada modul Bond Management (DVPBOND, RVPBOND, DFOPBOND, dan RFOPBOND) dengan extention .ptb.
- Approval/Rejection transaksi pre-matching dengan extention .par.

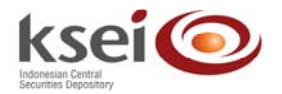

*User* harus memiliki akses *Create* – *Direct Check* untuk dapat meng-*upload* instruksi OTC dengan modul *pre-matching* dan akses *approval* untuk meng-*upload approval* atau *rejection*. Aktifitas *approval* atau *rejection* dapat dilakukan oleh *user* yang berbeda dengan *user* yang membuat instruksi OTC.

Dalam satu *file upload* dapat terdiri dari beberapa instruksi OTC pada modul *Clearing* & *Settlement,* atau modul *Bond Management,* atau *approval/rejection.* Antara satu instruksi dengan instruksi lainnya dapat dibedakan dengan tag <Record name="data">-...</Record>.

#### 6.1.1 Upload Transaksi OTC modul Clearing & Settlement

Format file XML yang digunakan untuk melakukan upload OTC modul Clearing & Settlement adalah :

<Message> <Record name="data"> <Field name="externalReference">...</Field> <Field name="instructionType">...</Field> <Field name="participantCode">...</Field> <Fieldname="participantAccount">...</Field> <Field name="counterpartCode">...</Field> <Field name="securityCodeType">...</Field> <Field name="securityCode">...</Field> <Field name="numberOfSecurities">...</Field> <Field name="currencyCode">...</Field> <Field name="settlementAmount">...</Field> <Field name="tradeDate">...</Field> <Field name="settlementDate">...</Field> <Field name="description">...</Field> </Record> <Record name="data"> . . .

</Record>

#### </Message>

. . .

Field-field pada format upload pre-matching OTC modul Clearing & Settlement :

- 1. externalReference : nomor referensi free format dengan panjang maksimum 240 karakter
- 2. instructionType : tipe instruksi yang akan di-upload (DVP, RVP, DFOP, atau RFOP)
- 3. participantCode : kode Pemegang Rekening
- 4. participantAccount : nomor Pemegang Rekening yang tercatat di C-BEST
- 5. counterpartCode : kode Pemegang Rekening pihak lawan
- 6. securityCodeType : dapat diisi dengan LOCAL
- 7. securityCode : kode efek yang tercatat di C-BEST
- 8. numberOfSecurity : jumlah efek
- 9. currencyCode : mata uang yang akan digunakan dalam transaksi. *Field* ini *valid* untuk tipe instruksi DVP dan RVP, untuk tipe instruksi DFOP atau RFOP *field* ini dapat dikosongkan
- 10. settlementAmount : total uang yang akan digunakan dalam transaksi. *Field* ini *valid* untuk tipe instruksi DVP dan RVP, untuk tipe instruksi DFOP atau RFOP *field* ini dapat dikosongkan

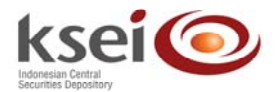

- 11. tradeDate : tanggal perdagangan
- 12. settlementDate : tanggal penyelesaian
- 13. description : format bebas dengan panjang maksimal 100 karakter

## 6.1.2 Upload Transaksi OTCBond

Format file XMLyang digunakan untuk melakukan upload OTCBOND adalah :

#### <Message>

Record name="data">

<Field name="externalReference">...</Field> <Field name="instructionType">...</Field> <Field name="participantCode">...</Field> <Field name="participantAccount">...</Field> <Field name="participantAccountCash">...</Field> <Field name="counterpartCode">...</Field> <Field name="counterpartType">...</Field> <Field name="securityCodeType">...</Field> <Field name="securityCode">...</Field> <Field name="currencyCode">...</Field> <Field name="maturityDate">...</Field> <Field name="tradeDate">...</Field> <Field name="settlementDate">...</Field> <Field name="faceValue">...</Field> <Field name="price">..</Field> <Field name="interestRate">...</Field> <Field name="accruedDays">...</Field> <Field name="accruedInterest">...</Field> <Field name="accruedInterestTax">...</Field> <Field name="miscAmount">...</Field> <Field name="netProceeds">...</Field> <Field name="taxSubmittedbyKSEI">...</Field> <Field name="capitalGainTax">...</Field> <Field name="description">...</Field> <Field name="yield">...</Field> <Field name="agreementCode">...</Field>

#### </Record>

#### </Message>

Field-field pada format upload pre-matching OTC modul Bond Management:

| 1.  | externalReference      | : nomor referensi <i>free format</i> dengan panjang maksimum 40 karakter                                                                                                    |
|-----|------------------------|----------------------------------------------------------------------------------------------------|
| 2.  | instructionType        | : tipe instruksi yang akan di- <i>upload</i> (DVPBOND, RVPBOND, DFOPBOND, atau RFOPBOND)                                                                                                    |
| 3.  | participantCode        | : kode Pemegang Rekening                                                                                                    |
| 4.  | participantAccount     | : nomor Pemegang Rekening yang tercatat di C-BEST                                                                                                    |
| 5.  | participantAccountCash | : nomor Pemegang Rekening yang tercatat di C-BEST untuk<br>rekening yang menerima dana. Bila dikosongkan maka secara<br><i>default, participant account cash</i> sama dengan <i>own account</i> . |
| 6.  | counterpartCode        | : kode Pemegang Rekening pihak lawan                                                                                                    |
| 7.  | counterpartType        | : INTERNAL                                                                                                    |
| 8.  | securityCodeType       | : dapat diisi dengan LOCAL                                                                                                    |
| 9.  | secutityCode           | : kode efek yang tercatat di C-BEST                                                                                                    |
| 10. | currencyCode           | : kode mata uang yang tercatat di C-BEST                                                                                                    |

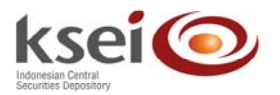

| 11. maturityDate       | : tanggal jatuh tempo, apabila pengguna salah mengisi maka<br>akan diganti secara otomatis oleh sistem dengan data yang<br>sesuai dengan data Efek di database                                                              |
|------------------------|----------------------------------------------------------------------------------------------------|
| 12. tradeDate          | : tanggal perdagangan                                                                                                    |
| 13. settlementDate     | : tanggal penyelesaian                                                                                                    |
| 14. faceValue          | : jumlah efek                                                                                                    |
| 15. price              | : harga dalam <i>percentage</i>                                                                                                    |
| 16. interestRate       | : tingkat bunga obligasi, apabila pengguna salah mengisi maka<br>akan diganti secara otomatis oleh sistem dengan data yang<br>sesuai dengan data Efek di database                                                           |
| 17. accruedDays        | : accrued days, apabila pengguna salah mengisi maka akan<br>diganti secara otomatis oleh sistem dengan data yang sesuai<br>dengan data Efek di database. <i>Field</i> ini valid untuk tipe<br>instruksi DVPBOND dan RVPBOND |
| 18. accruedInterest    | : accrued interest, apabila pengguna salah mengisi maka akan<br>diganti secara otomatis oleh sistem dengan data yang sesuai<br>dengan data Efek di database                                                                 |
| 19. miscAmount         | : tambahan data dana                                                                                                    |
| 20. netProceeds        | : nilai dana yang ditransaksikan, <i>field</i> ini valid untuk tipe instruksi DVPBOND dan RVPBOND                                                                                                    |
| 21. taxSubmittedbyKSEI | : diisi dengan Y atau N, <i>field</i> ini <i>mandatory</i> untuk tipe instruksi DVPBOND dan RVPBOND                                                                                                    |
| 22. accruedInterestTax | : pajak atas bunga, <i>field</i> ini <i>mandatory</i> untuk tipe instruksi DVPBOND dan RVPBOND                                                                                                    |
| 23. yield              | : <i>yield</i> dalam <i>percentage</i>                                                                                                    |
| 24. description        | : <i>format</i> bebas dengan panjang maksimum 100 karakter                                                                                                    |
| 25. agreementCode      | : diisi sesuai dengan external reference dari instruksi tersebut                                                                                                    |
| 26. capitalGainTax     | : pajak atas diskonto atau <i>capital gain</i> , <i>field</i> ini <i>mandatory</i> untuk tipe instruksi DVPBOND dan RVPBOND                                                                                                 |

## 6.1.3 Upload Approval / Rejection

Format file Xml yang digunakan untuk melakukan upload *approval/rejection* di modul *pre-matching* adalah :

| <message></message>                                                                                  |                     |                  |    |
|----------------------------------------------------------------------------------------------------|---------------------|------------------|----|
| Record name='                                                                                        | 'data">             |                  |    |
| <field name="ex&lt;/td&gt;&lt;td&gt;ternalReference">TE</field>                                      | ST                  |                  |    |
| <field< td=""><td>name="</td><td>uniqueldentifier</td><td>"&gt;</td></field<>                        | name="              | uniqueldentifier | "> |
| RVP_INSTR316b41000                                                                                   | )00117e23161f582c90 | )133             |    |
| <field name=" a&lt;/td&gt;&lt;td&gt;pproveOrReject ">A<!--</td--><td>Field&gt;</td><td></td></field> | Field>              |                  |    |
|                                                                                                    |                     |                  |    |
|                                                                                                    |                     |                  |    |

Field-field pada format upload approval/rejection di modul pre-matching adalah :

| 1. | externalReference | : sama dengan external reference pada instruksi OTC yang     |
|----|-------------------|--------------------------------------------------------------|
|    |                   | dibuat melalui modul <i>pre-matching</i>                     |
| 2. | uniqueldentifier  | : nomor identitas unik dari instruksi pre-matching yang akan |
|    |                   | dihasilkan secara otomatis C-BEST                            |
| 3. | acceptOrReject    | : A untuk approve atau R untuk reject                        |

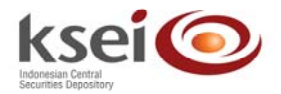

# 7 Download Modul Pre-matching

Instruksi yang telah di-*input*/di*download* kedalam C-BEST dapat menghasilkan *report* yang diambil di dalam sistem ORCHID. *Report* modul *pre-matching* dalam *format text file* dikeluarkan secara *batch* mengikuti aturan *generate report* yang ada saat ini.

Berikut report yang dihasilkan dalam modul pre-matching:

- 1. Pre-matching Instruction Report
  - 1.1. Modul Clearing & Settlement
    - 1.1.1.Unique ID
    - 1.1.2. External Reference
    - 1.1.3.Instruction Type
    - 1.1.4. Participant Code
    - 1.1.5.Participant Account
    - 1.1.6. Counterparty Code
    - 1.1.7. Security Code Type
    - 1.1.8. Security Code
    - 1.1.9. Number of Securities
    - 1.1.10. Trade Date
    - 1.1.11. Currency Code
    - 1.1.12. Settlement Amount
    - 1.1.13. Settlement Date
    - 1.1.14. Description
    - 1.1.15. Status Pre-matching
  - 1.2. Modul Bond Management
    - 1.2.1.External Reference
    - 1.2.2.Instruction Type
    - 1.2.3. Participant Code
    - 1.2.4. Participant Account
    - 1.2.5. Participant Account Cash
    - 1.2.6.Counterpart Code
    - 1.2.7.Counterpart Type
    - 1.2.8. Security Code
    - 1.2.9. Currency Code
    - 1.2.10. Maturity Date
    - 1.2.11. Trade Date
    - 1.2.12. Settlement Date
    - 1.2.13. Face Value
    - 1.2.14. Price
    - 1.2.15. Interest Rate
    - 1.2.16. Accrued Days
    - 1.2.17. Accrued Interest
    - 1.2.18. Accrued Interest Tax
    - 1.2.19. Miscellaneous Amount
    - 1.2.20. Net Proceeds
    - 1.2.21. Tax Submitted by KSEI
    - 1.2.22. Capital Gain Tax
    - 1.2.23. Yield
    - 1.2.24. Description
    - 1.2.25. Agreement Code
    - 1.2.26. Status Pre-matching
- 2. Unmatched Pre-matching Instruction
  - 2.1. Modul Clearing & Settlement

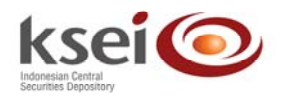

- 2.1.1.Unique ID
- 2.1.2. External Reference
- 2.1.3.Instruction Type
- 2.1.4. Participant Code
- 2.1.5. Participant Account
- 2.1.6. Counterparty Code
- 2.1.7. Security Code Type
- 2.1.8. Security Code
- 2.1.9. Number of Securities
- 2.1.10. Trade Date
- 2.1.11. Currency Code
- 2.1.12. Settlement Amount
- 2.1.13. Settlement Date
- 2.1.14. Description
- 2.1.15. Status Pre-matching
- 2.1.16. Status OTC
- 2.2. Modul Bond Management
  - 2.2.1.External Reference
  - 2.2.2.Instruction Type
  - 2.2.3.Participant Code
  - 2.2.4.Participant Account
  - 2.2.5.Participant Account Cash
  - 2.2.6.Counterpart Code
  - 2.2.7.Counterpart Type
  - 2.2.8. Security Code
  - 2.2.9. Currency Code
  - 2.2.10. Maturity Date
  - 2.2.11. Trade Date
  - 2.2.12. Settlement Date
  - 2.2.13. Face Value
  - 2.2.14. Price
  - 2.2.15. Interest Rate
  - 2.2.16. Accrued Days
  - 2.2.17. Accrued Interest
  - 2.2.18. Accrued Interest Tax
  - 2.2.19. Miscellaneous Amount
  - 2.2.20. Net Proceeds
  - 2.2.21. Tax Submitted by KSEI
  - 2.2.22. Capital Gain Tax
  - 2.2.23. Yield
  - 2.2.24. Description
  - 2.2.25. Agreement Code
  - 2.2.26. Status Pre-matching
  - 2.2.27. Status OTC
- 3. *Reminder: pending pre-matching instruction* 
  - 3.1. Modul Clearing & Settlement
    - 3.1.1. Unique ID
    - 3.1.2. External Reference
    - 3.1.3.Instruction Type
    - 3.1.4. Participant Code
    - 3.1.5.Participant Account
    - 3.1.6. Counterparty Code
    - 3.1.7. Security Code Type
    - 3.1.8. Security Code

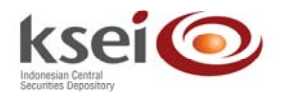

- 3.1.9. *Number of Securities*
- 3.1.10. Trade Date
- 3.1.11. Currency Code
- 3.1.12. Settlement Amount
- 3.1.13. Settlement Date
- 3.1.14. Description
- 3.1.15. Status Pre-matching
- 3.2. Modul Bond Management
  - 3.2.1. External Reference
  - 3.2.2.Instruction Type
  - 3.2.3. Participant Code
  - 3.2.4. Participant Account
  - 3.2.5. Participant Account Cash
  - 3.2.6. Counterpart Code
  - 3.2.7.Counterpart Type
  - 3.2.8. Security Code
  - 3.2.9. Currency Code
  - 3.2.10. Maturity Date
  - 3.2.11. Trade Date
  - 3.2.12. Settlement Date
  - 3.2.13. Face Value
  - 3.2.14. Price
  - 3.2.15. Interest Rate
  - 3.2.16. Accrued Days
  - 3.2.17. Accrued Interest
  - 3.2.18. Accrued Interest Tax
  - 3.2.19. Miscellaneous Amount
  - 3.2.20. Net Proceeds
  - 3.2.21. Tax Submitted by KSEI
  - 3.2.22. Capital Gain Tax
  - 3.2.23. Yield
  - 3.2.24. Description
  - 3.2.25. Agreement Code
  - 3.2.26. Status Pre-matching